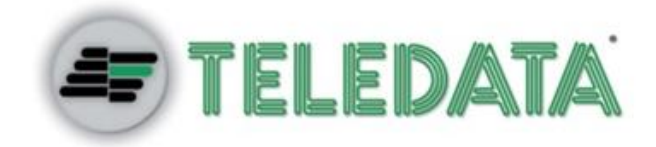

IPGUARDH8/16M **DVR IBRIDO** Versione 8/16 canali

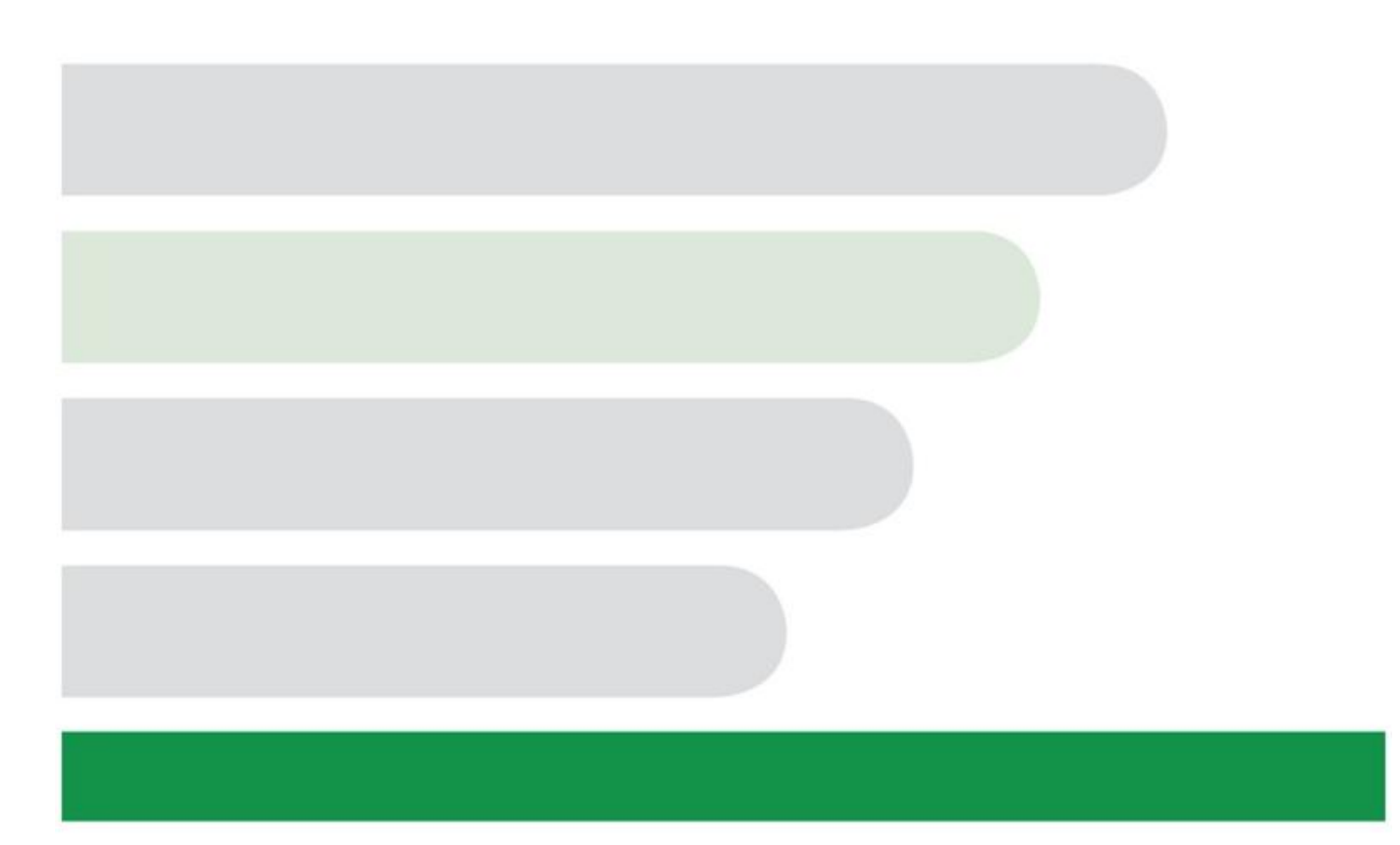

### Indice

| 1 | PANNE   | PANNELLI E CONTROLLI                                                                        |          |  |  |  |
|---|---------|---------------------------------------------------------------------------------------------|----------|--|--|--|
|   | 1.1     | PANELLO FRONTALE                                                                            | 4        |  |  |  |
|   | 1.2     | 1.2 PANNELLO POSTERIORE                                                                     |          |  |  |  |
|   | ESEMF   | PIO DI CONNESSIONE                                                                          | 6        |  |  |  |
|   | 1.3     | UTILIZZO TRAMITE TELECOMANDO                                                                | 6        |  |  |  |
|   | 1.4     | UTILIZZO TRAMITE MOUSE                                                                      | 7        |  |  |  |
|   | 1.5     | TASTIERA VIRTUALE & COMANDI PANNELLO FRONTALE                                               | 8        |  |  |  |
|   | 1.5.1   | TASTIERA VIRTUALE                                                                           | 8        |  |  |  |
|   | 3.5.2   | 2 INSERIMENTO TRAMITE PANNELLO FRONTALE O TELECOMANDO                                       | 8        |  |  |  |
| 4 | INSTAI  | LLAZIONE E CONNESSIONI ELETTRICHE                                                           | 9        |  |  |  |
|   | 4.1     | INSTALLAZIONE DISCO FISSO                                                                   | 9        |  |  |  |
|   | Note: p | ootete collegare il cavo dati e il cavo di alimentazione dell'hard disk prima di fissare lo | ) stesso |  |  |  |
|   | nel dis | positivo                                                                                    | 9        |  |  |  |
|   | 4.2     | INSTALLAZIONE RACK                                                                          | 9        |  |  |  |
|   | 4.3     | CONNESSIONE ALIMENTAZIONE                                                                   | 10       |  |  |  |
|   | 4.4     | CONNESSIONE INGRESSI VIDEO                                                                  | 10       |  |  |  |
|   | 4.5     | CONNESSIONE USCITE VIDEO                                                                    | 11       |  |  |  |
|   | 4.6     | CONNESSIONE INGRESSI AUDIO                                                                  | 11       |  |  |  |
|   | 4.7     | CONNESSIONE USCITA AUDIO                                                                    | 12       |  |  |  |
|   | 4.8     | COLLEGAMENTI DI INGRESSO E USCITA DI ALLARME                                                | 12       |  |  |  |
|   | 4.9     | DETTAGLI CONNETTORI INGRESSI E USCITE                                                       | 13       |  |  |  |
|   | 4.10    | PORTA DI COMUNICAZIONE SERIALE RS485                                                        | 13       |  |  |  |
|   | 4.11    | PORTA DI COMUNICAZIONE SERIALE RS232                                                        | 13       |  |  |  |
|   | 4.12    | CONNESSIONE INGRESSI E USCITE D'ALLARME                                                     | 14       |  |  |  |
|   | 4.12    | .1 CARATTERISTICHE USCITE D'ALLARME                                                         | 14       |  |  |  |
|   | 4.13    | PORTA DI COMUNICAZIONE LAN E USB                                                            | 15       |  |  |  |
|   | 4.14    | CONNESSIONE ALIMENTAZIONE                                                                   | 15       |  |  |  |
| 5 | PANOF   | RAMICA DI NAVIGAZIONE E CONTROLLO                                                           | 16       |  |  |  |
|   | 5.1     | ACCENSIONE e spegnimento                                                                    | 16       |  |  |  |
|   | 5.1.1   | ACCENSIONE                                                                                  | 16       |  |  |  |
|   | 5.1.2   | 2 SPEGNIMENTO                                                                               | 16       |  |  |  |
|   | 5.1.3   | 5 FUNZIONE DI AUTO RIPRISTINO IN ASSENZA DI CORRENTE                                        | 16       |  |  |  |
|   | 5.1.4   | SOSTITUZIONE DELLA BATTERIA TAMPONE INTERNA                                                 | 16       |  |  |  |
|   | 5.2     | AVVIO PROCEDURA GUIDATA                                                                     | 16       |  |  |  |
|   | 5.3     | VISUALIZZAZIONE IN DIRETTA                                                                  | 20       |  |  |  |
|   | 5.3.1   | TASTO DESTRO MOUSE                                                                          | 21       |  |  |  |
|   | 5.3.2   | 2 CONTROLLO PTZ                                                                             | 21       |  |  |  |
|   | 5.3.3   | 3 MENU PTZ                                                                                  | 22       |  |  |  |
|   | 5.3.4   | COLORI                                                                                      | 22       |  |  |  |

| 5.4    | MENÙ PRINCIPALE        | 23 |
|--------|------------------------|----|
| 5.4.1  | RICERCA                | 24 |
| 5.4.2  | BACKUP                 | 26 |
| 5.4.3  | USCITA                 | 27 |
| 5.4.4  | SISTEMA                | 28 |
| 5.4.5  | EVENTI                 | 29 |
| 5.4.6  | CONFIGURAZIONE DI RETE | 30 |
| 5.4.7  | LOG                    | 31 |
| 5.4.8  | TELECAMERE             | 31 |
| 5.4.9  | RETE                   | 35 |
| 5.4.10 | D EVENTI               | 40 |
| 5.4.1  | 1 MEMORIZZAZIONE       | 43 |
| 5.4.12 | 2 SISTEMA              | 46 |

## **1 PANNELLI E CONTROLLI**

Questa sezione fornisce informazioni sul pannello frontale e posteriore.

### 1.1 PANELLO FRONTALE

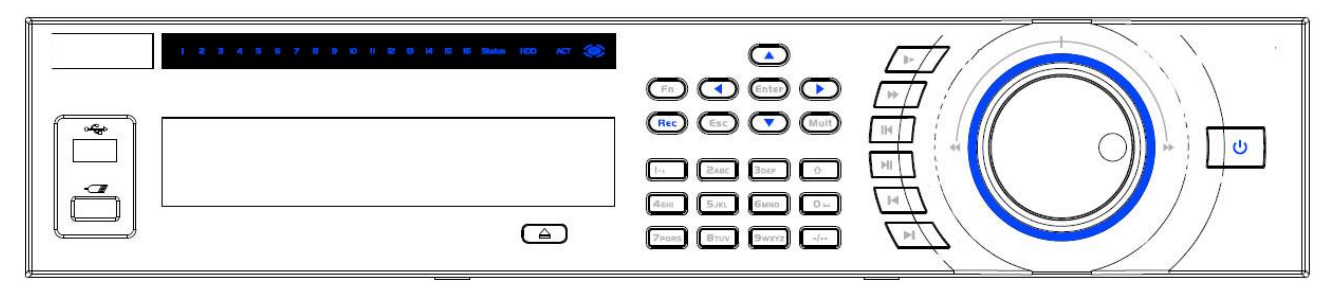

| Pulsante ON/OFF                                                                                                    | ø           | Premi questo pulsante per tre secondi per spegnere o accendere il DVR                                    |  |  |
|----------------------------------------------------------------------------------------------------|-------------|----------------------------------------------------------------------------------------------------|--|--|
| Pulsanti numerici 0-9                                                                                                  |             | Inserire numeri o cambiare canale                                                                        |  |  |
| Numeri maggiori<br>di 10                                                                                               | -/          | -/ Inserisce numeri maggiori di 10                                                                       |  |  |
| 0. 7                                                                                                    |             | Nelle caselle di testo, premere questo pulsante per impostare il formato numerico o il formato maiuscolo |  |  |
| Shift                                                                                                    | Т           | Premi questo pulsante per 3 secondi per cambiare tra TV e VGA                                            |  |  |
|                                                                                                    |             | Abilita / disabilita tour                                                                                |  |  |
| o /                                                                                                    |             | Sul controllo attivo, applica modifica o muove su e giù                                                  |  |  |
| Su /                                                                                                    |             | Aumenta o diminuisce un valore numerico                                                                  |  |  |
| Giù                                                                                                    |             | Comandi in modalità PTZ                                                                                  |  |  |
| Sinistra /                                                                                                    |             | In modalità PLAY, controlla la barra temporale                                                           |  |  |
| Destra                                                                                                    |             | Muove sinistra e destra                                                                                  |  |  |
| 500                                                                                                    | FRO         | Va al menu precedente o cancella l'operazione corrente                                                   |  |  |
| ESC                                                                                                    | ESC         | In PLAY, torna alla modalità LIVE                                                                        |  |  |
|                                                                                                    |             | Conferma operazione corrente                                                                             |  |  |
| Enter                                                                                                    | ENTER       | Va al bottone di default                                                                                 |  |  |
|                                                                                                    |             | Entra nel menù                                                                                           |  |  |
| Record         REC         STOP / START registrazione manuale, (usare I tasti direzione per selezionare da registrare) |             | STOP / START registrazione manuale, (usare I tasti direzione per selezionare il canale da registrare)    |  |  |
|                                                                                                    | Fn          | Seleziona modalità FULL SCREEN, mostra funzioni di assistenza: controllo PTZ e controllo colore immagine |  |  |
| A                                                                                                    |             | In modalità scrittura, se premuto per circa 2 secondi, cancella il carattere prima del cursore           |  |  |
| Assistant                                                                                                    |             | In modalità MOTION SETUP utilizzato in combinazione con i tasti direzionali seleziona i riquadri         |  |  |
|                                                                                                    |             | In modalità scrittura, seleziona tra formato numerico, caratteri minuscoli o maiuscoli                   |  |  |
|                                                                                                    |             | Attiva funzioni speciali                                                                                 |  |  |
| Rallenty                                                                                                    | 1           | Seleziona velocità al rallentatore o ripristina velocità normale                                         |  |  |
| Avanzamento veloce                                                                                                    | •           | Seleziona velocità di lettura veloce o ripristina velocità normale                                       |  |  |
| Precedente                                                                                                    | I           | In modalità PLAY, va al video precedente                                                                 |  |  |
| Reverse / Pause                                                                                                    |             | In modalità PLAY inverte il senso di lettura o mette in pausa                                            |  |  |
| Dreesime                                                                                                    | NI          | In modalità PLAY, va al video successivo                                                                 |  |  |
| Prossimo                                                                                                    |             | Nel MENU, scende all'elemento successivo                                                                 |  |  |
|                                                                                                    | <b>N</b>    | In modalità PLAY mette in pausa o riavvia un filmato                                                     |  |  |
| Play / Pause                                                                                                    | ▶           | In modalità real-time, apre il menù ricerca                                                              |  |  |
| Cambio finestra                                                                                                    | Mult        | Premi per cambiare da visione finestra singola/finestre multiple                                         |  |  |
| Porta USB                                                                                                    | <b>دي</b> . | Per connettere una memoria USB esterna o un mouse di controllo                                           |  |  |

| Porta USB mouse      |        | Per connettere il mouse USB                                                                                                    |  |  |
|----------------------|--------|----------------------------------------------------------------------------------------------------|--|--|
| CD-ROM               |        | Premi per inserire/espellere il CD-ROM                                                                                                    |  |  |
| Controllo remoto ACT |        | Indica lo stato di controllo da remoto                                                                                                    |  |  |
| Stato                | Status | Indica se il dispositivo funziona correttamente                                                                                                    |  |  |
| Errore di rete       | Net    | Il led rosso indica che non c'è comunicazione di rete                                                                                                    |  |  |
| Errore disco         | HDD    | Il led rosso indica che c'è un malfunzionamento del disco fisso                                                                                                    |  |  |
| Registrazione        | 1-32   | Il led rosso fisso indica che i canali 1-16 sono in modalità di registrazione<br>Il led rosso lampeggiante indica che i canali 17-32 sono in modalità di registrazione<br>Il led rosso acceso vicino al rispettivo canale indica che è in modalità registrazione |  |  |
| Ricevitore IR        | IR     | Led IR per la comunicazione con il telecomando                                                                                                    |  |  |
| Jog shuttle esterno  |        | In visualizzazione live funziona come i tasti DX/SX, in riproduzione ruotare in senso antiorario per riavvolgere, o orario per avanzare la registrazione                                                                                                    |  |  |
| Jog shuttle interno  |        | In visualizzazione live funziona come le frecce SU/GIU, in riproduzione avanzamento fotogramma per fotogramma                                                                                                    |  |  |

### **1.2 PANNELLO POSTERIORE**

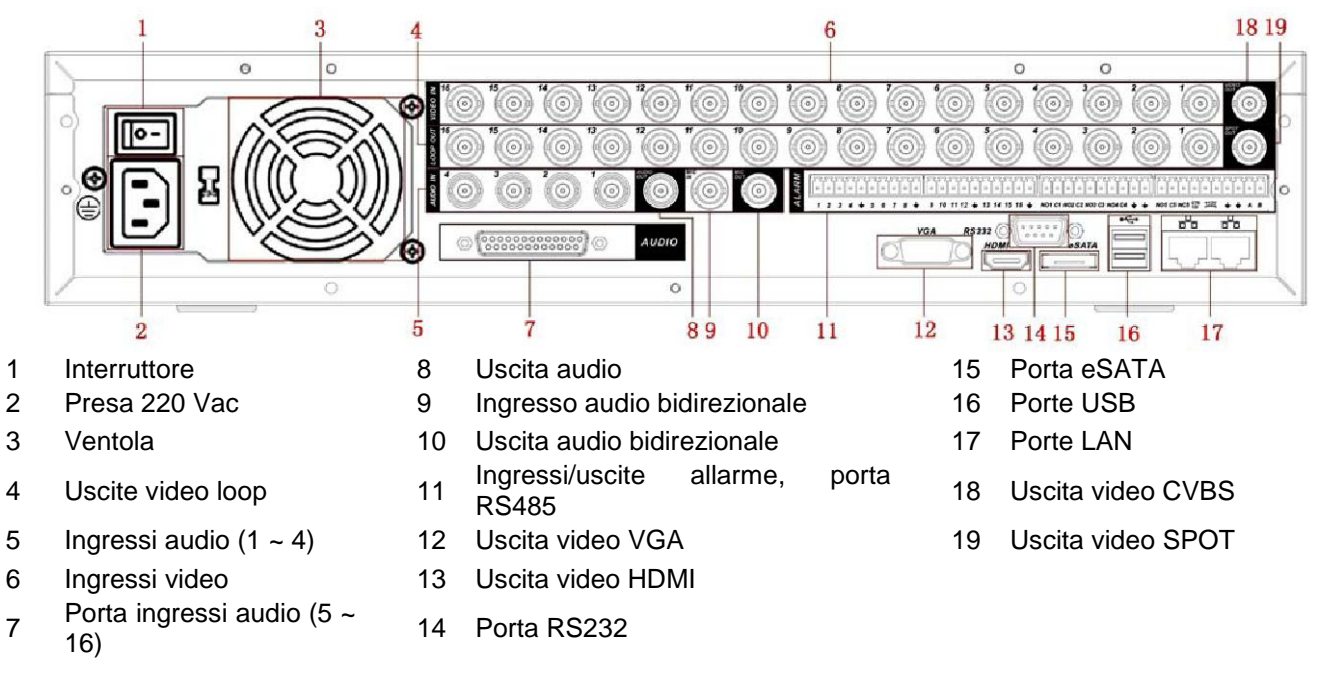

### **ESEMPIO DI CONNESSIONE**

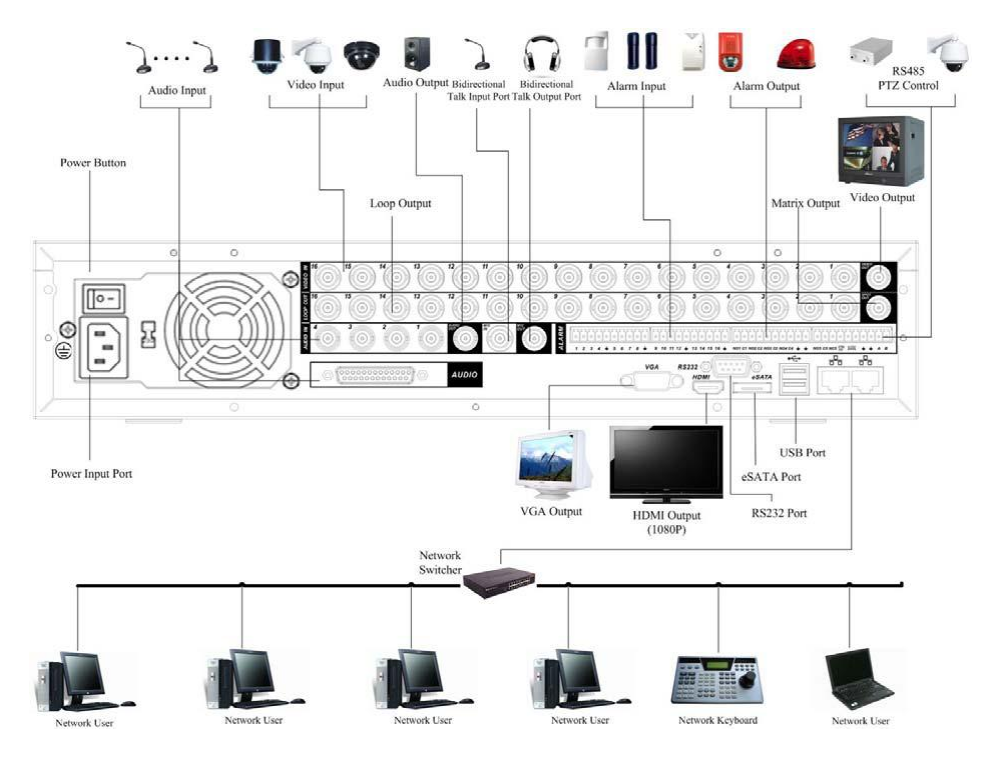

### **1.3 UTILIZZO TRAMITE TELECOMANDO**

Questo videoregistratore è dotato di un telecomando ad infrarossi in grado di controllarlo da remoto (massimo 4-7 mt).

Nella tabella sottostante vi elenchiamo le funzioni e i tasti da utilizzare.

|                  | Z      | UMERO E NOME      | FUNZIONE                                                                                             |
|------------------|--------|-------------------|----------------------------------------------------------------------------------------------------|
|                  | 1      | 0                 | Consente di accendere/spegnere il dispositivo                                                        |
| 1 2<br>2         | 2      | ADD               | Premere per selezionare il numero del dispositivo, quindi puoi controllare quel dispositivo          |
|                  | 3      | *                 | Seleziona la velocità di lettura                                                                     |
| 6                | 4      | ŕ                 | Seleziona velocità rallentata o ripristina velocità normale                                          |
| 11-12            | 5      | ►                 | In modalità PLAY, va al video successivo                                                             |
| 13 Mult Fn 14    | 6      | I                 | In modalità PLAY, va al video precedente                                                             |
| 1., ZABC 3DEF    | 7      |                   | In modalità PLAY, mette in pausa il filmato e viceversa                                              |
| 4ghi 5jkl 6mno   | '      | F 11              | In modalità LIVE, entra nel menu ricerca                                                             |
| 7pars 8tuv 9wxyz | 8      | =                 | In modalità PLAY mette in pausa o riavvia un filmato                                                 |
| L Shift 0., -/-  | 9      | Esc               | Va al menu precedente o cancella l'operazione corrente                                               |
|                  |        |                   | In PLAY, torna alla modalità LIVE                                                                    |
| Figura 2-9       | 10 050 | DEC               | STOP / START registrazione manuale, (usare I tasti direzione per selezionare il canale da registrare |
|                  | 10     | REC               | Premere per circa 2 secondi per entrare nell'interfaccia della registrazione manuale                 |
|                  | 11     | Tasti direzionali | Tasti di movimento direzionali                                                                       |

| 12       Enter / Menu       Conferma operazione corrente         12       Enter / Menu       Va al bottone di default         13       MULT       Passa alla visualizzazione singola / multipla         13       Seleziona modalità FULL SCREEN, mostra funzior di assistenza: controllo PTZ e controllo colore immagine         14       Fn       In modalità MOTION SETUP utilizzato combinazione con i tasti direzionali seleziona                                                                                                    |                   |
|----------------------------------------------------------------------------------------------------|-------------------|
| 12       Enter / Menu       Conferma operazione corrente         12       Enter / Menu       Va al bottone di default         13       MULT       Passa alla visualizzazione singola / multipla         13       MULT       Passa alla visualizzazione singola / multipla         Seleziona modalità FULL SCREEN, mostra funzion di assistenza: controllo PTZ e controllo colore immagine       In modalità scrittura, se premuto per circa 2 secon cancella il carattere prima del cursore         14       Fn       In modalità MOTION SETUP utilizzato combinazione con i tasti direzionali seleziona |                   |
| 12       Enter / Menu       Va al bottone di default         Entra nel menù       Entra nel menù         13       MULT       Passa alla visualizzazione singola / multipla         Seleziona modalità FULL SCREEN, mostra funzior di assistenza: controllo PTZ e controllo colore immagine         In modalità scrittura, se premuto per circa 2 secor cancella il carattere prima del cursore         14       Fn         In modalità MOTION SETUP utilizzato combinazione con i tasti direzionali seleziona                                                                                            |                   |
| Entra nel menù         13       MULT         Passa alla visualizzazione singola / multipla         Seleziona modalità FULL SCREEN, mostra funzion di assistenza: controllo PTZ e controllo colore immagine         In modalità scrittura, se premuto per circa 2 secon cancella il carattere prima del cursore         14       Fn         In modalità MOTION SETUP utilizzato combinazione con i tasti direzionali seleziona                                                                                                    |                   |
| 13       MULT       Passa alla visualizzazione singola / multipla         Seleziona modalità FULL SCREEN, mostra funzior di assistenza: controllo PTZ e controllo colore immagine       In modalità scrittura, se premuto per circa 2 secon cancella il carattere prima del cursore         14       Fn       In modalità MOTION SETUP utilizzato combinazione con i tasti direzionali seleziona                                                                                                    |                   |
| Seleziona modalità FULL SCREEN, mostra funzior di assistenza: controllo PTZ e controllo colore immagine         In modalità scrittura, se premuto per circa 2 secor cancella il carattere prima del cursore         14       Fn         In modalità MOTION SETUP utilizzato combinazione con i tasti direzionali seleziona                                                                                                    |                   |
| In modalità scrittura, se premuto per circa 2 secon<br>cancella il carattere prima del cursore14FnIn modalitàMOTION<br>setup<br>combinazione14Fn                                                                                                    | ni                |
| 14 Fn In modalità MOTION SETUP utilizzato<br>combinazione con i tasti direzionali seleziona                                                                                                    | ıdi,              |
| riquadri                                                                                                    | in<br>ı i         |
| In modalità scrittura, seleziona tra formato numeri<br>caratteri minuscoli o maiuscoli                                                                                                    | co,               |
| Attiva funzioni speciali                                                                                                    |                   |
| Tasti numerici 0-9Tasti per l'inserimento numerico di password e car<br>o con l'ausilio del tasto SHIFT per l'inserimento<br>caratteri                                                                                                    | iali<br>dei       |
| ShiftTasto di funzioneSHIFT per l'inserimento15caratteri alfabetici                                                                                                    | dei               |
| -/ Tasto di selezione scelta numerica unitaria (or<br>tasto premuto corrisponde in modo diretto al nume<br>premuto) o decimale (ogni scelta deve esse<br>composta da due numeri)                                                                                                    | gni<br>ero<br>ere |

### 1.4 UTILIZZO TRAMITE MOUSE

|                                       | Richiama la schermata popup di sistema per l'inserimento della password di LOGIN nel caso<br>non ci si sia ancora connessi, mentre se ci si è già connessi, accede al menu principale per la<br>programmazione del DVR                                                                                                    |                                                                                                    |  |  |  |
|---------------------------------------|----------------------------------------------------------------------------------------------------|----------------------------------------------------------------------------------------------------|--|--|--|
|                                       | Selezionando un opzione da un elenco, vi accede                                                                                                    |                                                                                                    |  |  |  |
|                                       | Spunta una casella o modifica uno stato di area di motion detector                                                                                                    |                                                                                                    |  |  |  |
| Click su tasto<br>sinistro del        | Apre una casella lista combinata                                                                                                    |                                                                                                    |  |  |  |
| mouse                                 | a b c d e f g<br>h i j k l m n<br>o p q r s t ⊔<br>u v w × y z ← 0 & ⊔ ←                                                                                                    | Nella casella di immissione caratteri,<br>consente la selezione del carattere<br>selezionato.<br>Utilizzare il tasto per l'inserimento di uno<br>spazio oppure il tasto per eliminare il<br>carattere precedente al cursore |  |  |  |
| Doppio click sul                      | Esegue operazioni speciali come l'avvio di un filmato da un elenco                                                                                                    |                                                                                                    |  |  |  |
| tasto sinistro<br>del mouse           | Sul riquadro multiplo cliccando su di un canale video lo porta in full screen o se è già in full screen, ritorna alla modalità di visione precedente                                                                                                    |                                                                                                    |  |  |  |
| Click su tasto<br>destro del<br>mouse | Sul riquadro di un canale video in modalità LIVE, apre la schermata popup con le opzioni per<br>la selezione del tipo di visualizzazione (full screen, 4 split, 9 split e 16 split), l'attivazione dei<br>comandi PTZ (per utilizzo con unità tipo speed dome), settaggio dei colori, ricerca video,<br>attivazione registrazione, stato uscite e ingressi di allarme, accesso al menù di<br>programmazione |                                                                                                    |  |  |  |
|                                       | Esce da un sollo menu senza ellettuare modifiche                                                                                                    |                                                                                                    |  |  |  |

|                                    | In modalità numerica aumenta o diminuisce il suo valore                                                   |
|------------------------------------|----------------------------------------------------------------------------------------------------|
| Rotella centrale                   | In un campo di spunta, attiva o disattiva la spunta                                                       |
| (00 p. 000                         | Scorre la pagina su o giù                                                                                 |
| Clic continuo<br>su tasto sinistro | Nella modalità di settaggio del motion detector, seleziona una o più zone contemporaneamente              |
| muovendo il<br>mouse               | Nella modalità di settaggio del mascheramento per la privacy, seleziona una o più zone contemporaneamente |

### 1.5 TASTIERA VIRTUALE & COMANDI PANNELLO FRONTALE

### 1.5.1 TASTIERA VIRTUALE

Il sistema supporta 4 modalità di inserimento di dati: numerica, alfabetica maiuscola, alfabetica minuscola e caratteri speciali (simboli). Per il loro utilizzo fare riferimento alla seguente guida.

Muovere il cursore nella colonna di testo e il carattere selezionato verrà evidenziato in blu. Cliccare sul bottone per commutare tra la modalità numerica e quella alfabetica. Premere < o > per selezionare minuscolo o maiuscolo.

#### 3.5.2 INSERIMENTO TRAMITE PANNELLO FRONTALE O TELECOMANDO

Muovere il cursore nella colonna di testo, usare il tasto Fn con i tasti cursore per selezionare il carattere desiderato e premere successivamente il tasto ENTER.

## **4 INSTALLAZIONE E CONNESSIONI ELETTRICHE**

# Note: Tutte le installazioni e le operazioni qui mostrate devono essere conformi con le vostra regole di sicurezza locali.

Prima di procedere con l'installazione, verificare l'integrità della confezione e in caso di danni evidenti segnalarlo al rivenditore di fiducia. Il fornitore comunque garantisce che le parti interne della confezione sono state imballate e protette con i migliori principi e materiali per la protezione di apparecchiature elettroniche.

**Nota:** Il telecomando ad infrarossi e il mouse sono degli accessori opzionali che non sempre sono contenuti nella confezione a seconda della modalità di vendita da parte del distributore.

### 4.1 INSTALLAZIONE DISCO FISSO

Per l'installazione degli Hard Disk (massimo 8 HDD) fare riferimento alla seguente procedura. E' consigliato l'utilizzo di HDD da 7200rpm o maggiori. Fare riferimento all'elenco degli HDD consigliati, disponibili dal vostro distributore.

Tutte le immagini seguenti sono solo di riferimento.

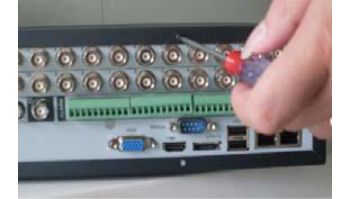

1. Svitare le viti nella parte posteriore del coperchio

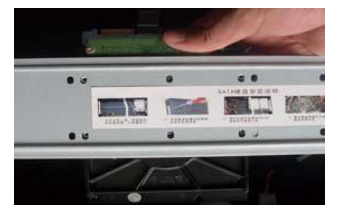

2. Svitare le viti della barra di supporto HD

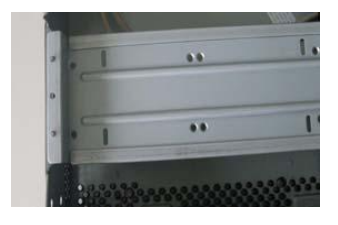

3. Ora è visibile la parte posteriore del supporto

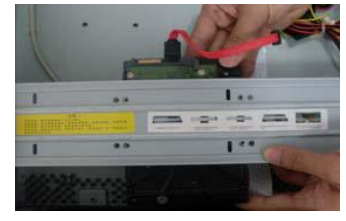

4. Allineare i fori dell'hard disk con i fori sulla barra

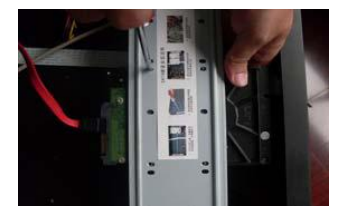

5. Fissare l'HD al supporto con le 4 viti

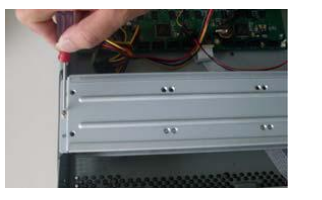

6. Rimontare la parte superiore della barra di supporto fissandola con leviti

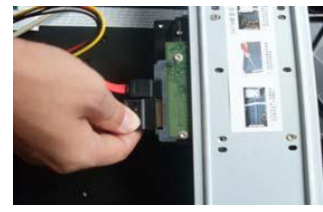

7. Connettere l'alimentazione

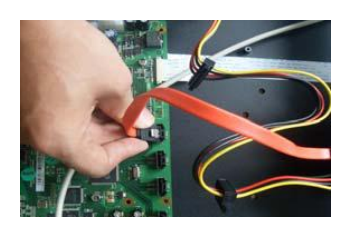

8. Connettere il cavo dati e richiudere i coperchio

**NOTE:** potete collegare il cavo dati e il cavo di alimentazione dell'hard disk prima di fissare lo stesso nel dispositivo.

### 4.2 INSTALLAZIONE RACK

II DVR occupa due unità rack 2U in verticale.

- Usare tutte e 12 le viti per fissare l'unità
- Controllare che la temperature all'interno sia inferiore ai 35°C
- Controllare che ci siano 15cm di spazio attorno al dispositivo per garantire la ventilazione
- Se sono presenti altri accessori connessi al rack, fare attenzione che il rack non vada in sovraccarico

### 4.3 CONNESSIONE ALIMENTAZIONE

Controllare che la tensione d'ingresso e il tasto di accensione sia attivi o no.

Si raccomanda l'utilizzo di un UPS per garantire un funzionamento costante, la durata del DVR e delle altre periferiche collegate, come le videocamere.

### 4.4 CONNESSIONE INGRESSI VIDEO

Questo DVR supporta i formati video PAL e NTSC. La connessione dei segnali video avviene tramite connettori BNC, e per garantire le massime performance delle riprese, fare riferimento ai seguenti consigli:

- Le telecamere devono esser installate in posti asciutti, non troppo caldi, lontani dalla luce del sole diretta e che garantiscono una corretta ventilazione.
- La massa a terra del DVR e delle telecamere deve essere la stessa, usare solo cavi e BNC ad alta qualità e in funzione alla distanza di trasmissione.
- Verificare periodicamente l'ossidazione dei connettori per ridurre la perdita di qualità del segnale video.
- Nel caso la distanza tra il DVR e le telecamere sia elevata, è consigliato l'utilizzo di sistemi a trasmissione su cavo UTP tipo TTP111 oppure sistemi di trasmissione a fibra ottica tipo FO.
- Tenere distante le apparecchiature e i cavi da forti campi elettromagnetici.

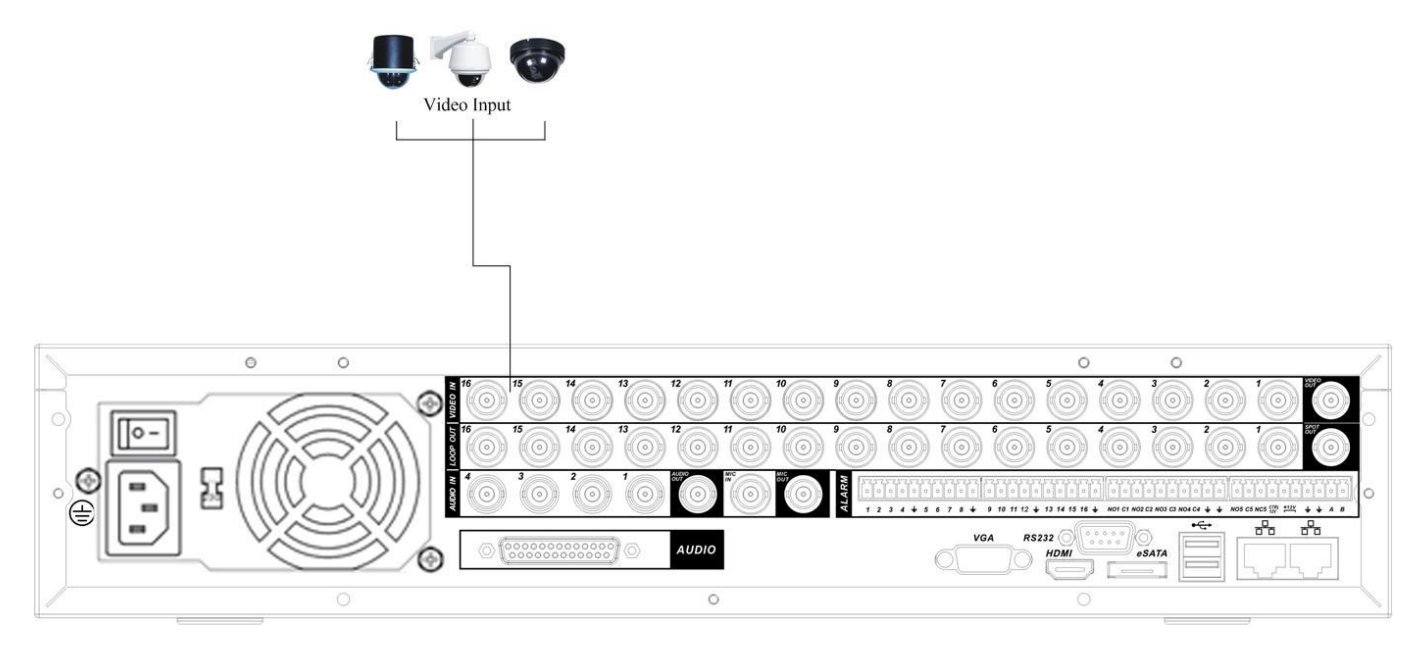

### 4.5 CONNESSIONE USCITE VIDEO

La connessione dei segnali video di uscita avviene tramite connettore BNC oppure tramite VGA oppure tramite connettore HDMI. Per ottenere i migliori risultati vi preghiamo di attenervi ai seguenti consigli:

- Non usare al posto del monitor un normale televisore, poiché può avere risoluzione ridotta con relativa perdita di qualità, e non è progettato per funzionare per tempi prolungati.
- Tenere distanti i cavi di connessione da forti campi elettromagnetici.

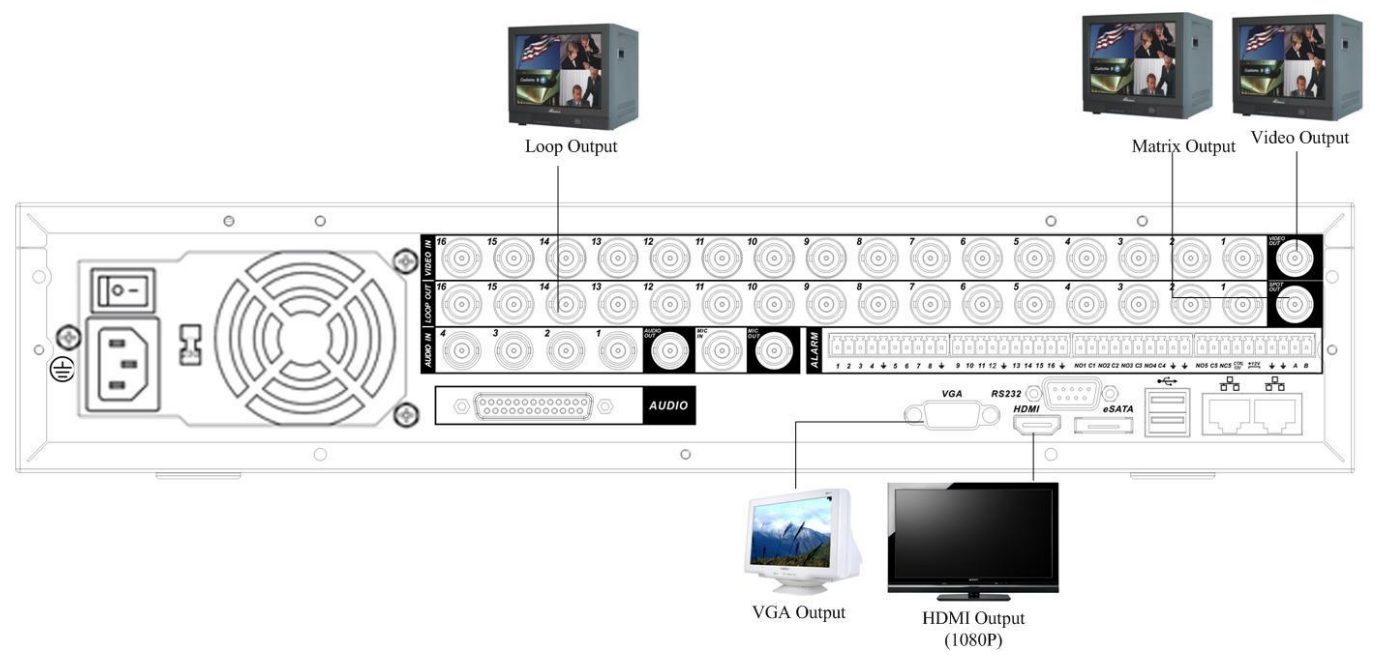

### 4.6 CONNESSIONE INGRESSI AUDIO

La connessione dei segnali audio d'ingresso avviene tramite connettori BNC e per garantire un buon funzionamento è necessario usare segnali pre amplificati.

Questo prodotto possiede ingressi audio tradizionali, spot e loop. Supporta inoltre l'audio bidirezionale.

I segnali audio sono molto similari a quelli video, quindi per garantire le massime performance, v'invitiamo ad attenervi ai consigli in precedenza dati per la connessione dei segnali video.

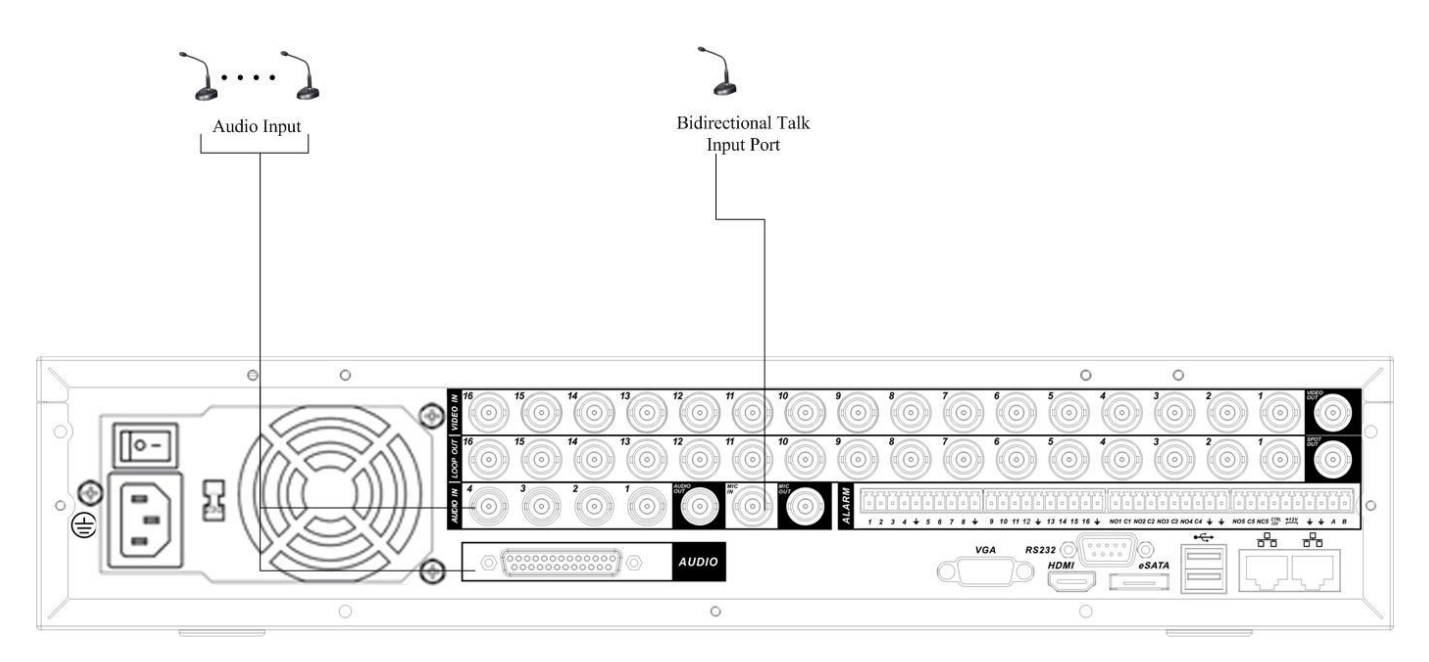

### 4.7 CONNESSIONE USCITA AUDIO

L'uscita audio è di circa 200mv 1KΩ e avviene tramite connettori BNC. Può essere connessa direttamente a cuffie, a piccoli altoparlanti o a sistemi amplificati.

Nel caso di utilizzo di microfoni, prestare attenzione a non connetterlo vicino agli altoparlanti in modo da non innescare disturbi e auto oscillazioni.

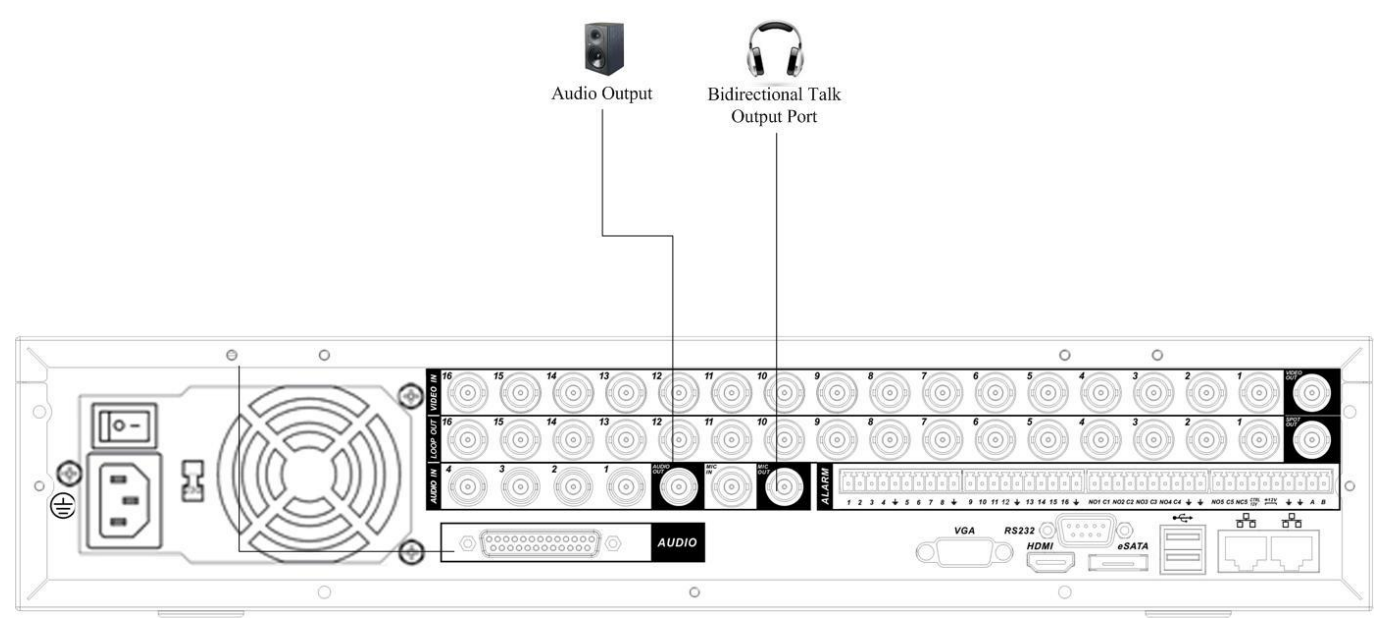

### 4.8 COLLEGAMENTI DI INGRESSO E USCITA DI ALLARME

#### 1. Ingressi di allarme

- a. Essere sicuri che la modalità degli ingressi di allarme sia la messa a terra degli ingressi di allarme
- b. Il segnale della messa a terra è necessario per gli ingressi di allarme
- c. Gli ingressi di allarme hanno bisogno di un basso livello di tensione
- d. La modalità di ingresso degli allarme può essere sia Normalmente aperta che Normalmente chiusa
- e. Quando sono collegati un DVR e un altro dispositivo, essere sicuri di usare un relè per separarli

#### 2. Uscite di allarme

Le porte delle uscite di allarme non posso essere collegate direttamente ad un carico elevato di alimentazione in modo da evitare che l'elevata corrente possa danneggiarlo. E' consigliato usare un connettore apposito tra le uscite di allarme e il carico.

#### 3. Come connettere un decoder PTZ

- **a.** Assicurarsi che il decoder abbia la stessa messa a terra del DVR, altrimenti non sarà possibile controllare il PTZ. E' raccomandato l'utilizzo di cavi e strati schermati per collegarlo alla messa a terra.
- b. Evitare alte tensioni. Assicurarsi di utilizzare il giusto cablaggio e alcune misure di protezione ai fulmini.
- **c.** E' consigliabile, in caso di lunghe distanze, collegare in parallelo A e B con alle estremità delle linee delle resistenze da 120Ω per ridurre disturbi e garantire la qualità del segnale.
- d. Non è possibile collegare in parallelo le porte RS485 A e B di un DVR con quelle di un altro dispositivo.
- e. La tensione tra le linee A e B dei decoder deve essere minore di 5V.

### 4.9 DETTAGLI CONNETTORI INGRESSI E USCITE

|                                          | -10          | Linee comuni ingressi messa a terra                                                                                                    |
|------------------------------------------|--------------|----------------------------------------------------------------------------------------------------|
| $1 2 3 4 \pm 5 6 7 8 \pm$                | 1 ~ 16       | Ingressi di allarme 1 ~ 16. Gli ingressi di allarme si<br>attivano quando il contatto viene chiuso a massa                                  |
| 9 10 11 12 + 13 14 15 16 +               | NO 1~5       | Uscite di allarme normalmente aperte                                                                                                    |
| NO1 C1 NO2 C2 NO3 C3 NO4 C4 + NO5 C5 NC5 | NC5<br>C 1~5 | Uscite di allarme normalmente chiuse                                                                                                    |
|                                          | CTRL12V      | Uscita controllo potenza (12V). Per gli allarmi<br>esterni è necessario togliere l'alimentazione al<br>dispositivo per cancellare l'allarme |
| CTRL +12V<br>12V                         | +12V         | E' un ingresso di alimentazione esterna. Necessita<br>delle periferiche per fornire un'alimentazione di<br>+12V (minore di 1A)              |
| A B                                      | Α, Β         | Uscita RS485 A (+) / B (-)<br>Sono usate per controllare altri dispositivi                                                                  |
| 0[]0                                     | RS232        | Porta di comunicazione RS232 per il controllo<br>tramite tastiera                                                                           |

### 4.10 PORTA DI COMUNICAZIONE SERIALE RS485

È possibile connettere apparecchiature come unità PTZ (speed dome, brandeggi, zoom motorizzati, etc.) tramite porta di comunicazione seriale RS485.

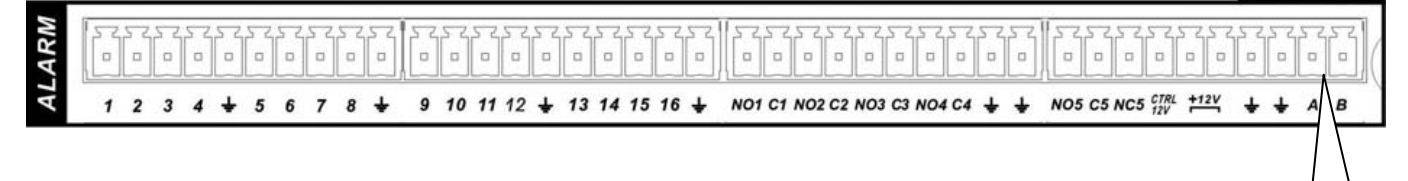

Quando il DVR riceve un comando di controllo della videocamera, esso lo trasmette tramite un cavo coassiale al dispositivo PTZ. La comunicazione tramite porta RS485 è di tipo monodirezionale e quindi il dispositivo RPZ non può ritornare alcun dato al DVR. Per abilitare questa funzione è necessario collegare il dispositivo PTZ alle linee A e B del DVR.

I protocolli supportati sono il PELCO-D e il PELCO-P e si possono raggiungere distanze fino a 1.200mt.

Inoltre nel caso di connessione di più apparati sulla stessa linea seriale è opportuno collegare in parallelo una resistenza da 120Ω.

### 4.11 PORTA DI COMUNICAZIONE SERIALE RS232

È possibile connettere alla porta seriale RS232 posta sul pannello posteriore, un unità POS o un'apposita tastiera di controllo. Con il POS, il DVR può comunicare tramite questa porta, in modo da integrare la video

**RS485** 

scrittura insieme ai filmati. La tastiera di controllo permette di controllare il DVR come se si avesse un telecomando, ma tramite la porta seriale (viene fornito in dotazione con la tastiera il convertitore 232 > 485)

### 4.12 CONNESSIONE INGRESSI E USCITE D'ALLARME

Nel caso di utilizzo degli ingressi o di uscite d'allarme, attenersi al seguente schema di collegamento.

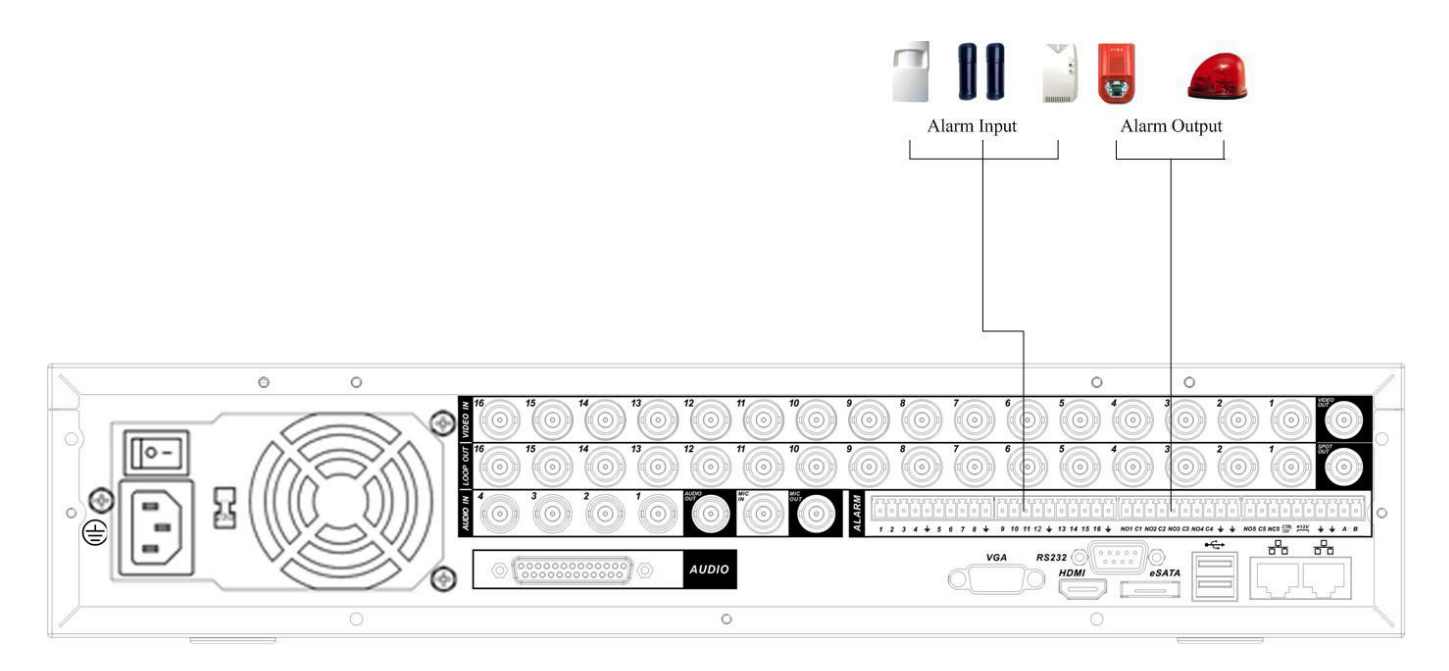

#### 4.12.1 CARATTERISTICHE USCITE D'ALLARME

L' IPGUARDH8-16 offre 6 uscite di allarme. Per il suo utilizzo, fare riferimento alle sotto indicate caratteristiche tecniche.

| TIPO CONTATTO              | Argento                                           |                |  |
|----------------------------|---------------------------------------------------|----------------|--|
|                            | Capacità di commutazione 30Vdc - 2A o 125Vac - 1A |                |  |
| CARICO                     | Massima potenza                                   | 125VA 160W     |  |
| ELETTRICO                  | Massima tensione                                  | 250VAC, 220VDC |  |
|                            | Massima corrente                                  | 1A             |  |
| ISOLAMENTO 1000VAC 1minute |                                                   |                |  |
| TEMPO DI<br>RISPOSTA       | 3ms max                                           |                |  |

### 4.13 PORTA DI COMUNICAZIONE LAN E USB

E' possibile connettere altre interfacce tramite la porta LAN e la porta USB come è possibile vedere nel seguente schema di collegamento.

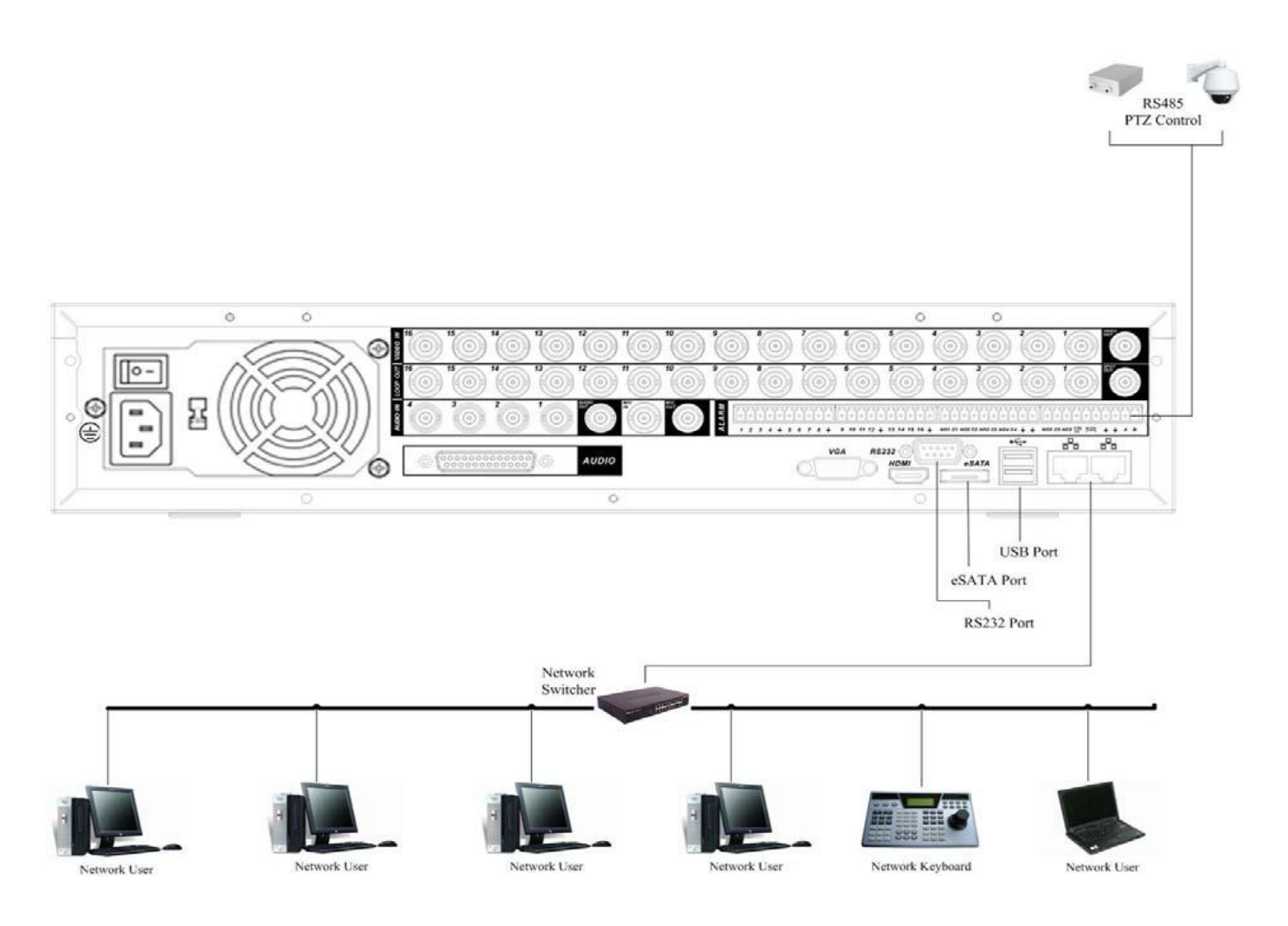

### **4.14 CONNESSIONE ALIMENTAZIONE**

Prima di inserire l'alimentatore nella presa di corrente, verificare che sia a 220Vac e che l'interruttore elettrico sia in posizione 0, dopodiché connettere il cavo di alimentazione nell'apposita presa posta sul pannello posteriore. Prima di accendere il DVR posizionando l'interruttore sulla posizione 1, vi preghiamo di verificare quanto segue:

- Verificare che il DVR non sia collocato in un ambiente molto umido
- Assicurarsi che oggetti o contenitori, possano garantire una buona areazione per evitare surriscaldamenti che possano deteriorare o addirittura danneggiare il DVR
- Controllare la correttezza dei cablaggi per evitare potenziali danni soprattutto sulla linea seriale
- Se necessario usare appositi filtri anti scariche elettriche o disturbi sia sulla linea seriale , che la rete LAN che sugli ingressi e uscite video.

**Nota:** Per garantire una maggiore sicurezza dell'intero impianto è vivamente raccomandato l'utilizzo di un gruppo UPS.

### **5 PANORAMICA DI NAVIGAZIONE E CONTROLLO**

### 5.1 ACCENSIONE E SPEGNIMENTO

#### 5.1.1 ACCENSIONE

Prima di procedure, assicurarsi di aver installato correttamente il disco fisso, di aver collegato un monitor e un mouse al DVR, di aver connesso il cavo di alimentazione al DVR con un alimentatore in grado di erogare 12Vdc (massimo 3 A) e di aver posizionato l'interruttore elettrico in posizione ON.

#### 5.1.2 SPEGNIMENTO

Dopo aver eseguito il login e aver eseguito le variazioni di programmazione desiderate, è consigliato effettuare il logout, prima di spegnere l'apparecchio, in modo da evitare accessi indesiderati, seguendo questa semplice procedura.

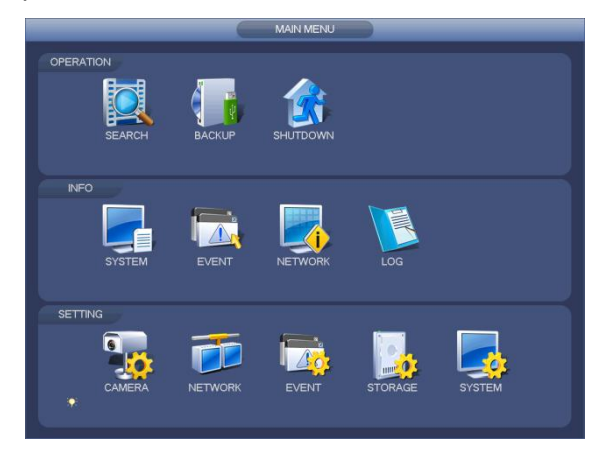

Dopo aver effettuato il login, verrà mostrata una schermata come questa.

Muoversi con i tasti cursore tra le icone e premere il tasto ENTER o doppio click con il mouse su USCITA.

Principalmente ci sono 3 modi per effettuare il logout:

- Premendo USCITA dal MENU PRINCIPALE e selezionando successivamente DISCONNETTI UTENTE CORRENTE.
- Premendo il tasto POWER sul pannello frontale.
- Attendere che passi il tempo di logout automatico impostato in STANDBY OSD nel percorso MENU PRINCIPALE > SISTEMA > GENERALE

Quando apparirà la scritta "Il sistema si sta spegnendo.." non premere il tasto di spegnimento o togliere l'alimentazione al DVR.

#### 5.1.3 FUNZIONE DI AUTO RIPRISTINO IN ASSENZA DI CORRENTE

Questo DVR è provvisto di un sistema di riavvio automatico al ripristino dell'alimentazione a seguito di uno spegnimento non programmato (ad esempio un blackout).

#### 5.1.4 SOSTITUZIONE DELLA BATTERIA TAMPONE INTERNA

Per garantire un corretto ripristino del funzionamento dopo uno stato di assenza di corrente, sostituire periodicamente (ogni 12 mesi circa) la batteria tampone interna.

Note: Prima della sua sostituzione, è consigliabile eseguire un backup della programmazione.

### 5.2 AVVIO PROCEDURA GUIDATA

Quando il dispositivo si sarà acceso per la prima volta, partirà la procedura guidata.

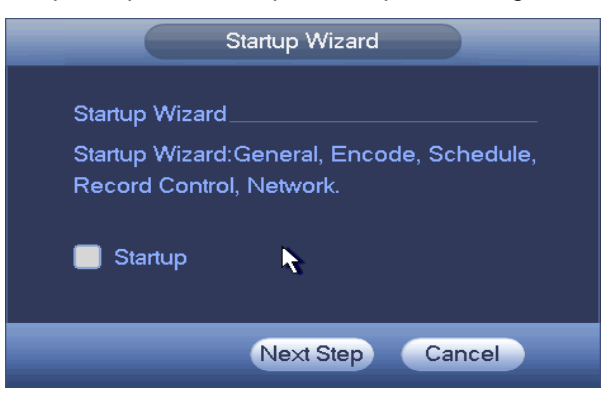

Premere il tasto 'Next' per procedere con il Login e avviare la procedura guidata.

**Note:** Attivando la casella 'Startup', il sistema ripeterà la procedura guidata al prossimo avvio. Se disattivata il sistema partirà dalla schermata di Login al prossimo avvio.

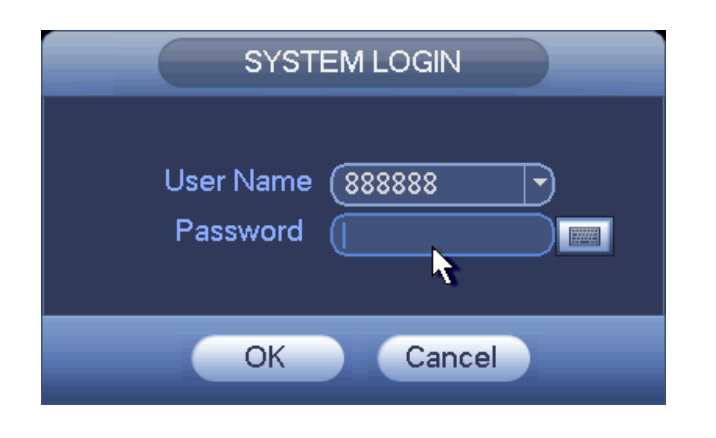

| I dati di default per il login sono I seguenti: |                  |  |  |  |
|-------------------------------------------------|------------------|--|--|--|
| AMMINISTRATORE LOCALE E DI RETE                 |                  |  |  |  |
| Username: admin                                 | Password: admin  |  |  |  |
| AMMINISTRATORE LOCALE                           |                  |  |  |  |
| Username: 888888                                | Password: 888888 |  |  |  |
| UTENTE BASE (solo live, playback e backup)      |                  |  |  |  |
| Username: 666666                                | Password: 666666 |  |  |  |

#### Note:

Per ragioni di sicurezza, modificare la password dopo il primo Login.

Se in 30 minuti si effettuano 3 tentativi sbagliati di login il sistema va in allarme, con 5 tentativi sbagliati il sistema blocca l'account.

Premere il tasto 'OK' per accedere alla schermata successiva 'IMPOSTAZIONI'.

|                     | GENERAL   |                  |
|---------------------|-----------|------------------|
| General Date&Tim    | e Holiday |                  |
| Device ID (HD\/R    |           |                  |
| Device No. (8       |           |                  |
| Language (ENGLIS    | H V       |                  |
| Video Standard (PAL |           |                  |
| HDD Full Overwrit   | e v       |                  |
| Pack Duration 60    | min       |                  |
| Realtime Play 5     | min       |                  |
| Auto Logout (10     | min       |                  |
| IPC Time Sync (24   | Hours     |                  |
| 🖌 Navigation Bar    |           |                  |
| Mouse Speed Slow —  | Fast      |                  |
|                     |           |                  |
|                     |           |                  |
| Default             |           | Apply            |
|                     |           |                  |
|                     | Pre Step  | Next Step Cancel |
|                     |           |                  |

- Device ID: Inserire il nome del dispositivo
- Device No: Impostare il numero del dispositivo
- Language: Il sistema supporta varie lingue: Cinese semplificato, Cinese tradizionale, Inglese, Italiano, Giapponese, Francese, Spagnolo
- Video Standard: PAL o NTSC

- HDD Full: Selezionare il metodo di lavoro quando l'Hard Disk è pieno. 'Stop recording' smettere di registrare quando l'Hard Disk è pieno. 'Overwrite' sovrascrive i dati più vecchi quando l'Hard Disk è pieno
- Pack Duration: Selezionare il tipo di durata della registrazione. 'Time Lenght' registra a seconda del tempo in un range di 1 - 120 minuti (impostazioni di default: 60 minuti). 'File Lenght' registra a seconda della grandezza del file in un range di 128 – 2048 Mb (impostazioni di default 1024 Mb)
- Realtime Play: Impostare il tempo necessario prima di poter vedere l'anteprima (range 5 60 minuti)
- Auto Logout: Impostare il tempo necessario per effettuare il logout automatico da parte del sistema per l'inattività dell'utente dopo aver effettuato il login (range 0 60 minuti)
- IPC Time Sync: Impostare l'intervallo di tempo necessario tra una sincronizzazione dell'orario tra il DVR e l'IPC
- Navigation Bar: Selezionare a casella per visualizzare la barra di navigazione nell'interfaccia
- Mouse Speed: Selezionare la velocità necessaria per il 'doppio click'.
- Default: Premere questo bottone per ripristinare i valori iniziali
- Apply: Salva le impostazioni appena modificate

Dopo aver effettuato le varie scelte e aver premuto il tasto 'Apply', premere il tasto 'Next' per passare alla schermata successiva relativa alle impostazioni della 'RETE'.

|                                                                                                    | NETWORK                                           |
|----------------------------------------------------------------------------------------------------|---------------------------------------------------|
| Net Mode                                                                                                    | (Multi-address) Default Ethernet Port (Ethernet1) |
| Ethernet Card<br>MAC Address<br>Mode<br>IP Address<br>Subnet Mask<br>Default Gateway<br>Preferred DNS<br>Alternate DNS | Ethernet1                                         |
| мти<br>[]                                                                                                    | (1500<br>LAN Download                             |
| Default                                                                                                    | Pre Step Next Step Cancel                         |

- Net Mode: Impostare la modalità della rete a cui è collegato l'apparato
- Default Ethernet Port: Impostare quale porta Ethernet è quella predefinita
- Ethernet Card: Impostare il tipo di scheda di rete
- IP Version: IPv4 o IPv6
- MAC Address: Indirizzo MAC dell'apparato
- Mode: Impostare se si vuole utilizzare un indirizzo fisso o in DHCP
- IP Address, Subnet Mask, Default Gateway, Preferred DNS, Alternate DNS: Impostare i valori da attribuire all'apparato. Subordinato alla scelta effettuata in precedenza in 'Mode'
- MTU: Unità massima di trasmissione, range 1280 7200 (Default 1500)
- LAN Download: Se selezionata la casella, il sistema processa i dati scaricati prima, lavorando ad una velocità 1.5 o 2.0 volte maggiore alla normale velocità

Una volta finite le varie impostazioni premere il tasto 'Next' per passare alla schermata successiva relativa alla 'PIANIFICAZIONE'.

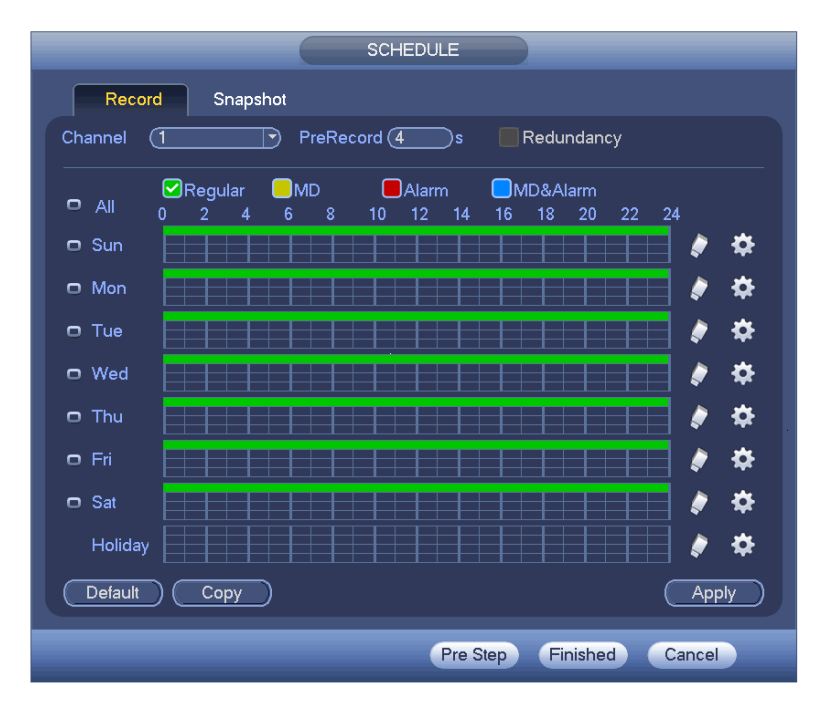

- **Channel:** Selezionare il canale a cui apportare le modifiche. 'All' imposta le modifiche ugualmente a tutti i canali
- Pre-Record: Il sistema può pre-registrare il filmato prima che si verifichi nel file in un range 1 30 secondi
- Record type: Selezionare la casella corrispondente al tipo di registrazione da effettuare. Si può scegliere tra: Regolare, MD(Motion Detect), Alarm, MD&Alarm
- Week Day: Impostare in che giorni effettuare la registrazione. 'All' selezionerà tutti i giorni della settimana
- **Redundancy:** Selezionare la casella per attivare questa funzione. Notare che questa funzione non sarà attiva se sarà presente un solo Hard Disk
- **Period Setup:** Premere il pulsante a fianco ad un giorno per poter effettuare le modifiche descritte sopra. Alla fine premere il pulsate 'Save' per rendere effettive le modifiche

|                            | Time Perio | od        |       |          |
|----------------------------|------------|-----------|-------|----------|
| Current Date: Sun          |            |           |       |          |
|                            |            |           |       |          |
| Period 1 00 :00 · 24: 00   | Regular    | MD        | Alarm | MD&Alarm |
| Period 2 00 : 00 · 24 : 00 | Regular    | ☐ MD      | Alarm | MD&Alarm |
| Period 3 00 : 00 - 24 : 00 | Regular    | ☐ MD      | Alarm | MD&Alarm |
| Period 4 00 : 00 - 24 : 00 | Regular    | ☐ MD      | Alarm | MD&Alarm |
| Period 5 00 :00 - 24 : 00  | Regular    | ☐ MD      | Alarm | MD&Alarm |
| Period 6 00 : 00 · 24 : 00 | Regular    | ☐ MD      | Alarm | MD&Alarm |
|                            |            |           |       |          |
|                            | Wed Thu    | ∏Fri ∏Sat |       |          |
|                            |            |           | 4     |          |
|                            |            |           |       |          |
|                            |            |           |       |          |
|                            |            |           |       |          |
|                            |            |           |       |          |
|                            |            |           |       |          |
|                            |            |           |       |          |
|                            | Save       |           |       |          |

Premere il tasto 'Apply' per salvare tutte le modifiche apportate finora, quindi premere 'Finished' per finire la procedura guidata.

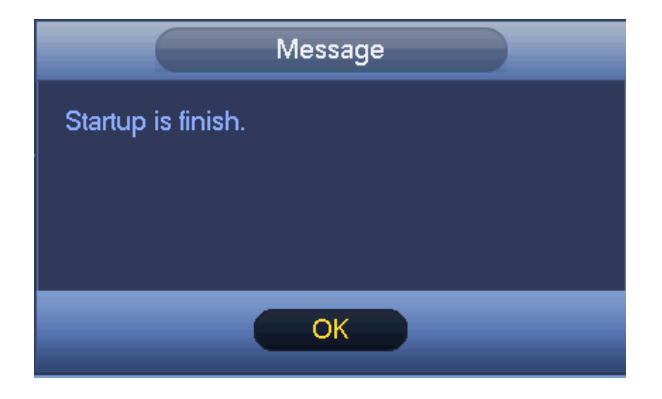

Premere 'OK' per uscire dalla procedura guidata e passare alla visualizzazione in diretta.

### 5.3 VISUALIZZAZIONE IN DIRETTA

Dopo essersi loggati verrete portati alla visualizzazione in diretta. Verranno visualizzate le finestre in cui saranno presenti le immagine delle telecamere settate nella procedura guidata.

Passando il mouse al centro di ogni riquadro comparirà una piccola barra per il controllo. Se per circa 6 secondi non si effettuerà nessuna operazione su di essa la barra scomparirà automaticamente.

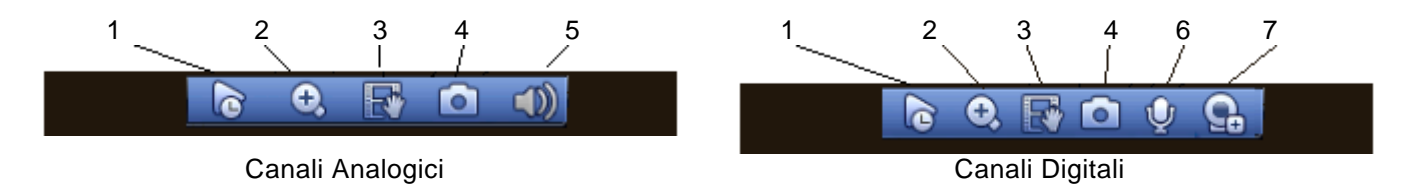

**1.**Visualizzazione in tempo reale: Visualizza gli ultimi 5-60 minuti registrati del corrente canale (se non sono presenti dati registrati apparirà un messaggio di errore)

**2.**Zoom Digitale: Permette di zoommare una specifica area dell'immagine visualizzata. Premere il corrispondente tasto, quindi selezionare la zona dell'immagine interessata col mouse. Premere il tasto destro del mouse per tornare alla visualizzazione normale.

**3.**Registrazione Manuale: Premere il tasto corrispondente per iniziare la registrazione del video corrente su un dispositivo USB. Premere di nuovo per terminare la registrazione. Non è possibile registrare il video da un canale multiplo.

**4.**Diapositiva manuale: Premere questo tasto per salvare il fotogramma attualmente visualizzato. Il file verrà salvato su un dispositivo USB o sull'Hard Disk installato.

5. Muto: Mette l'audio del canale in visualizzazione silenziato. Disponibile solo per i canali Analogici.

**6.**Audio Bidirezionale: Se è collegato un dispositivo adatto attiva la funzione di audio bidirezionale. Disponibile solo pe i canali Digitali.

7.Dispositivi remoti: Scorciatoia per aprire il menu corrispondente. Disponibile solo per i canali Digitali.

#### 5.3.1 TASTO DESTRO MOUSE

In questa schermata se si preme il tasto destro del mouse si aprirà un piccolo menu.

| <ul> <li>View 1</li> <li>View 4</li> <li>View 8</li> <li>View 9</li> <li>View 9</li> <li>View 16</li> <li>View 16</li> <li>View 36</li> <li>View 36</li> <li>View 91P</li> <li>View 91P</li> <li>V</li></ul> | •        |               | • | · · ·                                                                                                    |
|----------------------------------------------------------------------------------------------------|----------|---------------|---|----------------------------------------------------------------------------------------------------|
| <ul> <li>View 4</li> <li>View 8</li> <li>View 9</li> <li>View 16</li> <li>View 25</li> <li>View 36</li> <li>View 9IP</li> <li>PTZ</li> <li>Auto Focus</li> <li>Color Setting</li> <li>Search</li> <li>Manual</li> <li>Remote Device</li> <li>Video Matrix</li> <li>Main Menu</li> <li>Sinstrat PIP: Disponibile solo nella singola finestra, permette di visualizzare una piccola finestrella in cui sarà visualizzabile un altro canale.</li> <li>PTZ: Visualizza un'interfaccia che permette di controllare molti aspetti delle telecamere, quali zoom, movimento, focus, luci, ecc.</li> <li>Autofocus: Se la telecamera lo supporta, permette di settare la funzione di autofocus.</li> <li>Colori: Si possono modificare alcune caratteristiche dell'immagine per renderla più visibile, quali contrasto, lucentezza, saturazione, ecc.</li> <li>Ricerca: Apre il menu di ricerca descritto nel paragrafo 5.4.1</li> <li>Main Menu</li> </ul>                                                                                                    |          | View 1        | • | <b>Finestre 1 – 36:</b> Permette di selezionare quante finestre visualizzare nella schermata di visualizzazione |
| <ul> <li>View 8</li> <li>View 9</li> <li>View 16</li> <li>View 25</li> <li>View 36</li> <li>View PIP</li> <li>View PIP</li> <li>Color Setting</li> <li>Search</li> <li>Manual</li> <li>Remote Device</li> <li>Video Matrix</li> <li>Main Menu</li> </ul>                                                                                                    |          | View 4        | • | Sinestra di Visualizzazione.                                                                                    |
| <ul> <li>View 9</li> <li>View 16</li> <li>View 25</li> <li>View 36</li> <li>View PIP</li> <li>PTZ</li> <li>Auto Focus</li> <li>Color Setting</li> <li>Search</li> <li>Manual</li> <li>Remote Device</li> <li>Video Matrix</li> <li>Main Menu</li> </ul>                                                                                                    |          | View 8        | • | rinestia Fir. Disponibile solo nella singola ninestia, permette di visualizzare                                 |
| <ul> <li>View 16</li> <li>View 25</li> <li>View 36</li> <li>View PIP</li> <li>PTZ</li> <li>Auto Focus</li> <li>Color Setting</li> <li>Search</li> <li>Manual</li> <li>Remote Device</li> <li>Video Matrix</li> <li>Main Menu</li> <li>Pric: Visualizza un interfaccia che permette di controllare molti aspetti delle telecamere, quali zoom, movimento, focus, luci, ecc.</li> <li>Autofocus: Se la telecamera lo supporta, permette di settare la funzione di autofocus.</li> <li>Colori: Si possono modificare alcune caratteristiche dell'immagine per renderla più visibile, quali contrasto, lucentezza, saturazione, ecc.</li> <li>Ricerca: Apre il menu di ricerca descritto nel paragrafo 5.4.1</li> <li>Manual</li> <li>Manual</li> <li>Main Menu</li> </ul>                                                                                                    |          | View 9        | • | una piccola linestrella in cui sara visualizzabile un altro canale.                                             |
| <ul> <li>telecamere, quali zoom, movimento, tocus, luci, ecc.</li> <li>Autofocus: Se la telecamera lo supporta, permette di settare la funzione di autofocus.</li> <li>View 36</li> <li>View PIP</li> <li>PTZ</li> <li>Auto Focus</li> <li>Colori Si possono modificare alcune caratteristiche dell'immagine per renderla più visibile, quali contrasto, lucentezza, saturazione, ecc.</li> <li>Ricerca: Apre il menu di ricerca descritto nel paragrafo 5.4.1</li> <li>Manual</li> <li>Search</li> <li>Manual</li> <li>Remote Device</li> <li>Video Matrix</li> <li>Main Menu</li> </ul>                                                                                                    |          | View 16       |   | <b>PIZ:</b> Visualizza un internaccia che permette di controllare molti aspetti delle                           |
| <ul> <li>View 25</li> <li>View 36</li> <li>View PIP</li> <li>PTZ</li> <li>Auto Focus</li> <li>Color Setting</li> <li>Search</li> <li>Manual</li> <li>Remote Device</li> <li>Video Matrix</li> <li>Main Menu</li> </ul>                                                                                                    |          |               |   | telecamere, quali zoom, movimento, focus, luci, ecc.                                                            |
| <ul> <li>View 36</li> <li>View PIP</li> <li>PTZ</li> <li>Auto Focus</li> <li>Color Setting</li> <li>Search</li> <li>Manual</li> <li>Remote Device</li> <li>Video Matrix</li> <li>Main Menu</li> </ul>                                                                                                    |          | View 25       | • | Autofocus: Se la telecamera lo supporta, permette di settare la funzione di                                     |
| <ul> <li>View PIP</li> <li>PTZ</li> <li>Auto Focus</li> <li>Color Setting</li> <li>Search</li> <li>Manual</li> <li>Remote Device</li> <li>Video Matrix</li> <li>Main Menu</li> </ul>                                                                                                    |          | View 36       |   | autofocus.                                                                                                    |
| <ul> <li>PTZ</li> <li>Auto Focus</li> <li>Color Setting</li> <li>Search</li> <li>Manual</li> <li>Remote Device</li> <li>Video Matrix</li> <li>Main Menu</li> </ul>                                                                                                    | <b>.</b> | View PIP      | • | <b>Colori:</b> Si possono modificare alcune caratteristiche dell'immagine per renderla                          |
| <ul> <li>PTZ</li> <li>Auto Focus</li> <li>Color Setting</li> <li>Search</li> <li>Manual</li> <li>Remote Device</li> <li>Video Matrix</li> <li>Main Menu</li> </ul>                                                                                                    |          |               |   | più visibile, quali contrasto, lucentezza, saturazione, ecc.                                                    |
| <ul> <li>Auto Focus</li> <li>Color Setting</li> <li>Search</li> <li>Manual</li> <li>Manual</li> <li>Remote Device</li> <li>Video Matrix</li> <li>Main Menu</li> </ul>                                                                                                    |          | PTZ           |   | <b>Ricerca:</b> Apre il menu di ricerca descritto nel paragrafo 5.4.1                                           |
| <ul> <li>Color Setting</li> <li>Search</li> <li>Manual</li> <li>Remote Device</li> <li>Video Matrix</li> <li>Main Menu</li> </ul>                                                                                                    | - E3     | Auto Focus    |   | Manuale: Apre la schermata per la registrazione manuale                                                         |
| Q. Search       ● Manual         ● Manual       ● Remote Device         I Video Matrix       ↑ Main Menu                                                                                                    | 4        | Color Setting |   | <b>Dispositivi remoti</b> : Apre il menu di impostazioni dei dispositivi remoti descritto                       |
| Q. Search       Manual         ♥ Manual       Note of Matrix: Apre il menu di impostazioni del video matrix descritto nel paragrafo         ♥ Remote Device       Menu Principale: Apre il menu principale descritto nel paragrafo 5.4         Wideo Matrix       Main Menu                                                                                                    |          | Color Ceanig  |   | pel paragrafo 5.4.8                                                                                             |
| <ul> <li>Manual</li> <li>Remote Device</li> <li>Video Matrix. Aprè il menu di impostazioni dei video matrix descritto nel paragrafo</li> <li>Menu Principale: Apre il menu principale descritto nel paragrafo 5.4</li> <li>Main Menu</li> </ul>                                                                                                    | ୍        | Search        |   | Video Matrix. Anno il monu di impostazioni del video matrix descritto nel                                       |
| <ul> <li>Remote Device</li> <li>Wenu Principale: Apre il menu principale descritto nel paragrafo 5.4</li> <li>Video Matrix</li> <li>Main Menu</li> </ul>                                                                                                    | <b>A</b> | Manual        | • | peregrafa                                                                                                    |
| Video Matrix     Main Menu                                                                                                    |          | Pomoto Dovico |   |                                                                                                    |
| IIII Video Matrix<br>☆ Main Menu                                                                                                    | -+       |               |   | Menu Principale: Apre il menu principale descritto nel paragrafo 5.4                                            |
| 🕼 Main Menu                                                                                                    |          | Video Matrix  |   |                                                                                                    |
|                                                                                                    | Û        | Main Menu     |   |                                                                                                    |
|                                                                                                    |          |               |   | 1                                                                                                    |

#### 5.3.2 CONTROLLO PTZ

Con questa interfaccia è possibile controllare le telecamere attive come con un joystic reale.

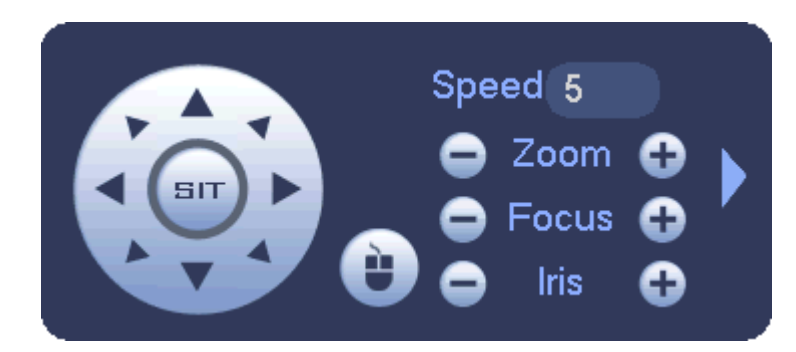

Speed indica la velocità di movimento della telecamera.

Con i tasti e e si diminuisce o aumenta la rispettiva caratteristica affiancata (zoom, focus, iris).

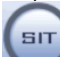

Tenendo premuto col mouse questo tasto e spostandolo nelle 8 direzioni che lo circondano, è possibile muovere la telecamera nella maniera <u>des</u>iderata.

Premendo la freccetta allato dell'interfaccia si apre un ulteriore interfaccia che consente il settaggio di altre impostazioni.

| lcon | Function | lcon | Function             |
|------|----------|------|----------------------|
| 0    | Preset   |      | Flip                 |
|      | Tour     | 0    | Reset                |
| ~    | Pattern  |      | Impostazioni         |
| Ð    | Scan     | 0    | Aux on-off<br>button |
| 0    | Rotate   | 0    | Menu                 |

#### 5.3.3 MENU PTZ

Cliccando sul tasto impostazioni

ΓZ

si apre il seguente menù.

|        | P    | тг           |        |
|--------|------|--------------|--------|
| Preset | Tour | Pattern      | Border |
|        |      | Preset       | 1      |
|        |      | C S<br>Del F | reset  |

Preset: Con i tasti direzionali impostare la posizione della telecamere. Inserire un numero di riconoscimento nella casella. Premere 'Set' per salvare l'impostazione.

Tour: Inserire il numero del preset precedentemente impostato, il numero di giri quindi premere il tasto 'Aggiungi' per salvare l'immpostazione.

Pattern: Inserire il numero di riferimento nella casella apposita quindi premere 'Inizio'. Inizierà la funzione di direzionamento.

Border: Muovere la telecamera a sinistra e destra per impostare i limiti oltre cui la telecamera non deve andare. Una volta raggiunto il punto desiderato premere il tasto corrispettivo (Left per il limite sinistro, Right per il limite destro)

### 5.3.4 COLORI

Quando si seleziona 'Colori' nel menù a cascata del mouse si apre questa finestra.

| COLOR SETTING                      |
|------------------------------------|
| Time Period Time Period 1          |
| Effective Time 🗹 00 : 00 - 24 : 00 |
| Sharpness 🛦 🦲 50                   |
| Brightness 🔅 50                    |
| Contrast D 50                      |
| Saturation 🖆 50                    |
| Gain 🔲 50                          |
|                                    |
| Color mode (Standard 🔻             |
| Customized Default OK Cancel       |

**Periodo di tempo:** Ci sono solo due impostazioni per la giornata. Impostare le caratteristiche per i due differenti periodi.

**Tempo effettivo:** Attivare la casella e impostare un orario specifico per impostare le caratteristiche solo in quell'intervallo di tempo specifico.

**Nitidezza:** Modifica la nitidezza dell'immagine. Il valore è compreso tra 0 - 100 (50 di default).

Luminosità: Modifica la luminosità dell'immagine. Il valore è compreso tra 0 – 100 (50 di default).

**Contrasto:** Modifica il contrasto dell'immagine. Il valore è compreso tra 0 - 100 (50 di default).

**Saturazione:** Modifica la saturazione dell'immagine. Il valore è compreso tra 0 – 100 (50 di default).

**Guadagno:** Modifica il guadagno dell'immagine. Il valore è compreso tra 0 – 100 (50 di default).

**Tipo di colorazione:** Selezionare dal menù un tipo preimpostato di colorazione.

### 5.4 MENÙ PRINCIPALE

Per accedere al menù principale, basta premere il pulsante ENTER o premere il tasto sinistro del mouse dalla schermata LIVE. Se non lo si è ancora, è necessario effettuare il login come amministratore.

|                     |         | MAIN MENU |         |        |  |
|---------------------|---------|-----------|---------|--------|--|
| OPERATION<br>SEARCH | ВАСКИР  | SHUTDOWN  |         |        |  |
| INFO<br>SYSTEM      | EVENT   | NETWORK   | LOG     |        |  |
| SETTING<br>CAMERA   | NETWORK | EVENT     | STORAGE | SYSTEM |  |

In questa schermata sono visualizzati tutti i sotto menù a cui si può accedere con le seguenti funzioni:

- FUNZIONAMENTO
  - o RICERCA: Consente la ricerca e la visione dei filmati registrati
  - o BACKUP: Consente di creare dei backup esterni dei filmati
  - USCITA: Gestione dei login / logout e dell'avvio elettronico
- INFO
  - SISTEMA: Fornisce le informazioni dell'intero sistema
  - o EVENTI: Fornisce le informazioni relative ai dispositivi e ai canali
  - o RETE: Fornisce informazioni riguardo agli utenti online e alle statistiche della rete
  - o LOG: Visualizza il file di LOG del sistema

#### • IMPOSTAZIONI

- **CAMERA:** Consente di modificare le impostazioni relative ad ogni videocamera collegata, controllarne lo stato, il firmware ed effettuarne degli aggiornamenti
- o RETE: Consente di effettuare tutte le modifiche necessarie al funzionamento della rete
- o EVENTI: Consente di effettuare modifiche sugli allarmi
- o **MEMORIA:** Consente di effettuare modifiche riguardo la memorizzazione delle registrazioni
- SISTEMA: Consente di modificare le impostazioni del sistema, come le impostazioni generali già viste al momento del primo avvio, e l'aggiornamento dell'apparato stesso

#### 5.4.1 RICERCA

L'archiviazione delle registrazioni può essere di tre tipi: R (regolare), A (allarme esterno) e M (motion detector). Per eseguire delle ricerche inerenti registrazioni video, selezionare l'icona RICERCA dal menu principale, dopodiché sarà visualizzata la seguente schermata:

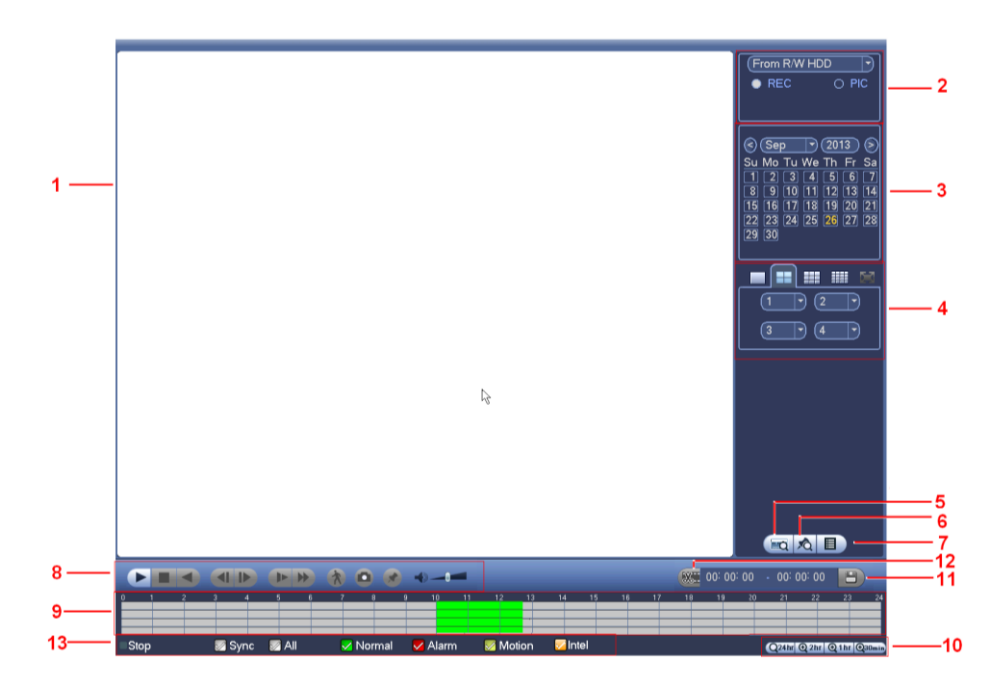

- 1) Finestra di visualizzazione: Qui viene visualizzata l'immagine ricercata (1 / 4 / 9 / 16 finestre)
- 2) Tipo di ricerca: Si può selezionare la provenienza del file da visualizzare, se registrato su HDD, su USB o su un altro metodo di archiviazione presente
- 3) Calendario: Si può scegliere il giorno, mese, anno da visualizzare
- 4) Selezione tipo canali: SI può scegliere il tipo di visualizzazione (1 / 4 / 9 / 16 finestre) e ogni canale visualizzabile in ogni finestra
- 5) Impostazioni di ricerca: Scegliere il numero di scheda da utilizzare
- 6) File contrassegnati: Apre la lista dei file contrassegnati del canale in riproduzione da poter visualizzare
- 7) Lista file registrati: Apre la lista dei file registrati nel giorno corrente. Si possono ricercare i file in base all'orario o al tipo di registrazione. Si possono 'bloccare' i file in modo da non essere sovrascritti
- Pannello di controllo: Permette di far partire, mettere in pausa, avanzare veloce, rallentare, saltare 8) all'evento successivo o precedente o l'avanzamento frammento per frammento, effettuare una 'ricerca

intelligente

controllo del volume \*\*\*\*\*\*, possibilità di catturare un fotogramma

o di

impostare un contrassegno

- 9) Barra del tempo: Permette di selezionare un periodo specifico di tempo da visualizzare. La barra si olora in base al tipo di registrazione selezionata (Verde = regolare, rosso = allarme esterno, giallo = movimento rilevato)
- 10) Unità barra del tempo: Permette di modificare il periodo di tempo da visualizzare nella barra del tempo zoommando più l'unità di misura diminuisce (24H, 12H, 1H, 30m)
- 11) Backup: Seleziona dalla lista il file (o più file) che si vogliono salvare. Selezionare la cartella di destinazione in cui si vogliono salvare i file e fare partire il backup. Si possono salvare fino a 32 file per un singolo canale. Prima di iniziare un nuovo backup aspettare la fine del backup in corso

- **12) Impostazioni edit file:** E' possibile editare il file in riproduzione selezionando il momento iniziale e quello finale tramite la barra del tempo. Una volta impostato il periodo desiderato premere il tasto 'Backup'
- **13) Tipo di registrazione:** Permette di selezionare la casella corrispondente al tipo di registrazione che si vuole visualizzare

#### 5.4.1.1 RICERCA INTELLIGENTE

La ricerca intelligente permette di rendere la visualizzazione delle immagini sensibile ai movimenti.

Durante la visualizzazione in modalità canale multiplo, selezionare un singolo canale tramite il doppio click del mouse, quindi premere il pulsante della ricerca intelligente. Il sistema inizia la ricerca intelligente in quelle aree (fino a 396 – 22\*18 PAL) selezionate dall'utente.

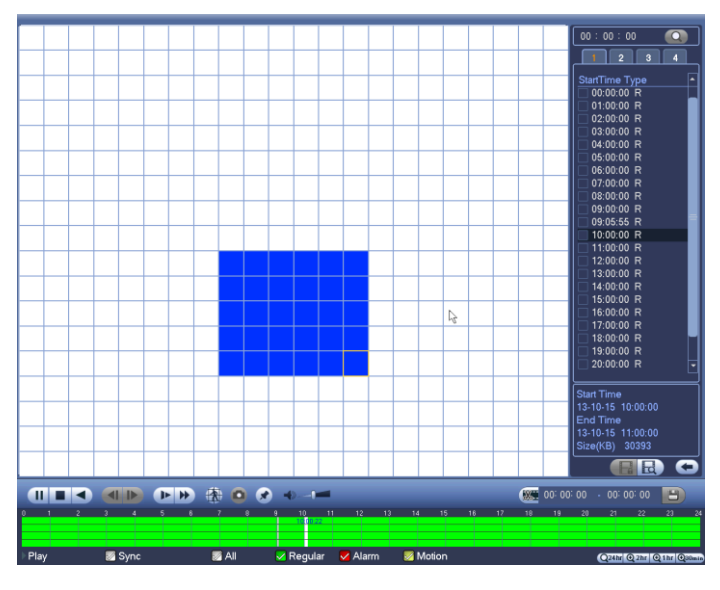

#### 5.4.1.2 RICERCA PER CALENDARIO

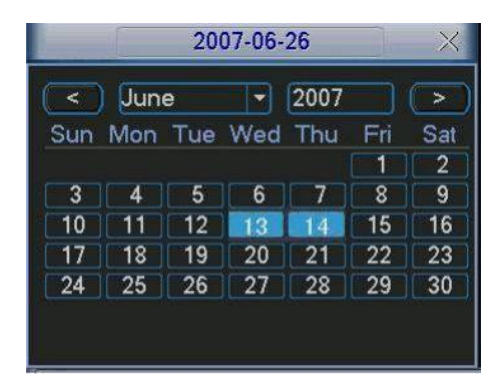

Cliccando l'apposita icona calendario (figura 4-10) si aprirà una schermata pop up dove sarà possibile selezionare una data specifica in cui andare a ricercare dei filmati. I giorni contenenti dati, verranno evidenziati in azzurro.

Per aprire l'elenco corrispondente, cliccare due volte sopra la data interessata.

Per uscire premere il tasto destro del mouse

#### 5.4.1.3 ZOOM DIGITALE

In qualsiasi momento durante la lettura di un qualsiasi filmato, è possibile effettuare degli zoom digitali semplicemente selezionando con il mouse una porzione di schermo tenendo premuto il tasto sinistro e una volta rilasciato il pulsante, facendo click sulla porzione appena creata in modo da attivare lo zoom. Per uscire da questa modalità, premere il tasto destro del mouse.

#### 5.4.1.4 RICERCA CONTRASSEGNATA

Durante la riproduzione di una registrazione si può impostare un contrassegno se si vuole tenere traccia di

quel filmato. Premere durante la riproduzione il tasto corrispondente

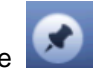

, quindi apparirà la seguente schermata:

| Add Mark                                      |
|-----------------------------------------------|
| Mark Time (2013-09-27 10:01:08<br>Mark Name ( |
| Default OK Cancel                             |

NO.

Si può salvare il contrassegno sia per data che tramite un nome personalizzato. Questo sarà utile al momento della ricerca per renderla più veloce e semplificata.

Durante una qualsiasi riproduzione premere il tasto per aprire la lista delle registrazioni contrassegnate. Selezionare un file nella lista per far partire la registrazione contrassegnata desiderata.

Premendo il tasto

si entra nel menu di gestione dei file contrassegnati.

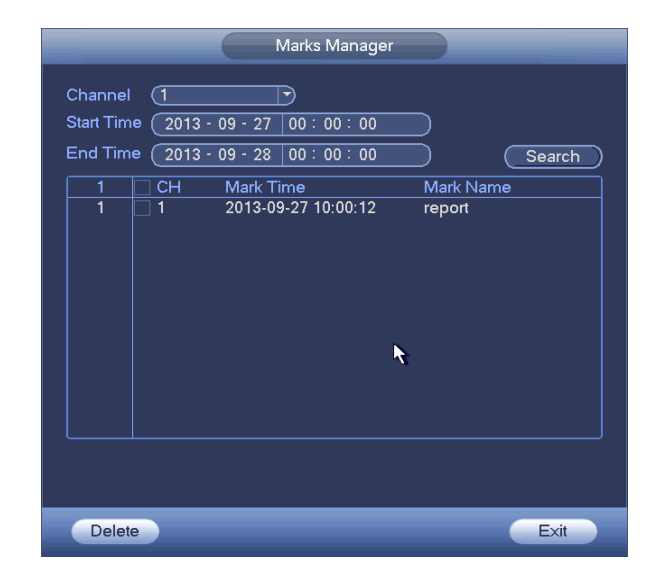

In questo menu si possono vedere tutte le informazioni relative ad ogni registrazione contrassegnata, per ogni canale disponibile.

Si possono ricercare le registrazioni per canale, data / orario di inizio / fine.

Facendo doppio click del mouse su un contrassegno si può modificare il nome.

Selezionando la casella a fianco di uno o più contrassegni e premendo il tasto 'Elimina' si possono cancellare i contrassegni selezionati

#### 5.4.2 BACKUP

Questo DVR è in grado di eseguire dei backup totali o parziali dei video registrati tramite un software di rete in dotazione, una connessione con web browser, un'unità USB esterna, un masterizzatore DVD, Hard Disk interni ed eSATA.

#### 5.4.2.1 RILEVAZIONE UNITÀ DI BACKUP CONNESSE

| >0   | B                                          | Х                                      |              |
|------|--------------------------------------------|----------------------------------------|--------------|
| 4    | Name(Type)                                 | Left space/Total capacity              | Device Statu |
| 1    | ✓ Dev(USB DISK)                            | 1.00 GB/1.00 GB                        | Ready        |
| 2    | Dev(IDE DVD/CD-RW)                         | 1.00 GB/1.00 GB                        | Ready        |
| 3    | Dev(1394 DHFS)                             | 1.00 GB/1.00 GB                        | Ready        |
| 4    | Dev(USB DVD/CD-RW)                         | 1.00 GB/1.00 GB                        | Ready        |
| M Pa | ige Up M Page Down F≂ S<br>etect Backup Ei | elect/Cancel backup devic<br>rase Stop | e or file.   |

Le unità che si possono connettere sono Hard Disk portatili, memorie flash, SD card con relativo adattatore, eSATA masterizzatori DVD o CD (vedere alla fine di questo manuale l'elenco completo delle periferiche compatibili).

Una volta connesse, per verificarne la compatibilità selezionare la voce BACKUP dal MENU PRINCIPALE per aprire la schermata dove verranno mostrate le unità rilevate, la loro capacità e il loro relativo stato. Premere il tasto 'Backup' per iniziare.

#### 5.4.2.2 CREAZIONE DEL BACKUP

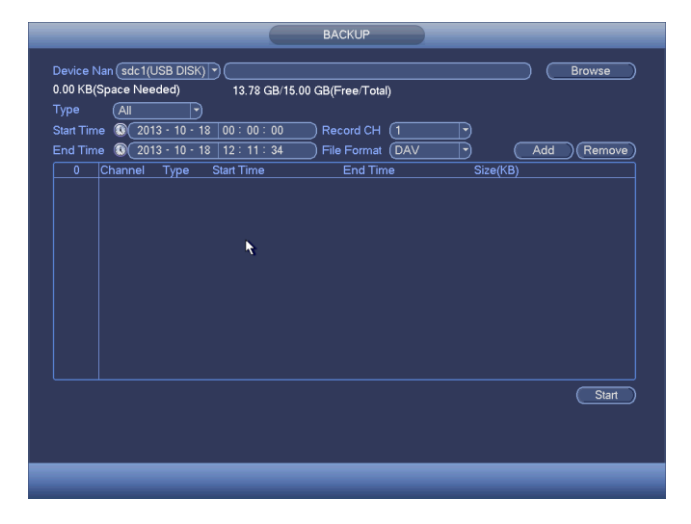

Per creare un backup su una determinata unità, selezionarla dall'elenco. Quindi selezionare il tipo di registrazione, la data di inizio e fine, il canale e il formato del file. Premere 'Aggiungi' se si vuole creare un elenco di backup. Dopo la creazione dell'elenco, verranno visualizzati tutti i filmati disponibili con indicate le rispettive caratteristiche selezionate. Spuntare i file che si vogliono copiare stando attenti a non superare la capacità massima dell'unità che si sta usando (in basso alla schermata verrà visualizzato lo spazio richiesto e lo spazio disponibile sull'unità esterna).

Infine premere 'Start' per iniziare il backup effettivo.

**Note:** Premendo il segno di spunta sulla prima riga, si può includere o escludere simultaneamente tutti i file dell'elenco.

Nel caso ci si accorga durante la procedura di backup di aver ad esempio selezionato file errati o si voglia semplicemente interrompere la sua creazione, premere il pulsante 'Annulla'.

Durante il processo di backup premendo il tasto 'Esc' si uscirà dall'interfaccia di backup ma ciò non interromperà il backup stesso. Questo permette di effettuare altre operazioni durante questo processo che può essere molto duraturo.

#### 5.4.3 USCITA

Premendo il tasto uscita si presenta la seguente interfaccia

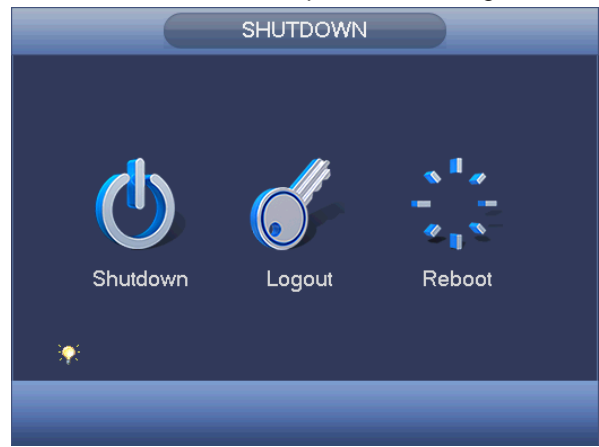

Si può scegliere se 'Spegnere' il dispositivo, effettuare solamente il 'Logout' o 'Riavviare' l'intero sistema

#### 5.4.4 SISTEMA

|                                 |                                                                                               | INFO                                                             |                                             |                            |                                |
|---------------------------------|-----------------------------------------------------------------------------------------------|------------------------------------------------------------------|---------------------------------------------|----------------------------|--------------------------------|
| SYSTEM                          | 📆 EVENT 🛛                                                                                     | NETWORK                                                          | 📙 LOG                                       |                            |                                |
| HDD<br>RECORD<br>BPS<br>VERSION | SATA 1 2 3 4<br>O<br>ESATA 9 10 11 1<br><br>2' Type<br>All -<br>1 Read/Write<br>2' Read/Write | 5 6 7 8<br>O 2<br>Total Space<br>2.27 TB<br>465.65 GB<br>1.81 TB | Free Space<br>1.40 TB<br>0.00 MB<br>1.40 TB | Status<br>Normal<br>Normal | S.M.A.R.T.<br>Normal<br>Normal |
|                                 |                                                                                               |                                                                  |                                             |                            |                                |

In questa sezione è possibile acquisire informazioni riguardanti gli Hard Disk (HDD), l'inizio e la fine delle registrazioni (REGISTRAZIONE), la compressione video (BPS), ed infine le informazioni di sistema (VERSIONE).

#### 5.4.4.1 INFO HD

| FUIL       |                          |           |         |       |        |   |
|------------|--------------------------|-----------|---------|-------|--------|---|
| Modle      | ST2000VX000-1CU164       |           |         |       |        |   |
| Serial No. | W1E54HJW                 |           |         |       |        |   |
| Status     | Error                    |           |         |       |        |   |
| Describe:  |                          |           |         |       |        |   |
| Smart ID   | Attribute                | Threshold | d Value | Worst | Status |   |
| 1          | Read Error Rate          |           |         | 99    |        | _ |
|            | Spin Up Time             |           |         |       |        |   |
|            | Start/Stop Count         |           | 100     | 100   |        |   |
|            | Reallocated Sector Count |           | 100     | 100   |        |   |
|            | Seek Error Rate          |           |         |       |        |   |
|            | Power On Hours Count     |           | 100     | 100   |        |   |
|            | Spin-up Retry Count      |           | 100     | 100   |        |   |
|            | Power On/Off Count       |           | 100     | 100   |        |   |
| 184        | Unkown Attribute         |           | 100     | 100   |        |   |
|            | Reported Uncorrect       |           | 100     | 100   |        |   |
| 188        | Unkown Attribute         |           | 100     | 100   |        |   |
| 189        | High Fly Writes          |           |         |       |        | - |
| 190        | Airflow Temperature Cel  |           |         |       | Error  |   |
|            | G-Sense Error Rate       |           | 100     | 100   |        |   |
|            | Power-Off Retract Cycle  |           | 100     | 100   |        |   |
| 102        | Lead United Outle Court  |           |         |       |        |   |

Come visibile nella schermata precedente, sono mostrate tutte le informazioni relative agli Hard Disk collegati, come la capacità totale, lo spazio disponibile e lo stato.

Il simbolo "X" nella casella Tipo, indica che il disco è presente e funziona correttamente, mentre "?" quando il disco presenta qualche anomalia o è guasto, ma nel caso di totale assenza di un disco, verrà mostrato "-".

Cliccando due volte col mouse si apre la schermata a fianco. In questa schermata è possibile avere tutte le informazioni dettagliate relative all'Hard Disk selezionato.

#### 5.4.4.2 REGISTRAZIONI

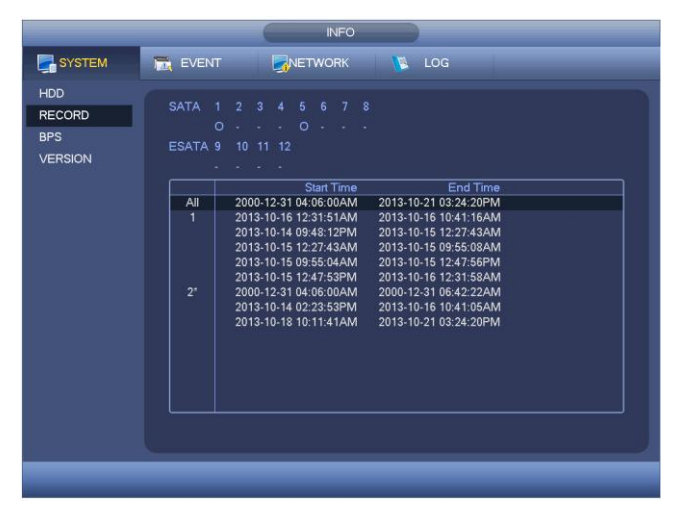

In questa sezione è possibile vedere in dettaglio gli orari di inizio e di fine di ogni registrazione effettuata, suddivise per ogni singolo Hard Disk.

|               |                   | INFO               |                |                                |       |
|---------------|-------------------|--------------------|----------------|--------------------------------|-------|
| SYSTEM        | 📆 EVENT           |                    | 🚺 LOG          |                                |       |
| HDD<br>RECORD | Channel Kb<br>1 9 | /S Resolution Wave | Channe<br>[ 17 | I Kb/S Resolutio<br>8049 1080P | nWave |
| BPS           |                   | 3 960H             |                | 4552 1.3M                      |       |
| VERSION       | 39                | 4 960H             |                |                                | 1[    |
|               |                   | 0 960H ]           |                |                                | ][    |
|               |                   | 3 960H             |                |                                | 1[    |
|               |                   | 2 960H             |                |                                |       |
|               |                   | 0 960H             |                |                                |       |
|               |                   | 0 960H             |                |                                |       |
|               |                   | 1 960H             |                |                                |       |
|               | 10 12             | 20 960H            |                |                                |       |
|               |                   | 9 960H             |                |                                | 1     |
|               |                   | 2 960H             |                |                                |       |
|               |                   | 2 960H             |                |                                | 1     |
|               |                   | 1 960H             |                |                                |       |
|               |                   | 1 960H             |                |                                | 1     |
|               |                   | 2 960Н ]           |                |                                |       |

Questa schermata è molto importante per lo sviluppo di connessioni remote e per il calcolo della durata del disco fisso, in funzione delle impostazioni che sono state date al DVR.

Infatti viene mostrato per ogni canale, le informazioni relative alla compressione video, come la dimensione del file in Kb/s, quella in Mb/H e il grado di compressione.

#### 5.4.4.4 VERSIONE

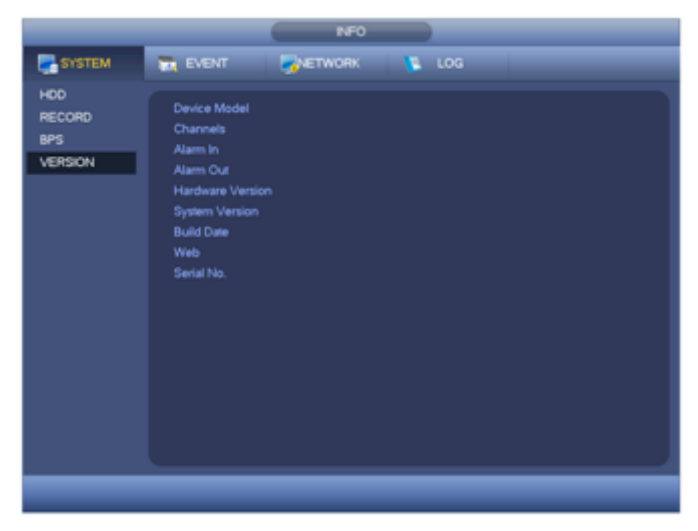

In questa schermata, vengono mostrate tutte le informazioni di sistema, sia hardware che firmware.

Queste informazioni sono importanti per determinare se il DVR necessita di effettuare un aggiornamento software.

Per effettuare questa operazione, è necessario avere oltre al file dell'aggiornamento, una memoria USB compatibile e in seguito, usare questa procedura:

Connettere la memoria USB al DVR, e, premere il pulsante AVVIA, seguendo le istruzioni che vi verranno mostrate e facendo attenzione a non spegnere per nessun motivo il DVR.

**ATTENZIONE:** Questa operazione è molto delicate e potrebbe causare un guasto irreversibile dell'apparecchiatura, quindi vi invitiamo a farla effettuare solo a tecnici abilitati per tale attività.

#### 5.4.5 EVENTI

|        | INFO                                              |
|--------|---------------------------------------------------|
| SYSTEM | 🔂 EVENT 🖉 NETWORK 🚺 LOG                           |
| EVENT  |                                                   |
|        |                                                   |
|        |                                                   |
|        |                                                   |
|        |                                                   |
|        | Net Disconnect Net Disconnect                     |
|        |                                                   |
|        |                                                   |
|        |                                                   |
|        |                                                   |
|        |                                                   |
|        | Video Loss 1 2 3 4 5 6 7 8 9 10 11 12 13 14 15 16 |
|        |                                                   |
|        | Motion 17                                         |
|        |                                                   |
|        |                                                   |
|        | (Refresh)                                         |
|        |                                                   |
|        |                                                   |
|        |                                                   |
|        |                                                   |

In questa sezione sono visibili gli stati dei dispositivi e dei canali collegati

#### 5.4.6 CONFIGURAZIONE DI RETE

#### 5.4.6.1 UTENTI CONNESSI

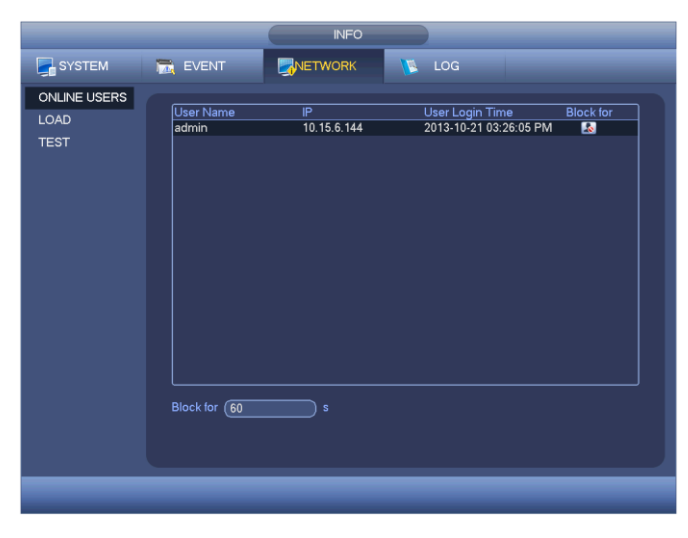

Da questo menù, è possibile visualizzare tutti gli utenti che sono connessi con il relativo indirizzo IP e la USER utilizzata per la connessione.

Per motive di sicurezza, è possibile disconnettere un utente o bloccare il suo accesso per un tempo determinabile tra 1 e 65.535 secondi.

#### 5.4.6.2 CARICO DI RETE

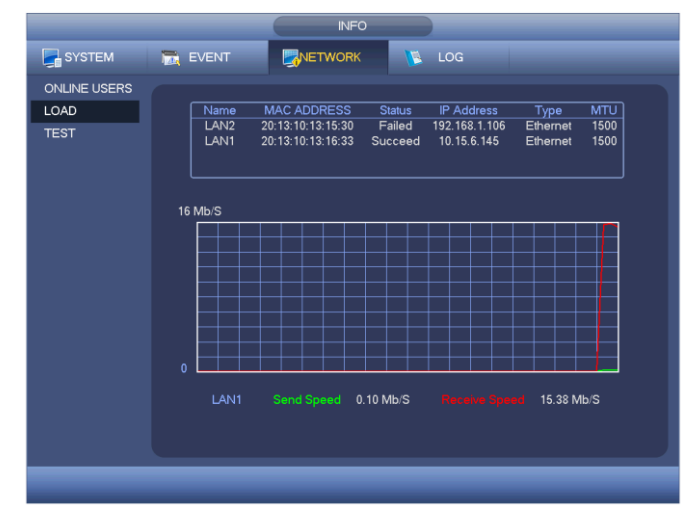

In questa sezione è possibile controllare le statistiche relative al carico di rete creato dai dispositivi collegati. Inoltre è possibile vedere lo stato delle connessioni e cliccando su una rete specifica è possibile vedere le statistiche, sotto forma di grafico, dei dati e della velocità di invio e ricezione

#### 5.4.6.3 TEST DI RETE

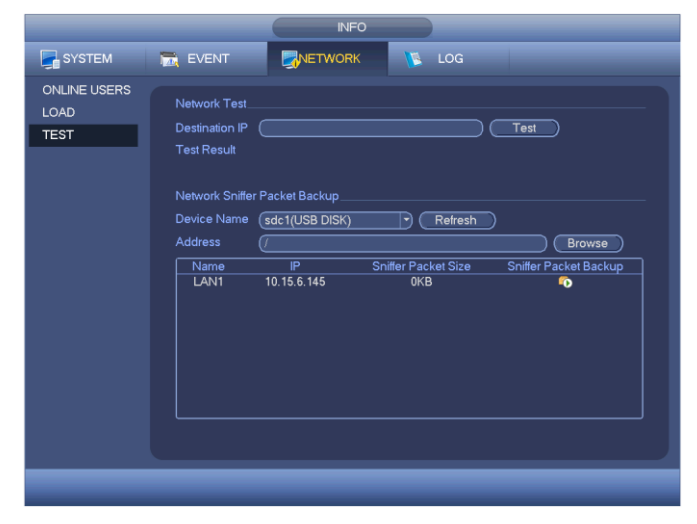

In questa sezione è possibile testare il funzionamento della rete.

Inserire 'Indirizzo IP' e premere il tasto 'Test'. Inizierà la verifica del funzionamento della rete e verranno riportati sotto i risultati ottenuti.

Più in basso è possibile salvare su un dispositivo USB adatto collegato (premendo successivamente al suo inserimento 'Refresh' verrà visualizzato il dispositivo e sarà possibile selezionare la cartella di salvataggio) l'analisi relativa alla rete. Questi dati devono essere controllati su PC, tramite programmi appositi, in modo da verificare che non ci siano problemi di comunicazione tra gli apparati collegati o tentativi di intrusione.

#### 5.4.7 LOG

| LOG |                                                                                              |
|-----|----------------------------------------------------------------------------------------------|
|     | Type (All 🔹                                                                                  |
|     | Start Time (2014 - 05 - 20 00 : 00 : 00                                                      |
|     |                                                                                              |
|     | End Time (2014 · 05 · 21   00 : 00 : 00 ) (Details) (Search                                  |
|     | 100 Log Time Event                                                                           |
|     | 89 2014-05-20 08:45:05 <video 23="" :="" loss=""></video>                                    |
|     | 90 2014-05-20 08:45:05 <video 24="" :="" loss=""></video>                                    |
|     | 91 2014-05-20 08:45:05                                                                       |
|     | 92 2014-05-20 08:45:05 <video 26="" :="" loss=""></video>                                    |
|     | 93 2014-05-20 08:45:05 <video 27="" :="" loss=""></video>                                    |
|     | 94 2014-05-20 08:45:05 /ideo Loss : 28                                                       |
|     | 95 2014-05-20 08:45:05 <video 29="" :="" loss=""></video>                                    |
|     | 90 2014-05-20 08:45:05 <\/ideo Loss : 30>                                                    |
|     | 97 2014-05-20 08-45-05 < Video Loss : 512<br>98 2014-05-20 08-45-05 < Net Disconnection : 2> |
|     | 99 2014-05-20 08:45:05 User logged in <10 15 6 142>                                          |
|     | 100 2014-05-20 08:45:25 HDD Totals<1>, Current Working HDD<2>                                |
|     |                                                                                              |
|     | (Backup) (Clear)                                                                             |
|     |                                                                                              |
|     | 1/2 > (Go To) (1) Page(s)                                                                    |
|     |                                                                                              |
|     |                                                                                              |

Per meglio comprendere il funzionamento del DVR o eventuali allarmi e anomalie, viene reso disponibile "un diario di bordo" costituito dal file LOG in grado di mostrare operazioni effettuate con tanto di data, ora e utente.

Le operazioni registrate sono quelle inerenti le operazioni di sistema, le variazioni di configurazione, gli eventi di allarme, le operazioni di registrazione, la cancellazione di file LOG e le connessioni.

Per agevolare la ricerca di un determinato evento, è possibile utilizzare uno dei filtri presenti nella casella a tendina TIPOLOGIA, o i campi ORA INIZIO e FINE per selezionare solo una parte temporale di eventi e nel caso l'elenco sia molto lungo, spostarsi in avanti e indietro, usando gli appositi pulsanti in basso a sinistra.

E' possibile effettuare un backup del file, cliccando sul pulsante apposito e selezionando una cartella di destinazione specifica, e avere maggiori dettagli su un determinato evento cliccando il pulsante 'Dettagli' o facendo doppio click su un evento nella lista.

#### 5.4.8 TELECAMERE

#### 5.4.8.1 REMOTE

#### 5.4.8.1.1 REMOTE

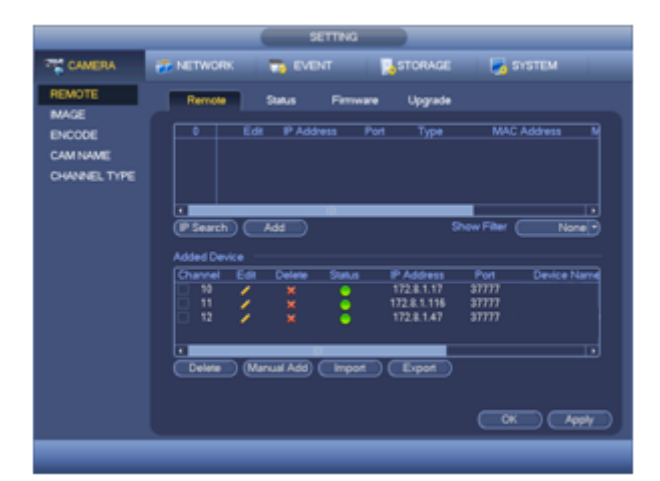

In questo menù si possono aggiungere / eliminare dei dispositivi remoti e verificarne le informazioni corrispondenti.

Nella prima parte si possono ricercare automaticamente le telecamere tramite il tasto 'Ricerca IP'. Verranno inserite nell'elenco tutte le telecamere trovate. Selezionare quelle desiderate e premere il pulsante 'Aggiungi' per aggiungerle all'elenco sottostante.

Una volta che sono state aggiunte e quindi una volta comparse nell'elenco sottostante sarà possibile verificarne lo

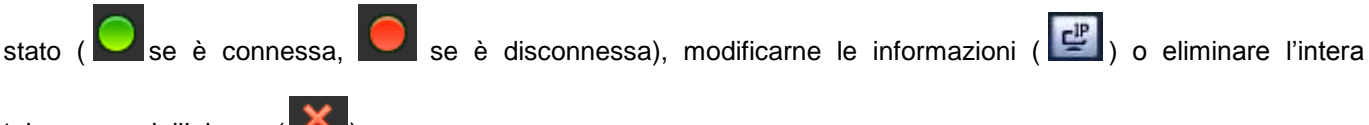

telecamera dall'elenco (

Il tasto 'Aggiunta manuale' consente di inserire una telecamera inserendo manualmente ogni singolo parametro necessario al riconoscimento. Tali parametri comprendono il canale della telecamera, il produttore, l'indirizzo IP, la porta TCP utilizzata, nome utente e password, canale remoto e il decoder buffer.

#### 5.4.8.1.2 STATO CANALI

|                  |               |             |                  | ·          |           |          |
|------------------|---------------|-------------|------------------|------------|-----------|----------|
|                  | T NETWORK     | Ta Eve      | INT 💁 S          | TORAGE     | SYST      | EM       |
| REMOTE           | Remote        | Status      | Firmware         | Upgrade    |           |          |
| IMAGE            |               |             |                  |            |           |          |
| ENCODE           | Device Statu: |             |                  |            |           |          |
| CAM NAME         | Channel       | Status IP A | ddress MD        | Video Loss | Tampering | Alarm In |
| CHANNEL TYPE     | 10            | 172.        | 8.1.17 😑         |            |           |          |
| of Parallel In E | 11            | 0 1/2.3     | 8.1.116 <u> </u> | 2          | 2         |          |
|                  |               |             |                  |            |           |          |
|                  |               |             |                  |            |           |          |
|                  |               |             |                  |            |           |          |
|                  |               |             |                  |            |           |          |
|                  |               |             |                  |            |           |          |
|                  |               |             |                  |            |           |          |
|                  |               |             |                  |            |           |          |
|                  |               |             |                  |            |           |          |
|                  |               |             |                  |            |           |          |
|                  | •             |             |                  |            |           | •        |
|                  | Refresh       |             |                  |            |           |          |
|                  |               |             |                  |            |           |          |
|                  |               |             |                  |            |           |          |
|                  |               |             |                  |            |           |          |
|                  |               |             |                  |            |           |          |
|                  |               |             |                  |            |           |          |

In questa sezione è possibile controllare lo stato dei canali collegati.

Si presenterà un elenco, come in figura, con il numero del canale, l'indirizzo IP e lo stato della stessa telecamera e di alcune caratteristiche presenti. Questi stati sono indicati da alcuni simboli che semplificano all'utente l'interpretazione.

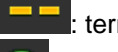

: terminale non supportato

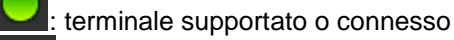

: terminale non connesso

: il terminale presenta degli eventi di allarme

#### 5.4.8.1.3 **FIRMWARE**

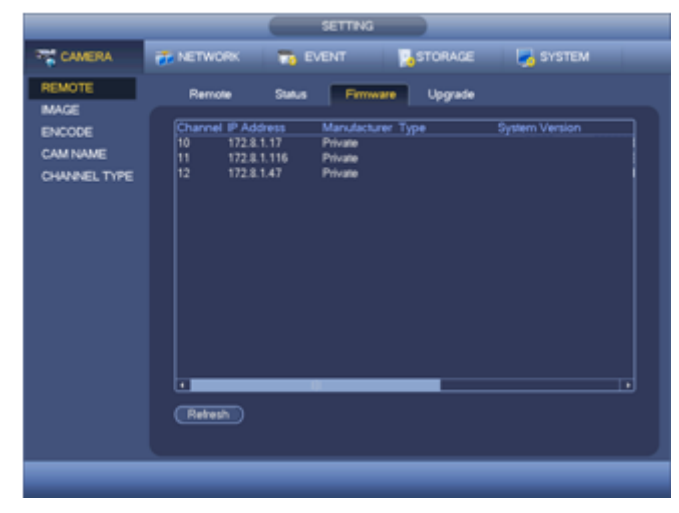

Consente di verificare i dati tecnici delle telecamere connesse, quali il canale, l'indirizzo IP, il produttore, tipo, versione del sistema, numero seriale, ecc.

#### 5.4.8.1.4 UPGRADE

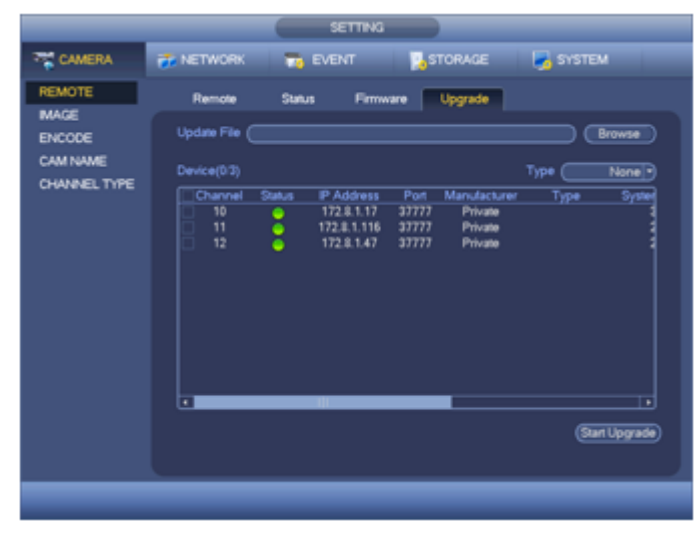

Questa schermata consente di aggiornare il firmware delle telecamere collegate.

Selezionare 'Browse' per scegliere il file dell'aggiornamento.

Selezionare la casella del canale rispettiva alla telecamera che si desidera aggiornare.

Selezionare il tasto 'Inizio'

L'aggiornamento inizierà e al termine verrete riportati di nuovo nella stessa schermata

#### 5.4.8.2 IMMAGINE

|                                             |                                                                                                    | SETTING                                                                                                    |         |              |
|---------------------------------------------|----------------------------------------------------------------------------------------------------|----------------------------------------------------------------------------------------------------|---------|--------------|
| CAMERA                                      | T NETWORK                                                                                                    | THE EVENT                                                                                                    | STORAGE | SYSTEM       |
| IMAGE<br>ENCODE<br>CAM NAME<br>CHANNEL TYPE | Channel<br>Time Period<br>Effective Time<br>Saturation<br>Brightness<br>Contrast<br>Chroma<br>Sharpness<br>Image Enhan<br>2D NR<br>3D Denoise | 1         ●           Time Period 1         ●           ●         00         00         -24         C           ●         ●         50         ●         50           ●         ●         50         ●         ●         50           ●         ●         50         ●         ●         50           ●         ●         50         ●         ●         50           ●         ●         50         ●         ●         50           ●         ●         0         ●         30         ●           ●         ●         36         0         ●         ● | •       |              |
|                                             | Default                                                                                                    |                                                                                                    | Save    | Cancel Apply |
|                                             |                                                                                                    |                                                                                                    |         |              |

| _                                     |                                   | SETTING                             |              | _      |       |
|---------------------------------------|-----------------------------------|-------------------------------------|--------------|--------|-------|
| CAMERA                                | 🐞 NETWORK                         | EVENT                               | STORAGE      | SYSTEM |       |
| REMOTE<br>IMAGE<br>ENCODE<br>CAM NAME |                                   | (31 •                               | Config Files | Day    |       |
| CHANNEL TYPE                          |                                   | 🔍 Enable 🔿 Disable                  |              |        |       |
|                                       |                                   | 🗢 Enable 🌻 Disable                  | Brightness   |        |       |
|                                       |                                   |                                     |              |        |       |
|                                       |                                   | No Flip                             |              |        |       |
|                                       | 3D Denoise<br>Light<br>Scene Mode | Enable O Disable     Close     Auto | )            |        |       |
|                                       |                                   |                                     |              |        |       |
|                                       | Default R                         | efresh                              | Save         | Cancel | Apply |

Menu Canale Analogico

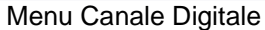

Canali: Seleziona il canale dalla lista

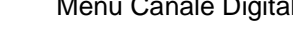

- Saturazione: Modifica la saturazione dell'immagine. Range: 0 100. Default: 50
- Luminosità: Modifica la luminosità dell'immagine. Range: 0 100. Default: 50
- Contrasto: Modifica il contrasto dell'immagine. Range: 0 100. Default: 50
- Nitidezza: Modifica la nitidezza dell'immagine. Range: 0 100. Deafult: 50
- Riflesso: Attiva o disattiva il riflesso: Default: disattivo
- Flip: Attiva o disattiva il limite. Default: disattivo
- Day/Night: Imposta il dispositivo su AUTO (modalità automatica), COLORI (modalità a colori), B/W (modalità bianco e nero) o SENSORE (modalità adatta per dispositivi con luce IR). Default: AUTO
- Aumento Immagine: Modifica la qualità dell'immagine.
- 2D / 3D NR: Modifica il processo di attenuazione del rumore nell'immagine singola (2D) o in più fotogrammi (3D)

#### 5.4.8.3 ENCODER

#### 5.4.8.3.1 ENCODE

|                 |                    | SETTING       |               |              |
|-----------------|--------------------|---------------|---------------|--------------|
|                 | 🐞 NETWORK          | T EVENT       | STORAGE       | SYSTEM       |
| REMOTE<br>IMAGE | Encode             | napshot Overl | ay            |              |
| ENCODE          |                    |               |               |              |
| CAM NAME        |                    | Regular       | Sub Stream1 🔹 |              |
| CHANNEL TYPE    |                    | H.264 🔻       | H.264 🔹       |              |
|                 | Resolution         | 960H 🔻        | CIF           |              |
|                 | Frame Rate(FPS)    | 25 🔹          | 6             |              |
|                 | Bit Rate Type      | CBR           | CBR           |              |
|                 |                    | 15 <b>•</b>   | 15 -          |              |
|                 | Bit Rate(Kb/S)     | 1024 🔽        | 160 👻         |              |
|                 | Reference Bit Rate | 1024-3072Kb/S |               |              |
|                 | Audio/Video        |               |               |              |
|                 | Audio Format       |               |               |              |
|                 |                    |               |               |              |
|                 | Default Co         | ру            | Save          | Cancel Apply |

Scegliere il canale da programmare selezionandolo dal relativo campo a tendina.

Selezionare il tipo di canale tra Regolare, Rilevazione di movimento e Allarme.

Selezionare il formato di compressione tra H264 o MJPEG.

Selezionare la risoluzione, differente tra canali analogici e digitali.

Selezionare gli alla FPS in base risoluzione precedentemente scelta (1 – 25 Fps PAL).

Selezionare la modalità di compressione che può esser eseguita in CBR (costante) o VBR (variabile). Selezionando CBR si avrà una registrazione con una quantità di bit fissa che dipende dal valore immesso nel campo BIT RATE (KB/S), tenendo presente che più è alto questo valore e maggiore sarà la qualità video, ma anche la dimensione fisica in Kb, quindi si avrà bisogno di più spazio sul disco fisso e maggiore banda nella connessione remota.

Se si sceglie invece VBR, si avrà una quantità di bit variabile in funzione del valore massimo inserito nel campo BIT RATE (KB/S) e nella QUALITA scelta (1 è la minima, 6 è la massima), con relativo miglioramento delle prestazioni ma a discapito della qualità.

Selezionare / deselezionare la casella audio / video se si vuole / non si vuole vedere ed / o ascoltare l'audio e il video del canale selezionato.

Infine selezionare il formato dell'audio dal menu a tendina.

Per velocizzare l'operazione di programmazione degli altri canali, è possibile utilizzare i tasti 'Copia' e 'Incolla' per trasferire in modo rapido, la programmazione da un canale all'altro.

Al termine, premere il pulsante 'Salva' per terminare la procedura o 'Annulla' per uscire senza effettuare alcun cambiamento.

#### 5.4.8.3.2 DIAPOSITIVA

|                           |                                                            | SET                                                    | ring             |      |             |
|---------------------------|------------------------------------------------------------|--------------------------------------------------------|------------------|------|-------------|
|                           | 🐞 NETWORK                                                  | To EVENT                                               | STO              | RAGE | SYSTEM      |
| REMOTE<br>IMAGE<br>ENCODE | Encode<br>Manual Snap                                      | Snapshot                                               | Overlay<br>/Time |      |             |
| CAM NAME<br>CHANNEL TYPE  | Channel<br>Mode<br>Image Size<br>Image Quality<br>Interval | (1 )<br>Timing )<br>(CIF )<br>(4 )<br>(1 SPL )<br>Copy |                  | OK C | ancel Apply |
|                           |                                                            |                                                        |                  |      |             |

In questo menù è possibile modificare le caratteristiche dei fermi immagini creati.

Modalità: Scegliere tra periodica o trigger. Con la prima bisogna impostare la frequenza degli scatti. Con la seconda bisogna attivare l'operazione di scatto.

Canale: Seleziona il canale da cui prendere gli scatti. Dimensione: Seleziona la dimensione (formato) dell'immagine catturata.

Qualità: Selezionare la qualità dell'immagine tra 1 – 6. Intervallo: Selezionare l'intervallo di tempo tra uno scatto e quello successivo.

#### 5.4.8.3.3 SOVRAPPOSIZIONE

|                                             | SETTING                       |              |
|---------------------------------------------|-------------------------------|--------------|
|                                             | 📂 NETWORK 🛛 📆 EVENT 🔂 STORAGE | SYSTEM       |
| REMOTE                                      | Encode Snapshot Overlay       |              |
| IMAGE<br>ENCODE<br>CAM NAME<br>CHANNEL TYPE | Channel 1                     |              |
|                                             | Time Display Record Set       |              |
|                                             | Default Copy Save             | Cancel Apply |
|                                             |                               |              |

Canale: Seleziona il canale da modificare.

Area coperta: Usare il mouse per selezionare la propria sezione.

Tempo di visualizzazione: Seleziona / deseleziona durante la riproduzione il tempo di visualizzazione. Visualizzazione del canale: Seleziona / deseleziona durante la riproduzione la visualizzazione del canale.

#### 5.4.8.4 NOME DEI CANALI

|                                                       |                                                                         | SETTING                                                                 |                                                                          |                                                                                    |
|-------------------------------------------------------|-------------------------------------------------------------------------|-------------------------------------------------------------------------|--------------------------------------------------------------------------|------------------------------------------------------------------------------------|
|                                                       |                                                                         | To EVENT                                                                | STORAGE                                                                  | SYSTEM                                                                             |
| REMOTE<br>IMAGE<br>ENCODE<br>CAM NAME<br>CHANNEL TYPE | CAM 1<br>CAM 3<br>CAM 5<br>CAM 7<br>CAM 9<br>CAM 11<br>CAM 13<br>CAM 15 | CAM 1<br>CAM 3<br>CAM 5<br>CAM 7<br>CAM 9<br>CAM 11<br>CAM 13<br>CAM 15 | CAM 2<br>CAM 4<br>CAM 6<br>CAM 8<br>CAM 10<br>CAM 12<br>CAM 14<br>CAM 16 | CAM 2<br>CAM 4<br>CAM 6<br>CAM 8<br>CAM 10<br>CAM 12<br>CAM 12<br>CAM 14<br>CAM 16 |
|                                                       | Default                                                                 |                                                                         | Save                                                                     | Cancel Apply                                                                       |
|                                                       |                                                                         |                                                                         |                                                                          |                                                                                    |

In questa sezione è possibile modificare il nome dei canali. Supportati al massimo 31 caratteri.

#### 5.4.8.5 TIPO DI CANALI

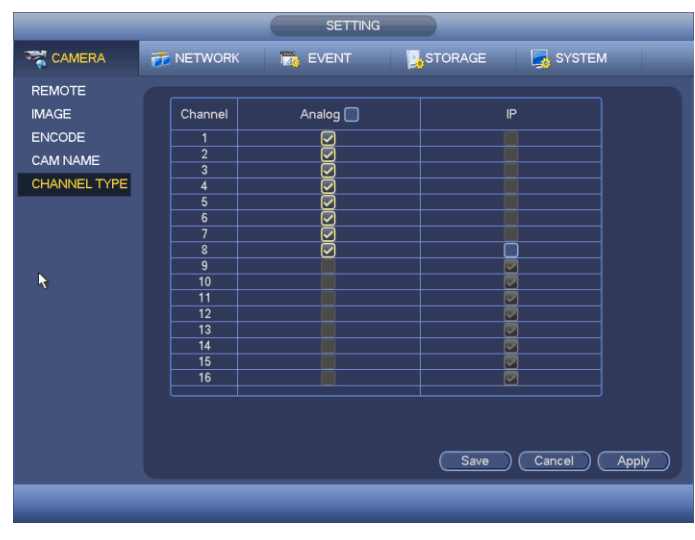

In questa sezione è possibile modificare il tipo di canale tra analogico e digitale. Bisogna riavviare il DVR per rendere effettive le modifiche.

#### 5.4.9 RETE

#### 5.4.9.1 TCP/IP

Le impostazione visibili in figura sono descritte nel paragrafo (5.2) relativo al primo avvio. (Pag. 21)

| NETWORK                                                                                                    |                                                                                                    |                                                                                                    |         |              |  |
|----------------------------------------------------------------------------------------------------|----------------------------------------------------------------------------------------------------|----------------------------------------------------------------------------------------------------|---------|--------------|--|
|                                                                                                    | <b>TWORK</b>                                                                                                    | 👼 EVENT 🛛 🤰                                                                                                    | STORAGE | SYSTEM       |  |
| TCP/IP<br>CONNECTION<br>WIFI<br>3G<br>PPPoE<br>DDNS<br>IP FILTER<br>EMAIL<br>FTP<br>UPnP<br>SNIMP<br>MULTICAST<br>ALARM CENTRE<br>REGISTER | IP Version<br>MAC Address<br>Mode<br>IP Address<br>Subnet Mask<br>Default Gateway<br>Preferred DNS<br>Alternate DNS | IPv4         ●           90:02:A9:8D:08:B4         ●           ● Static O DHCP         10           10         10         6           255         255         0           10         10         0           10         0         1           8         8         8           8         8         4           1500         LAN Download |         |              |  |
|                                                                                                    | Default                                                                                                    |                                                                                                    | Save    | Cancel Apply |  |
|                                                                                                    |                                                                                                    |                                                                                                    |         |              |  |

#### 5.4.9.2 CONNESSIONI

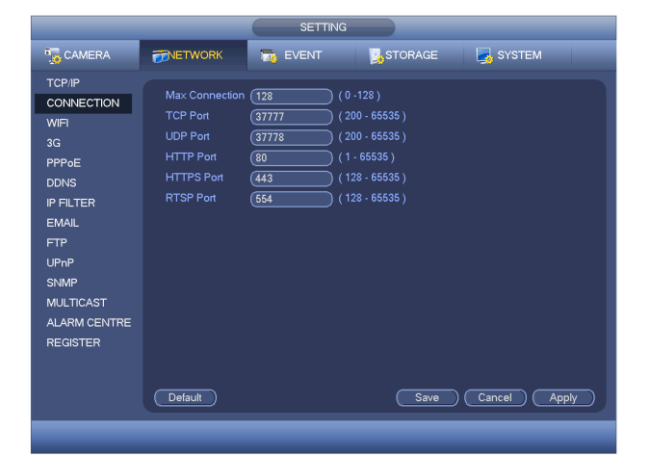

Menu per l'impostazione delle porte di accesso alla rete. Controllare che le porte utilizzate non siano in conflitto con altri apparati appartenenti alla stessa rete.

E' necessario riavviare il dispositivo per rendere effettive le modifiche.

#### 5.4.9.3 PPPoE

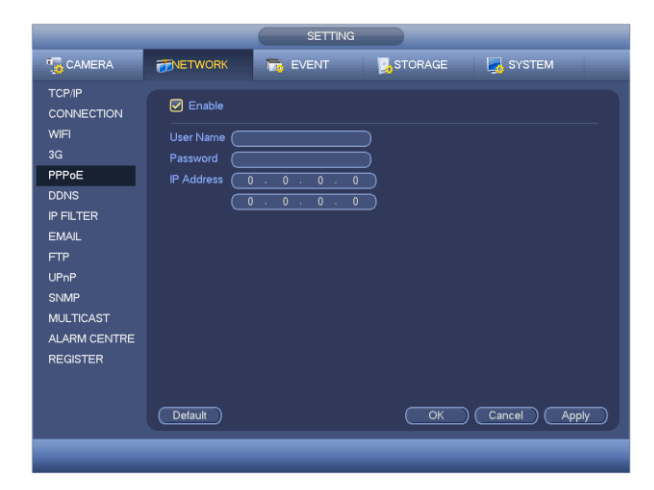

Nel caso si utilizzi una connessione diretta ad internet senza l'ausilio di un router, è necessario inserire la user, la password e l'indirizzo IP forniti dal gestore del servizio internet e al termine premere OK per applicare i cambiamenti o ANNULLA per uscire senza salvare. **Nota:** Per attivare la connessione, bisogna riavviare il DVR

#### 5.4.9.4 DDNS

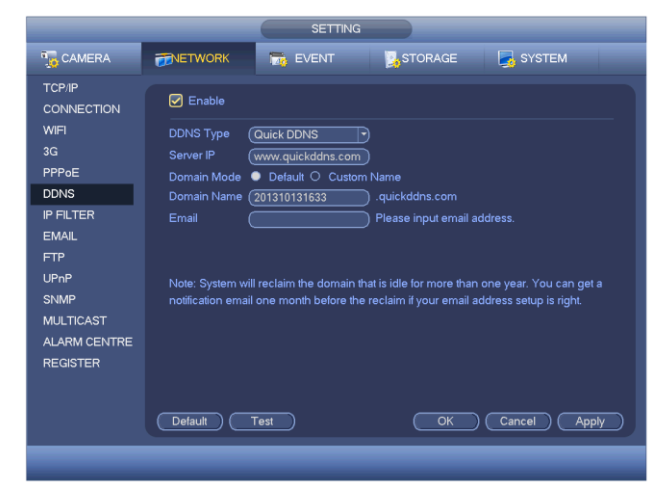

Se non si ha a disposizione un indirizzo pubblico (o statico), l'unico modo per connettersi tramite internet, è quello di utilizzare un sistema di re indirizzamento.

Per attivare questa funzione selezionare il tipo di DDNS che si vuole usare, inserire il nome del server IP, il tipo e il nome del dominio utilizzato e al termine premere OK per applicare i cambiamenti o ANNULLA per uscire senza effettuare alcuna variazione.

Dopo aver salvato il sistema riavvierà il DVR per rendere effettive le modifiche.

Per usufruire di questi servizi, è necessario andare sui rispettivi server ed effettuare una registrazione.

#### 5.4.9.5 FIREWALL

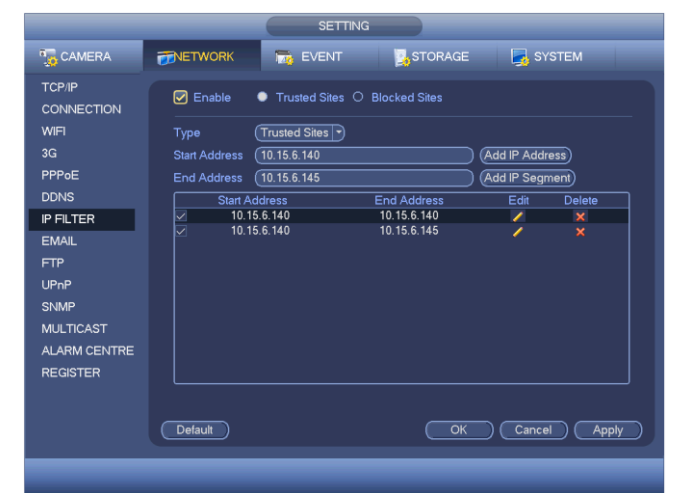

Questo DVR è dotato di un sistema di protezione che, se abilitato, consente la connessione da remoto tramite rete LAN, solo agli utenti che hanno l'indirizzo IP inserito in una lista (massimo 64 IP).

Per aggiungere all'elenco un utente abilitato alla connessione, selezionare la casella di abilitazione, selezionarne il tipo, inserire il suo indirizzo IP nell'apposito campo, seguito dalla pressione del pulsante AGGIUNGI IP.

Per cancellare un utente precedentemente inserito, dopo averlo selezionato, premere il pulsante 'Cancella'. Per modificarlo il tasto 'Modifica'

Al termine premere OK per applicare i cambiamenti o ANNULLA per uscire senza effettuare alcuna variazione.

#### 5.4.9.6 EMAIL

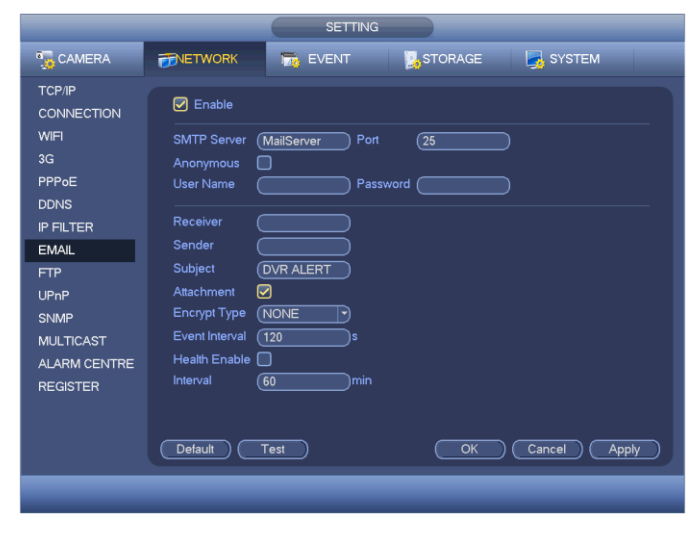

Per inviare un Email in caso di anomalia di funzionamento o di allarme, è necessario inserire in questa schermata, tutti i parametri riguardanti il SERVER SMTP, la porta utilizzata, la user e la password dell'account utilizzato, un mittente di riferimento, l'OGGETTO dell'Email, l'indirizzo Email del destinatario, intervallo di tempo tra un tentativo di invio e l'altro e l'intervallo di tempo tra l'evento occorso e il reale invio della mail.

Premere il pulsante 'Test' per verificare che tutti i dati siano corretti e inviare una mail di prova.

Al termine premere OK per applicare i cambiamenti o ANNULLA per uscire senza effettuare alcuna variazione.

#### 5.4.9.7 FTP

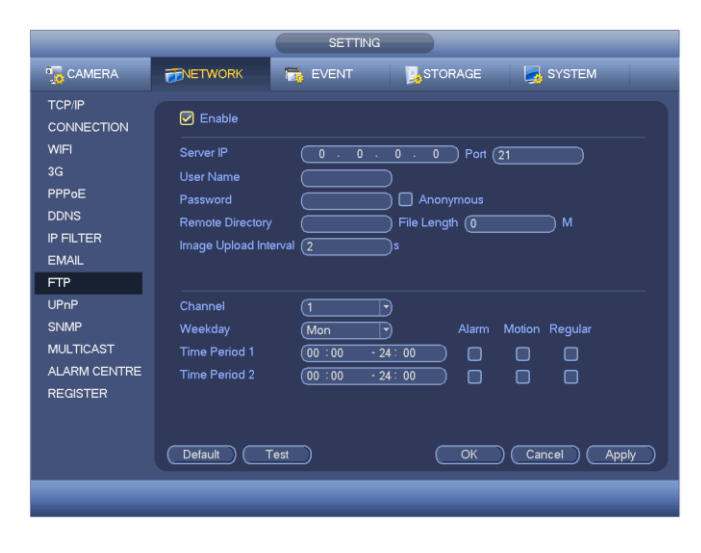

Con questo DVR, è possibile eseguire il trasferimento remoto dei file video, direttamente su un server FTP.

Per portare a termine questa operazione, occorre avere a disposizione una pagina FTP o in alternativa è possibile crearne una nuova comprando il software o scaricandone uno dei vari free disponibili su internet, dopodiché basterà inserire tutti i dati relativi l'indirizzo del server e quello alternativo, la porta di comunicazione, la user name e la password.

Nel campo DIRECTORY, si può inserire un etichetta che automaticamente verrà utilizzata al momento del trasferimento, mentre nel caso venga lasciato vuoto, verrà creata in automatica una con indirizzo IP, ora e canale.

Impostando un valore nel campo DIMENSIONI FILE, se ne forzerà la creazione con aventi massima dimensione questo valore.

È possibile limitare il trasferimento in determinate fasce orarie/giornaliere, impostando canale per canale la relativa fascia e la corrispondenza del tipo di registrazione da inviare (allarme, motion e normale).

#### 5.4.9.8 UPnP

|                                                                                                    |                                                                                                    | SETTING          |                                                       |                                                     |                                                              |     |
|----------------------------------------------------------------------------------------------------|----------------------------------------------------------------------------------------------------|------------------|-------------------------------------------------------|-----------------------------------------------------|--------------------------------------------------------------|-----|
| 5 CAMERA                                                                                                    | TWORK                                                                                                    | T EVENT          | STOR                                                  | AGE                                                 | SYSTEM                                                       |     |
| TCP/IP<br>CONNECTION<br>WIFI<br>3G<br>PPPoE<br>DDNS<br>IP FILTER<br>EMAIL<br>FTP<br>UPnP<br>SNMP<br>MULTICAST<br>ALARM CENTRE<br>REGISTER | PAT<br>UPnP Status<br>Router LAN IP<br>PAT Table<br>7 Service N<br>1 HTTP<br>2 VTCP<br>3 VUP<br>4 RTSP<br>6 SNMP<br>7 HTTPS | Enable C Disable | 0<br>0<br>Protocol<br>TCP<br>UDP<br>TCP<br>UDP<br>TCP | Int.Port<br>80<br>37777<br>554<br>554<br>161<br>443 | Ext.Port<br>80<br>37777<br>37778<br>554<br>554<br>161<br>443 |     |
|                                                                                                    | Default Ac                                                                                                    | ld Delete        | $\square$                                             | ок (                                                | Cancel Ap                                                    | oly |
|                                                                                                    |                                                                                                    |                  |                                                       |                                                     |                                                              |     |

Il protocollo UPnP stabilisce le relazioni di corrispondenza tra la LAN e la WAN.

Inserire l'Indirizzo IP del router LAN, l'indirizzo IP del router WAN, quindi premere 'Aggiungi' per aggiungere l'UPnP appena creato alla lista. Se si desidera eliminare un campo dalla lista, selezionare la casella corrispondente al valore da cancellare quindi premere 'Elimina'. Premere due volte su un campo per abilitare la modifica.

Al termine delle operazioni premere OK per applicare le modifiche apportate.

#### 5.4.9.9 SNMP

|                          |                                             | SETTING  |         |              |
|--------------------------|---------------------------------------------|----------|---------|--------------|
| CAMERA                   |                                             | D EVENT  | STORAGE | SYSTEM       |
| TCP/IP<br>CONNECTION     | C Enable                                    |          |         |              |
| WIFI<br>3G<br>PPPoE      | SNMP Version<br>SNMP Port<br>Read-Community | V1 V2    |         |              |
| DDNS<br>IP FILTER        | Write-Community<br>Trap Address             | (private |         |              |
| EMAIL<br>FTP<br>UPpP     | Trap Port                                   | (162     |         |              |
| SNMP<br>MULTICAST        |                                             |          |         |              |
| ALARM CENTRE<br>REGISTER |                                             |          |         |              |
|                          | Default                                     |          | Save    | Cancel Apply |
|                          |                                             |          |         |              |

SNMP è l'acronimo di Simple Network Management Protocol (semplice protocollo di gestione della rete).

E' utilizzato nella maggior parte degli ambienti, dei dispositivi di rete, dei software e dei sistemi.

Per poterlo utilizzare bisogna usare un programma apposito sul PC.

Attivare SNMP selezionando la casella 'Attiva'. Immettere l'indirizzo del PC su cui è installato il programma nel campo 'Trap' poi premere 'Default' per le restati impostazioni. Ora seguire le istruzioni sul programma installato sul PC. Al termine della procedura premere 'Salva' per applicare le modifiche.

#### 5.4.9.10 MULTIDIFFUSIONE

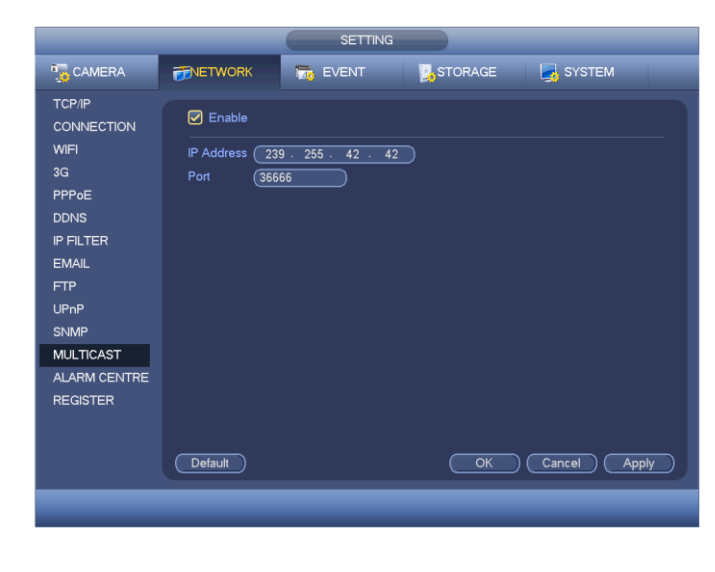

Per il funzionamento del DVR in modalità multicast, è necessario inserire l'indirizzo IP e la porta nel relativo campo.

Al termine del loro inserimento, premere OK per applicare i cambiamenti o ANNULLA per uscire senza effettuare alcuna variazione.

#### 5.4.9.11 CENTRO ALLARMI

|                                                                                                    | SETTING                                                                                           |
|----------------------------------------------------------------------------------------------------|---------------------------------------------------------------------------------------------------|
| 5 CAMERA                                                                                                    | FNETWORK 📷 EVENT STORAGE 🛃 SYSTEM                                                                 |
| TCP/IP<br>CONNECTION<br>WIFI<br>3G<br>PPPoE<br>DDNS<br>IP FILTER<br>EMAIL<br>FTP<br>UPnP<br>SNIMP<br>MULTICAST<br>ALARM CENTRE<br>REGISTER | Protocol Type (Private • Server IP 10 . 1 . 0 . 2 Port 1 Sett-report Time Everyday • at 08:00AM • |
|                                                                                                    | Default OK Cancel Apply                                                                           |
|                                                                                                    |                                                                                                   |

#### 5.4.9.12 REGISTRAZIONE

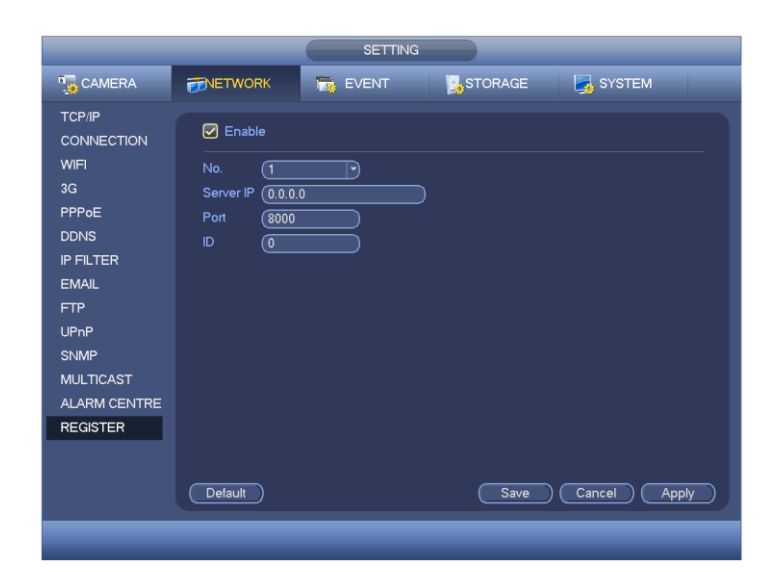

Questa funzione consente al dispositivo di auto registrarsi al proxy specificato.

Abilitare la funzione selezionando la casella 'Attiva', inserire l'indirizzo server IP del proxy, la porta e un nome per il dispositivo.

Aprire il programma specifico sul PC. Seguire le istruzioni per modificare in modo corretto tutte le impostazioni, quindi aggiungere i dispositivi desiderati.

Premere 'Salva' per applicare le modifiche e rendere effettivo il server proxy.

#### 5.4.10.1 RILEVAZIONE VIDEO

#### 5.4.10.1.1 RILEVAZIONE DI MOVIMENTO

|              |                 | SETTING           |                |              |
|--------------|-----------------|-------------------|----------------|--------------|
| CAMERA       | 👬 NETWORK       | 📷 EVENT           | STORAGE        | SYSTEM       |
| VIDEO DETECT | Motion Detect V | 'ideo Loss 🛛 Tamp | ering          |              |
| ABNORMALITY  | Channel         |                   | Region Set     |              |
| ALARM OUTPUT | Enable          |                   |                |              |
|              | Pariod          |                   | Anti dithor (F |              |
|              | Felloa          |                   |                | sec.         |
|              | Alarm Out       | 123456            | Latch (10      | sec.         |
|              | Show Message    | e 🗹 Alarm Upload  | Send Email     |              |
|              | Record CH       | <b>1234</b> 5     | 678911111      | 141516 🕨     |
|              | PTZ Activation  | Set               | Delay (10      | sec.         |
|              | Tour            | 12345             | 6789001213     | 141516 🕨     |
|              | Snapshot        | <b>1234</b> 5     | 678911111      | 141516 🕨     |
|              | Video Matrix    | 1                 | Buzzer         |              |
|              | □Voice Prompts  | File Name None    |                |              |
|              |                 |                   |                |              |
|              |                 | Tart              |                |              |
|              |                 | opy Test          |                | Cancer Apply |
|              |                 |                   |                |              |

Selezionare la voce MOTION DETECT dal campo EVENTO e successivamente il canale che si vuole settare nel relativo campo, mentre in SENSIBILITÀ è possibile regolarne il livello di rilevamento desiderato tra 1 (minimo) e 6 (massimo). Il campo DURATA può essere impostato tra 10 e 300 secondi e corrisponde al tempo che deve intercorrere dopo il cessato rilevamento prima di rilasciare la condizione di all'allarme (POST MOTION).

Premendo il pulsante AREA, si accede alla schermata per la selezione delle aree sensibili alla rilevazione del movimento, mentre premendo SEZIONE si accede a quella per l'attivazione della rilevazione per fasce orarie.

Essendo il rilevamento di movimento una funzione in grado di interpretare molti allarmi sequenziali (basti pensare ad una persona che si ferma e poi riprende a muoversi) con conseguente generazione di una quantità elevata di "puntatori" o segnalazioni varie, la funzione anti dithering serve quindi per "unire" tutte le segnalazioni di allarme ricevute in un lasso di tempo stabilito in secondi.

|       | 0 2 4 6 8 10 12 14 16 | 18 20 22 24 |
|-------|-----------------------|-------------|
| 🗖 Mon |                       | Setup       |
|       |                       | Setup       |
| 🗖 Wed |                       | Setup       |
|       |                       | Setup       |
|       |                       | Setup       |
|       |                       | Setup       |
|       |                       |             |
|       |                       |             |
|       |                       |             |
|       |                       |             |
|       |                       |             |
| Defa  | fault                 | OK Cancel   |

| Time Period                                     |
|-------------------------------------------------|
| Current Date: Sun                               |
| Period 1 (00 : 00 - 24 : 00                     |
| Period 2 00 :00 -24 : 00                        |
| Period 3 00 : 00 - 24 : 00                      |
| Period 4 (00:00 - 24:00)                        |
| Period 5 (00:00 - 24:00)                        |
| Period 6 (00 : 00 - 24 : 00 )                   |
| Copy                                            |
| 🗋 All 👘 Sun 🗋 Mon 🗋 Tue 🗋 Wed 💭 Thu 💭 Fri 🗋 Sat |
|                                                 |
|                                                 |
|                                                 |
|                                                 |
|                                                 |
|                                                 |
|                                                 |
| Save                                            |

#### 5.4.10.1.2 PERDITA DI SEGNALE

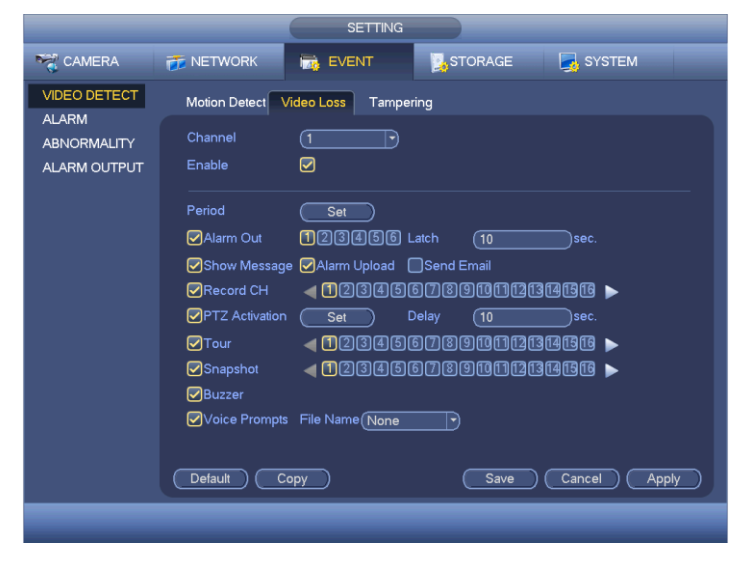

Questa funzione consente di essere informati quando capita di perdere il segnale video. E' possibile scegliere se attivare un allarme, mostrare un messaggio o inviare una email.

#### 5.4.10.1.3 MANOMISSIONE

|                                                      | SETTING                                                                                                    |
|------------------------------------------------------|----------------------------------------------------------------------------------------------------|
| Marcamera                                            | 7 NETWORK 📷 EVENT 🔤 STORAGE 📑 SYSTEM                                                                                                    |
| VIDEO DETECT<br>ALARM<br>ABNORMALITY<br>ALARM OUTPUT | Motion Detect     Video Loss     Tampering       Channel     •       Enable     ✓       Sensitivity     3                                                                                                    |
|                                                      | Period     Set       Alarm Out     123456 Latch     10     sec.       Show Message     Alarm Upload     Send Email       PRecord CH     12345673910111314155     >       PTZ Activation     Set     Delay     10       PTZ Activation     Set     Delay     10       PTOur     12345673910113134155     >       PSnapshot     12345673910113134155     >       PBuzzer     Voice Prompts     File Name (None       Default     Copy     Save     Cancel |
|                                                      |                                                                                                    |

Quando qualcuno cerca di manomettere la telecamere (per esempio oscurando la lente) il sistema si allerta per garantire la continuità della registrazione. E' possibile scegliere se attivare un allarme, mostrare un messaggio o inviare una email.

#### 5.4.10.2 ALLARMI

Prima di effettuare alcuna modifica in questi menu, controllare che tutti i collegamenti agli allarmi presenti siano esatti.

Ci sono 5 tipologie di allarme, tutte con le medesime impostazioni. Le 5 tipologie sono:

- ALLARME LOCALE: si riferisce ad allarmi rilevati direttamente dalla porta di ingresso dell'allarme collegato.
- ALLARME DI RETE: si riferisce ad allarmi rilevati dagli allarmi collegati in rete.
- HDCVI: si riferisce a quegli allarmi rilevati dalle telecamere quali fuoco, fumo allarmi esterni e attivando le corrispondenti operazioni di allarme.
- IPC ESTERNI: si riferisce ad allarmi on-off del segnale provenienti dai dispositivi che attiveranno l'HDVR locale.
- IPC OFFLINE: si riferisce ad allarmi generati quando l'IPC si scollega dal DVR locale. L'allarme attiverà
  ogni procedura impostata (registrazione, diapositiva, ecc) e non terminerà fino a quando l'IPC non verrà
  ricollegato al DVR.

|              |                | SETTING        |               |              |
|--------------|----------------|----------------|---------------|--------------|
| SAMERA       | 🐞 NETWORK      | D EVENT        | STORAGE       | SYSTEM       |
|              | Local          | Net HD         | CVI IPC Ext   | IPC Offline  |
| ABNORMALITY  | Alarm In       |                | Alarm Name (  | 1            |
| ALARM OUTPUT | Enable         |                | Туре (        | NO           |
|              | Period         | Set            | Anti-dither 5 | sec.         |
|              | Alarm Out      | 123456         | Latch (10     | sec.         |
|              | Show Message   | Alarm Upload   | ✓Send Email   |              |
|              | Record CH      | 123456         | 789111111     | 415          |
|              | PTZ Activation | Set            | Delay (10     | sec.         |
|              | Tour           | 123456         | 78910112131   | 415          |
|              | Snapshot       | 123456         | 789111111     | 415          |
|              | GBuzzer GLog   |                |               |              |
|              | Voice Prompts  | File Name None |               |              |
|              |                |                |               |              |
|              | Default Co     | ру             | Save          | Cancel Apply |
|              |                |                |               |              |

Selezionare il canale dell'allarme, il nome, il tipo (NO, NC), il periodo, l'allarme di uscita, se abilitare il messaggio, l'allarme o l'invio dell'email, il canale di registrazione, se attivar l'anti-dither, se attivare (e quindi settare) il PTZ, tour, diapositiva, log, buzzer e la riproduzione acustica del tipo di allarme selezionando un file audio per ogni specifico allarme.

#### 5.4.10.3 ANORMALITA'

In questo menu ci sono due tipi di anormalità. Quelle riguardanti gli Hard Disk e quelle riguardanti la rete. Entrambi

hanno le caratteristiche descritte qui di seguito:

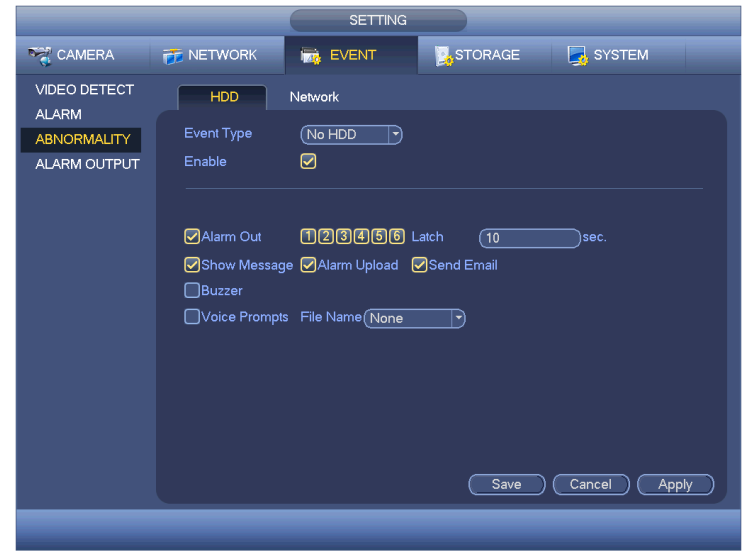

Selezionare il tipo di evento. Errore HDD, Nessun disco, nessuno spazio per gli Hard Disk. Disconnessione, conflitto IP, conflitto MAC per la rete.

Selezionare quindi la porta di uscita dell'allarme, il tempo di ritardo del segnale, se abilitare un messaggio, l'allarme o l'invio di una mail, il buzzer, log o la voce registrata.

#### 5.4.10.4 USCITE D'ALLARME

|                                                |                                                    | SETTING                                                               |                  |                |
|------------------------------------------------|----------------------------------------------------|-----------------------------------------------------------------------|------------------|----------------|
| ந CAMERA                                       |                                                    | EVENT                                                                 |                  | SYSTEM         |
| DETECT<br>ALARM<br>ABNORMALITY<br>ALARM OUTPUT | Alarm Type<br>Schedule<br>Manual<br>Stop<br>Status | All 1 2 3 4 5<br>0 0 0 0 0 0<br>0 0 0 0 0 0<br>0 0 0 0 0 0<br>0 0 0 0 | €<br>●<br>○<br>○ |                |
|                                                | Alarm Release                                      | ОК                                                                    | ОК               | Cancel (Apply) |
|                                                |                                                    | _                                                                     |                  |                |
|                                                |                                                    |                                                                       |                  |                |

In questa sezione si possono settare correttamente le uscite degli allarmi. Selezionare le caselle desiderate per ogni tipo di allarme, quindi premere 'Salva' per applicare le modifiche apportate.

#### 5.4.11 MEMORIZZAZIONE

#### 5.4.11.1 PIANIFICAZIONE

#### 5.4.11.1.1 REGISTRAZIONE

Le impostazione visibili in figura sono descritte nel paragrafo (5.2) relativo al primo avvio. (Pag. 22)

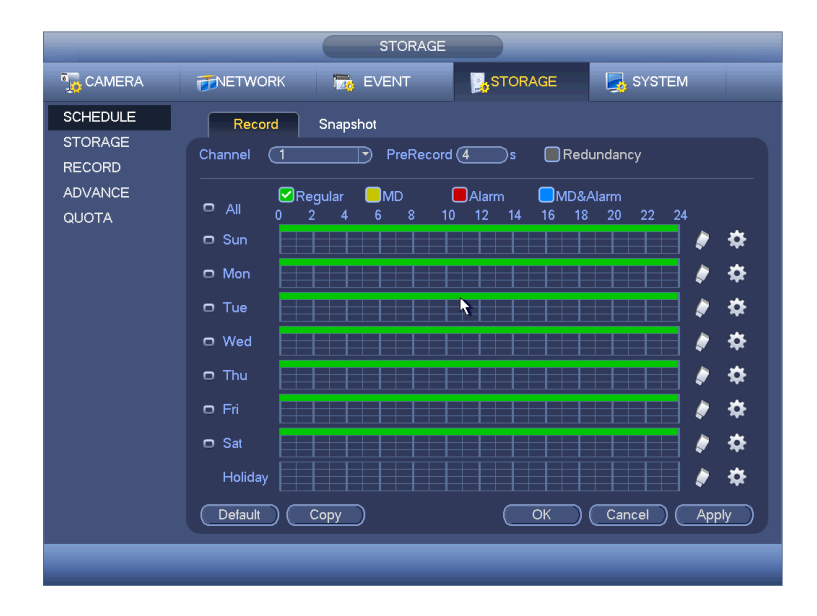

#### 5.4.11.1.2 SNAP SHOT

In alcuni menù è possibile abilitare la cattura delle immagini in determinati eventi / allarmi.

In questo menù è possibile invece, impostare la cattura delle immagini, per ogni singolo canale, in determinati orari di determinati giorni.

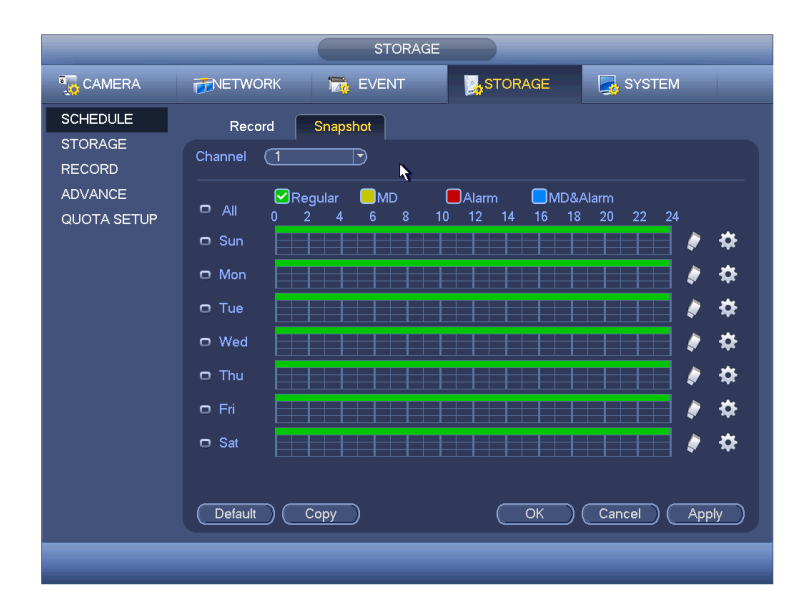

#### 5.4.11.2 HDD MANAGER

In questo menù è possibile controllare lo stato degli Hard Disk collegati. Si possono cambiare le proprietà degli stessi (lettura-scrittura/solo lettura/ridondante) o si può decidere di formattarli.

|                                                       | SETTING                                                                                                    |
|-------------------------------------------------------|----------------------------------------------------------------------------------------------------|
| 🇓 CAMERA                                              | TRETWORK 📷 EVENT STORAGE 🛃 SYSTEM                                                                                                    |
| SCHEDULE<br>HDD MANAGER<br>RECORD<br>ADVANCE<br>QUOTA | SATA       1       2       3       4       5       6       7       8         O       .       .       .       .       .       ESATA       9       10       11       12       @SATA         ESATA       9       10       11       12       @SATA       .       .       .       .       .       .       .       .       .       .       .       .       .       .       .       .       .       .       .       .       .       .       .       .       .       .       .       .       .       .       .       .       .       .       .       .       .       .       .       .       .       .       .       .       .       .       .       .       .       .       .       .       .       .       .       .       .       .       .       .       .       .       .       .       .       .       .       .       .       .       .       .       .       .       .       .       .       .       .       .       .       .       .       .       .       .       .       .       < |
|                                                       | Refresh Format OK Cancel Apply                                                                                                    |
|                                                       |                                                                                                    |

#### 5.4.11.3 REGISTRAZIONE

In questa sezione è possibile selezionare per ogni singolo canale il tipo di registrazione, o cattura di immagine, da effettuare grazie ad un interfaccia semplice ed intuitiva.

|                                                         |                                                                                       | STORAGE                                                                                                    |
|---------------------------------------------------------|---------------------------------------------------------------------------------------|----------------------------------------------------------------------------------------------------|
| 🗓 CAMERA                                                |                                                                                       | EVENT STORAGE SYSTEM                                                                                                    |
| SCHEDULE<br>STORAGE<br>RECORD<br>ADVANCE<br>QUOTA SETUP | Main Stream<br>Schedule<br>Manual<br>Stop<br>Sub Stream<br>Schedule<br>Manual<br>Stop | All       1       2       3       4       5       6       7       8       9       10       11       12       13       14       15       16         •       •       •       •       •       •       •       •       •       •       •       •       •       •       •       •       •       •       •       •       •       •       •       •       •       •       •       •       •       •       •       •       •       •       •       •       •       •       •       •       •       •       •       •       •       •       •       •       •       •       •       •       •       •       •       •       •       •       •       •       •       •       •       •       •       •       •       •       •       •       •       •       •       •       •       •       •       •       •       •       •       •       •       •       •       •       •       •       •       •       •       •       •       •       •       •       •       •       •       • <t< th=""></t<> |
| 7                                                       | Snapshot<br>Enable<br>Disable                                                         | OK Cancel Apply                                                                                                    |

#### 5.4.11.4 AVANZATE

In questo menù si possono impostare i gruppi di Hard Disk. Nel sottomenù HDD impostare il gruppo di appartenenza di ogni singolo Hard Disk montato nel dispositivo. Nei sottomenù MAINSTREAM, SUBSTREAM e SNAPSHOT impostare il gruppo di appartenenza di ogni singolo canale.

|                                                       | SETTING                                                                                                    | SETTING                                                                                                    |
|-------------------------------------------------------|----------------------------------------------------------------------------------------------------|----------------------------------------------------------------------------------------------------|
| SAMERA                                                | 📅NETWORK 📷 EVENT 📴 STORAGE 🔄 SYSTEM                                                                                                    | 🖫 CAMERA 🛛 👘 EVENT 🔤 STORAGE 🛛 🛃 SYSTEM                                                                                                    |
| SCHEDULE<br>HDD MANAGER<br>RECORD<br>ADVANCE<br>QUOTA | HDD       Main Stream       Sub Stream       Snapshot         Current HDD Mode is HDD Group.         HDD No.       Group         1       2       •         3       •       4       •         5       1       6       •         7       •       8       •         9       •       10       •         11       •       12       • | SCHEDULE<br>HDD MANAGE       HDD Main Stream       Sub Stream       Snapshot         HDD MANAGE       Current HDD Mode is HDD Group.       Current HDD Mode is HDD Group.       Channel Group       Channel Group       Chane Group       Chane Group       < |
|                                                       |                                                                                                    |                                                                                                    |
|                                                       |                                                                                                    |                                                                                                    |

#### 5.4.11.5 QUOTA

In questa sezione è possibile settare la capacità di ogni singolo Hard Disk collegato per ogni singolo canale. Premendo 'Statistiche' si può vedere la capacità settata per ogni singolo canale.

|                            | SETTING                                                                                                    |                                                                                                    |             |                                        | Statistics                  |  |
|----------------------------|----------------------------------------------------------------------------------------------------|----------------------------------------------------------------------------------------------------|-------------|----------------------------------------|-----------------------------|--|
| 🖫 CAMERA                   | 👘 NETWORK 🛛 🙀 EVENT                                                                                                    | STORAGE 🛃 SYSTEM                                                                                                    |             |                                        |                             |  |
| SCHEDULE<br>HDD MANAGE     | Current HDD Mode is Quota Group.                                                                                             |                                                                                                    | 2<br>1<br>2 | Channel<br>Channel 1<br>Other Channels | Quota<br>1.02 TB<br>1.25 TB |  |
| RECORD<br>ADVANCE<br>QUOTA | Channel 1<br>HDD No. Quota Free Space HDD No<br>SATA1 25% 75% SATA2<br>SATA3 3 - SATA4<br>SATA5 50% SATA6<br>SATA7 3 - SATA8 | <ul> <li>Ouota Free Space</li> <li>·</li> <li>·</li> <l< td=""><td></td><td></td><td></td><td></td></l<></ul> |             |                                        |                             |  |
|                            | Statistics                                                                                                    | Save Cancel Apply                                                                                                    |             |                                        |                             |  |
|                            |                                                                                                    |                                                                                                    |             |                                        |                             |  |

#### 5.4.12 SISTEMA

#### 5.4.12.1 GENERALE

Le impostazione visibili in figura sono descritte nel paragrafo (5.2) relativo al primo avvio. (Pag. 20)

|               | SETTING                                    |
|---------------|--------------------------------------------|
| Marcamera     | 😿 NETWORK 🛛 😹 EVENT 🛛 😹 STORAGE 🛛 🛃 SYSTEM |
| GENERAL       | General Date&Time Holiday                  |
| DISPLAY       |                                            |
| VIDEO MATRIX  | Device Name DVR                            |
| RS232         | Device No. 8                               |
| PTZ           | Language (ENGLISH 🔻                        |
| ATM/POS       | Video Standard PAL                         |
| VOICE         | HDD Full Overwrite                         |
| ACCOUNT       | Pack Mode Time Length 🔊 60 min.            |
| AUTO MAINTAIN | Realtime Play 5min.                        |
| IMP/E×P       | Auto Logout 10 min.                        |
| DEFAULT       | IPC Time Sync 24h                          |
| UPGRADE       | 🔲 Navigation Bar 🔲 Startup Wizard          |
|               | Mouse Sensitivity Slow Fast                |
|               |                                            |
|               |                                            |
|               |                                            |
|               | Default OK Cancel Apply                    |
|               |                                            |
|               |                                            |

#### 5.4.12.1.1 DATA E ORA

|                                                           |                                                         | SETTING                                                                                                    |                                           |                   |
|-----------------------------------------------------------|---------------------------------------------------------|----------------------------------------------------------------------------------------------------|-------------------------------------------|-------------------|
| 🌀 CAMERA                                                  |                                                         | To EVENT                                                                                                    | STORAGE                                   | SYSTEM            |
| GENERAL<br>DISPLAY<br>VIDEO MATRIX<br>RS232<br>PTZ        | General<br>Date Format<br>Date Separator<br>System Time | Date&Time         Holida           (YYYY MM DE)         Time           (2013 - 10 - 25)         05 : 10 : 10 : 10 : 10 : 10 : 10 : 10 : | ry<br>Format (12-HOUR<br>02: 17 PM) (GMT+ | •<br>08:00 • Save |
| ATM/POS<br>ACCOUNT<br>AUTO MAINTAIN<br>IMP/EXP<br>DEFAULT | DST DST<br>DST Type O<br>Start Time C<br>End Time C     | Day of Week ● Date<br>2000 - 01 - 01   12 : 0<br>2000 - 01 - 01   12 : 0                                                                | AM 00<br>AM 00                            |                   |
| UPGRADE                                                   | ✓ NTP<br>Server IP<br>Port<br>Interval                  | (time.windows.com<br>(123<br>(60                                                                                                    | Manual Update                             |                   |
|                                                           | Default                                                 |                                                                                                    | Save                                      | Cancel Apply      |

In questa sezione è possibile modificare il formato della data e dell'orario, il separatore delle date e il fuso orario.

Nel menù DST si può impostare il tipo di DST e l'ora di inizio e fine.

Nel menù NTP si possono impostare le informazioni del server NTP.

Premere 'Salva' per rendere effettive e modifiche.

#### 5.4.12.1.2 VACANZE

E' possibile settare il periodo di vacanza inserendo un nome, il tipo di ripetizione, il range di vacanza (giorno, settimana) è il periodo di inizio e fine.

|                                                                                     |         |           |              | _                  |
|-------------------------------------------------------------------------------------|---------|-----------|--------------|--------------------|
| To CAMERA                                                                           |         | T EVE     | ENT STORAGE  | SYSTEM             |
| GENERAL<br>DISPLAY                                                                  | General | Date&Time | Holiday      |                    |
| VIDEO MATRIX                                                                        | 1 5     | Status    | Name         | Date               |
| RS232<br>PTZ<br>ATMPOS<br>ACCOUNT<br>AUTO MAINTAIN<br>IMP.EXP<br>DEFAULT<br>UPGRADE | 1 Op    | ien 🔻     | National Day |                    |
|                                                                                     |         |           |              | (Add New Holidays) |
|                                                                                     |         |           |              |                    |
|                                                                                     |         |           |              |                    |

| _                           | Add New Holidays |  |
|-----------------------------|------------------|--|
|                             |                  |  |
| Repeat Mode O Once Only 0 / | <br>II-Year      |  |
| Holiday Range 🄍 Date 🛛 🔿 V  | Veek             |  |
| Start Time 2013             | 10 - 18          |  |
| End Time (2013              | 10 · 18          |  |
|                             |                  |  |
|                             |                  |  |
|                             |                  |  |
|                             |                  |  |
|                             |                  |  |
|                             |                  |  |
|                             |                  |  |
|                             |                  |  |
|                             |                  |  |
|                             |                  |  |
| Add More                    |                  |  |
|                             |                  |  |
|                             |                  |  |
|                             |                  |  |

#### 5.4.12.2 DISPLAY

#### 5.4.12.2.1 DISPLAY

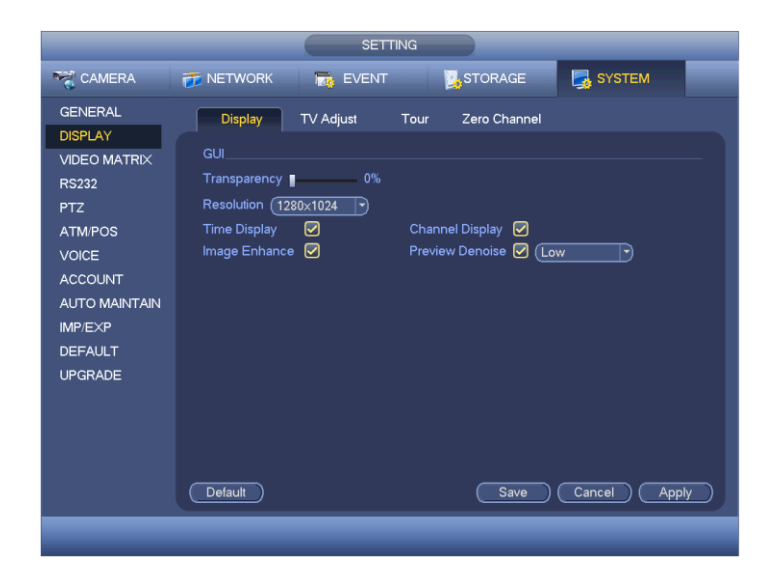

In questa sezione è possibile modificare la trasparenza delle immagini, la risoluzione, se visualizzare a video l'orario e il canale, se ottimizzare la qualità del video e del rumore dell'anteprima.

#### 5.4.12.2.2 TV ADJUST

|                                                                                                    |                                                                                     | SETTING                                                         |              |              |   |
|----------------------------------------------------------------------------------------------------|-------------------------------------------------------------------------------------|-----------------------------------------------------------------|--------------|--------------|---|
| SAMERA                                                                                                    | 🐞 NETWORK                                                                           | De EVENT                                                        | STORAGE      | SYSTEM       |   |
| GENERAL<br>DISPLAY<br>VIDEO MATRIX<br>RS232<br>PTZ<br>ATM/POS<br>VOICE<br>ACCOUNT<br>AUTO MAINTAIN<br>IMP/EXP<br>DEFAULT<br>UPGRADE | Display<br>Top Margin<br>Bottom Margin<br>Left Margin<br>Right Margin<br>Brightness | TV Adjust 0<br>0<br>0<br>0<br>0<br>0<br>0<br>0<br>0<br>0<br>128 | Zero Channel |              |   |
|                                                                                                    | Default                                                                             |                                                                 | OK           | Cancel Apply | D |

In questa sezione è possibile aggiustare i bordi e la luminosità dell'immagine in base al televisore usato.

#### 5.4.12.2.3 TOUR

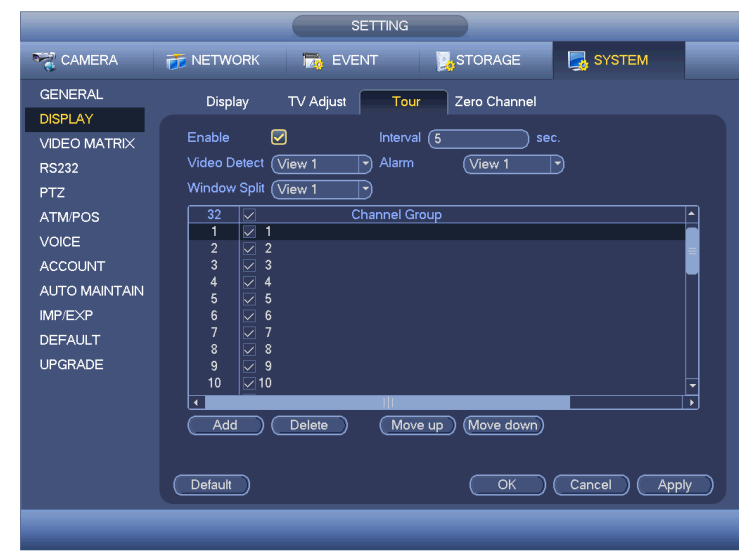

In questa sezione è possibile abilitare e quindi modificare il Tour. Selezionare l'intervallo di tempo tra un movimento e l'altro e le finestre di visualizzazione per ogni tipologia.

Premere 'Aggiungi' per aggiungere queste impostazioni all'elenco o 'Elimina' per eliminare quelle nella lista selezionate.

Premere 'Salva' per rendere effettive le modifiche.

### 5.4.12.2.4 ZERO-CANALE

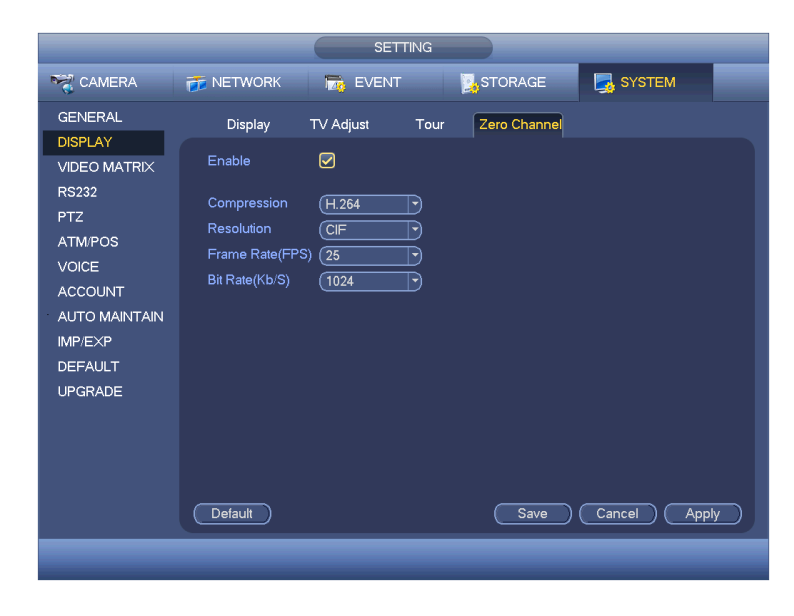

In questa sezione si può abilitare e quindi modificare la funzione di codifica zero-canale se si vuole visualizzare più sorgenti video su un singolo canale.

Scegliere la compressione, la risoluzione, i fotogrammi per secondo e i bit per secondo.

#### 5.4.12.3 DISPLAY

In questa sezione si possono settare i canali d'uscita delle porte BNC e HDMI.

Abilitare il Tour, scegliere l'intervallo di tempo tra un movimento e l'altro e, solo nei canali HDMI, selezionare la risoluzione. Premere il tasto 'Aggiungi' per aggiungere le impostazioni all'elenco. 'Elimina' cancellerà dall'elenco le impostazioni selezionate. Premere 'Salva' per applicare le modifiche appena apportate.

| Image: Second and the second and the second and th | SET                                                                                                    | TING         |                                                                                                    |
|----------------------------------------------------------------------------------------------------|----------------------------------------------------------------------------------------------------|--------------|----------------------------------------------------------------------------------------------------|
| GENERAL BNC HDMI   DISPLAY Enable Tour Interval (5 s)   YDEO MATRIX Enable Tour Interval (5 s)   RS232 PTZ Split   ATMPOS 15 Channel Group   ACCOUNT 2 2 2   ALTO MAINTAIN 3 3 3 4   IMPIEXP 5 5 5   DEFAULT 6 5 5   UPGRADE 9 9 9   JUDIO 10 10   Move up (Move up)   Move up (Move down)   Default Save   Cancel Apply                                                                                                    | 👼 CAMERA 🛛 👘 EVENT                                                                                                    | STORAGE      | 🏹 CAMERA 🛛 🥁 NETWORK 🛛 👼 EVENT 🛛 🔡 STORAGE 🛛 🛃 SYSTEM                                                                                                    |
|                                                                                                    | GENERAL<br>DISPLAY     BNC     HDMI       VIDEO MATRIX     Enable Tour     ♥       R5232     PTZ     Split     View 1       ATMPOS     16     ✓     Char       ACCOUNT     AUTO MAINTAIN     1     2       AUTO MAINTAIN     4     ✓     4       UPGRADE     5     5     6     ✓       Add     Delete     Delete | Interval 5 s | GENERAL     BNC     HDM       DISPLAY     Enable     Interval 6     sec.       RS232     Resolution     1920x1080        PTZ     Window Split     View 1        ATM/POS     32     Channel Group        VOICE     1     1        ACCOUNT     3     3        AUTO MAINITAIN     5     5        DEFAULT     8     8        UPGRADE     9     9        Default     Bave     Cancel |

#### 5.4.12.4 RS232

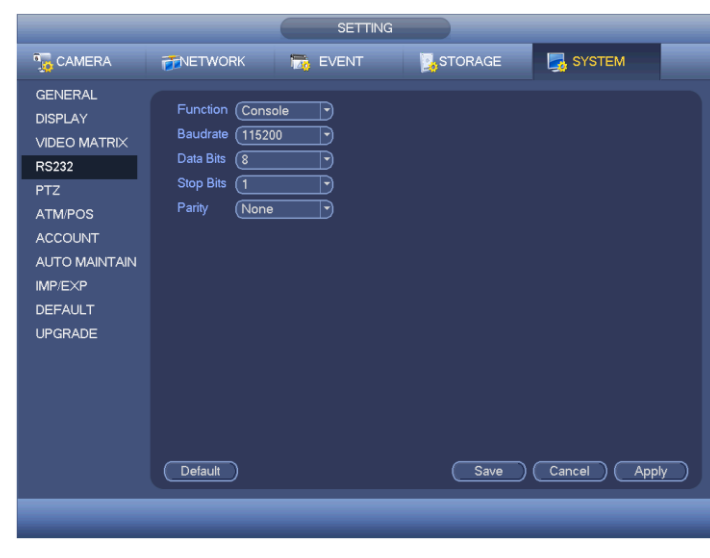

Selezionare la funzione desiderata tra quelle presenti.

Selezionare la corretta velocità di trasmissione, i bit di dati (5 - 8) e il bit di stop (1 - 2).

Premere 'Salva' per rendere effettive le modifiche.

#### 5.4.12.5 PTZ

Selezionare il tipo di canale del PTZ (locale o remoto). Se è remoto non ci sono altre impostazioni da settare. Se è locale selezionare il protocollo, l'indirizzo, la velocità di trasmissione, i dati del bit e lo stop del bit.

Premere 'Salva' per applicare le modifiche apportate.

|                                                                                                    |                                                                                                    | SETTING  |         |          |        |                                                                                                    |                                                | SETTING             |         |              |
|----------------------------------------------------------------------------------------------------|----------------------------------------------------------------------------------------------------|----------|---------|----------|--------|----------------------------------------------------------------------------------------------------|------------------------------------------------|---------------------|---------|--------------|
| CAMERA                                                                                                    |                                                                                                    | To EVENT | STORAGE | SYSTEM   |        | CAMERA                                                                                                    |                                                | Transferrence Event | STORAGE | SYSTEM       |
| GENERAL<br>DISPLAY<br>VIDEO MATRIX<br>RS232<br>PTZ<br>ATMPOS<br>ACCOUNT<br>AUTO MAINTAIN<br>IMPIEXP<br>DEFAULT<br>UPGRADE | Channel 1<br>PTZ Type Local<br>Protocol (NON<br>Address 1<br>Baudrate (\$600<br>Data Bits (\$<br>Stop Bits 1<br>Parity (None |          | Save    | Cancel A | pply_) | GENERAL<br>DISPLAY<br>VIDEO MATRIX<br>RS232<br>PTZ<br>ATM/POS<br>ACCOUNT<br>AUTO MAINTAIN<br>IMP/EXP<br>DEFAULT<br>UPGRADE | Channel (20<br>PTZ Type (Rer<br>Default (1997) | note                | Save    | Cancel Apply |
|                                                                                                    |                                                                                                    |          |         |          |        |                                                                                                    |                                                |                     |         |              |

#### 5.4.12.6 ATM / POS

Questa funzione è per le aree finanziarie. Include la modalità sniffer, informazione d'analisi e la funzione di sovraimpressione del titolo. Ci sono due modalità: COM e Rete.

#### 5.4.12.6.1 COM

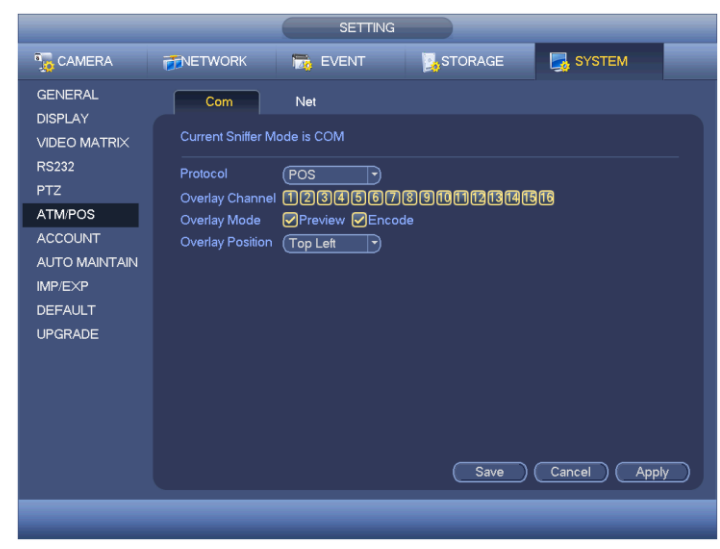

Selezionare il protocollo, su quali canali, la modalità e la posizione della sovraimpressione.

#### 5.4.12.6.2 RETE

|               |                | SETTING              |                |                            |
|---------------|----------------|----------------------|----------------|----------------------------|
| ந CAMERA      |                | T EVENT              | STORAGE        | SYSTEM                     |
|               | Com            | Net                  |                |                            |
| VIDEO MATRIX  | Protocol       | ATM/POS -            |                | rrent Sniffer Mode is COM  |
| HDMI OUT      | Overlay Mode   | Preview Encode       |                | erlay Position (Top Left 🔹 |
| RS232         | Data Group     | Data Group1 💌        |                |                            |
| PTZ           | Source IP      | 0.0.0.               | 0 Port 0       |                            |
| ATM/POS       | Destination IP | 0.0.0.               | 0 Port 0       |                            |
| ACCOUNT       | Record Channel | 12345678             | )9001213       | 141516                     |
| AUTO MAINTAIN |                | StartPosition Length | Кеу            |                            |
| IMP/EXP       | Frame ID1      |                      | $ \subseteq  $ | Data                       |
| DEFAULT       | Frame ID2      |                      | $\leq$         | Data                       |
| UPGRADE       | Frame ID3      |                      | $\leq$         | Data                       |
|               | Frame ID5      |                      | $\leq$         | Data                       |
|               | Frame ID6      |                      | $\geq$         | Data                       |
|               | T Tarrie 100   |                      |                |                            |
|               |                |                      |                |                            |
|               |                |                      | Save           | Cancel Apply               |
|               |                |                      |                |                            |
|               |                |                      |                |                            |

Selezionare il protocollo, la modalità, la posizione della sovraimpressione.

Selezionare l'indirizzo del dispositivo che deve inviare le informazioni e quello del sistema che le deve ricevere. Selezionare le rispettive porte. Selezionare il canale di registrazione e l'ID del gruppo del fotogramma. Ci sono 6 ID disponibili. Premere 'Data' a fianco di uno di essi per impostare la posizione iniziale, la lunghezza e il titolo.

#### 5.4.12.7 ACCOUNT

In questa sezione si possono gestire tutti gli account presenti. Sia quelli di ogni singolo Utente che quelli dei Gruppi di utenti.

| GENERAL |     | lsor    | Group         |          |        |              |       |
|---------|-----|---------|---------------|----------|--------|--------------|-------|
| DISPLAY |     |         | croop         |          |        |              |       |
|         |     | User Na | ne Group Name | Modify   | Delete | Status       | MAC A |
|         |     | 666666  | user          | /        |        | Normal       |       |
| 3232    | 2   | admin   | admin         | 1        |        | Login Net    |       |
| ντz     |     | default | user          | <u> </u> | ×      | Default User |       |
| TM/POS  | 5   | 888888  | admin         | · · ·    | - Ĉ    |              |       |
| ACCOUNT |     |         |               |          |        |              |       |
|         |     |         |               |          |        |              |       |
|         |     |         |               |          |        |              |       |
| MP/EXP  |     |         |               |          |        |              |       |
| DEFAULT |     |         |               |          |        |              |       |
| JPGRADE |     |         |               |          |        |              |       |
|         |     |         |               |          |        |              |       |
|         |     |         |               |          |        |              |       |
|         |     |         |               |          |        |              |       |
|         |     |         |               |          | _      |              |       |
|         |     |         |               |          |        |              |       |
|         | Add | User    |               |          |        |              |       |

| CAMERA INTERVORK DEVENT STORAGE SYSTEM                                                                                              |                                                                                                    |                              | SETT       | ING                                                | _      |
|----------------------------------------------------------------------------------------------------|----------------------------------------------------------------------------------------------------|------------------------------|------------|----------------------------------------------------|--------|
| GENERAL<br>DISPLAY<br>VIDEO MATRIX<br>RS232<br>PTZ<br>ATMPOS<br>ACCONT<br>AUTO MAINTAIN<br>MPEXP<br>DEFAULT<br>UPGRADE<br>Add Group | 📆 CAMERA                                                                                              |                              | D EVENT    | STORAGE                                            | SYSTEM |
| VIDEO MATRIX<br>R3322<br>PT2<br>ATMPOS<br>ACCOUNT<br>ALTCO MAINTAIN<br>IMP.EXP<br>DEFAULT<br>UPGRADE<br>Add Group                   | GENERAL<br>DISPLAY                                                                                    | User                         | Group      |                                                    |        |
| (Add Group)                                                                                                    | VIDEO MATRIX<br>RS232<br>PTZ<br>ATM-POS<br>ACCOUNT<br>AUTO MAINTAIN<br>IMP.IEXP<br>DEFAULT<br>UPGRADE | 2 Group<br>1 admir<br>2 user | Nam Modily | Delete Memo<br>X administrator gro<br>X user group | up     |
|                                                                                                    |                                                                                                    | (Add Group)                  |            |                                                    |        |

Si possono aggiungere utenti / gruppi premendo il tasto 'Aggiungi Utente' o 'Aggiungi gruppo'. Una volta aggiunto comparirà nella lista. Da questo momento è possibile modificare o cancellare un utente / gruppo premendo sul tasto corrispondente.

E' possibile aggiungere un numero massimo di 64 utenti e 20 gruppi. Un utente dovrebbe appartenere ad un solo gruppo e i suoi diritti non possono superare i diritti del gruppo di appartenenza.

| Password            |                  | Confirm Password                     |
|---------------------|------------------|--------------------------------------|
| Group (admin        |                  |                                      |
| Authority<br>System | Playback Monitor |                                      |
| 🗹 All               |                  |                                      |
| ACCOUNT             | SYSTEM           | 🛛 🗹 DISCONNECT USER 🗹 DEFAULT&UPGRAD |
| PTZ                 |                  | MANUAL CONTROL 🗹 BACKUP              |
|                     |                  |                                      |
| CAMERA              | CLEAR LOG        | SHUTDOWN                             |
|                     |                  |                                      |

| Authority<br>System | Playback | Monitor |  |
|---------------------|----------|---------|--|
|                     | n sys    | тем     |  |
| PTZ                 |          |         |  |
|                     |          | RAGE    |  |
| L CAMERA            |          | ANLOG   |  |
|                     |          |         |  |
|                     |          |         |  |
|                     |          |         |  |
|                     |          |         |  |
|                     |          |         |  |

Inserire i dati dell'account utente che si vuole creare, quali nome, password (richiede la conferma), un indirizzo MAC, il gruppo di appartenenza e i vari diritti permessi all'utente.

La casella 'Riutilizzabile' permette all'account di essere utilizzato da più utenti.

Inserire il nome del gruppo che si vuole creare e i diritti permessi.

#### 5.4.12.8 AUTOMANTENIMENTO

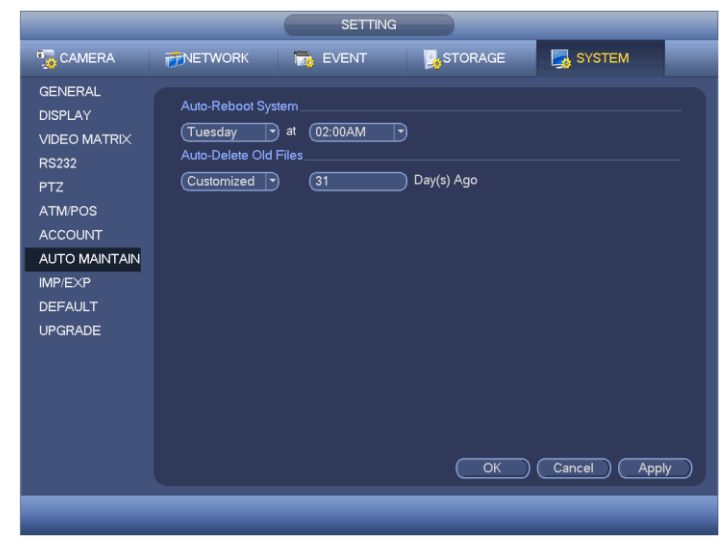

Selezionare quando effettuare il riavvio automatico del sistema, scegliendo giorno e ora, e quali vecchi dati cancellare, scegliendo dopo quanti giorni i dati vanno cancellati.

#### 5.4.12.9 CONFIGURAZIONE DI BACKUP

|                                                                                                    |                                                                                                 | SETTING                                                                  |                       |                                                      |          |  |
|----------------------------------------------------------------------------------------------------|-------------------------------------------------------------------------------------------------|--------------------------------------------------------------------------|-----------------------|------------------------------------------------------|----------|--|
| 5 CAMERA                                                                                                    |                                                                                                 | 👼 EVENT                                                                  | STORAGE               | SYST                                                 | EM       |  |
| GENERAL<br>DISPLAY<br>VIDEO MATRIX<br>RS232<br>PTZ<br>ATM/POS<br>ACCOUNT<br>AUTO MAINTAIN<br>IMP/EXP<br>DEFAULT<br>UPGRADE | Device Name<br>Total Space<br>Address<br>Name<br>Conversion<br>201309<br>Camera<br>(New Folder) | (sdc1(USB DISK)))<br>(15.00 GB<br>(<br>(<br>1307<br>09<br>Format (Import | Retresh<br>Free Space | (13.60 GB<br>Size Type<br>Folder<br>Folder<br>Folder | Delete * |  |
|                                                                                                    |                                                                                                 |                                                                          |                       |                                                      |          |  |

Questa sezione permette di configurare i file di backup delle impostazioni di sistema. Si possono importare ed esportare questi file rendendo molto più veloce ed efficace il settaggio di più apparati con le stesse caratteristiche di sistema.

Per importare ed esportare i file è necessario collegare in precedenza un dispositivo USB, selezionabile nel campo 'Nome dispositivo'. Verranno quindi indicati i dati relativi alla capacità di memorizzazione totale e libera dello stesso.

Da questo momento è possibile creare o eliminare cartelle di destinazione per importare / esportare i dati o formattare l'intero dispositivo.

#### 5.4.12.10 DEFAULT

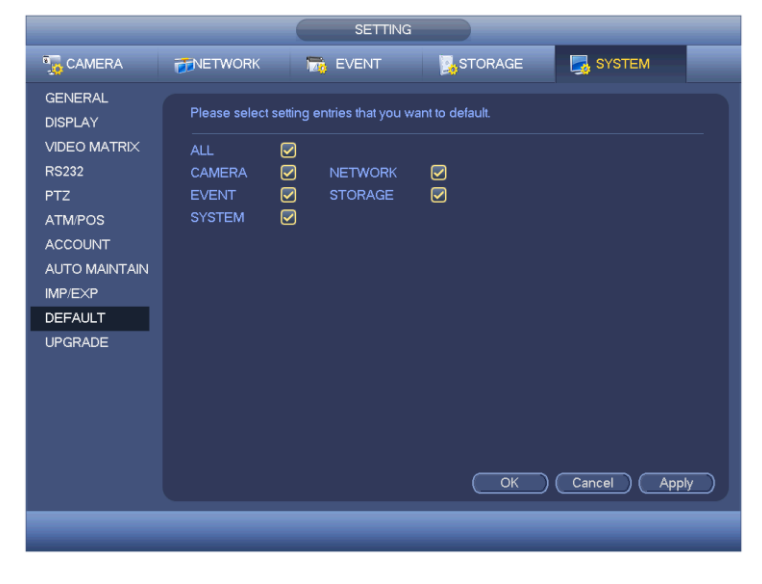

In questa sezione è possibile ripristinare con i dati di fabbrica il dispositivo intero o solo alcune sue funzioni selezionando la casella desiderata a fianco di ogni scelta disponibile.

Premere 'OK' per rendere effettive le modifiche.

#### 5.4.12.11 UPDATE

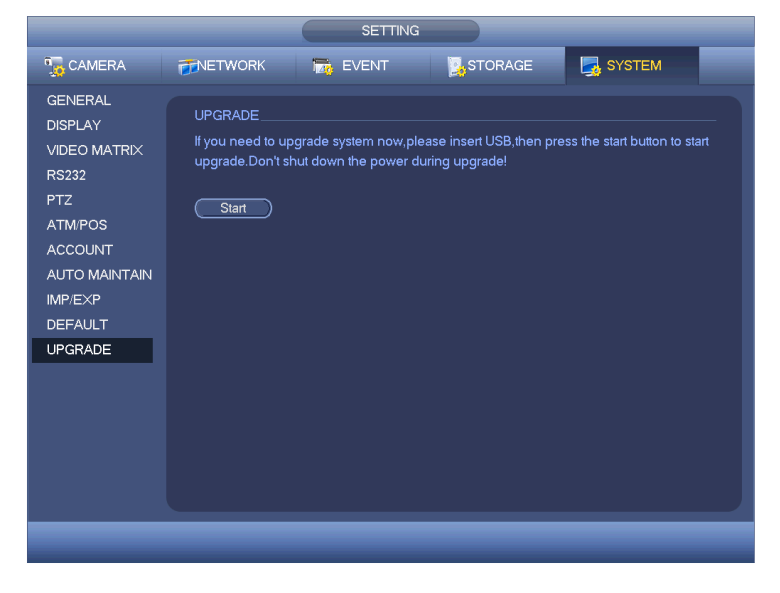

In questa sezione è possibile effettuare l'aggiornamento del software del sistema.

Inserire il dispositivo USB quindi premere il tasto 'Start' per iniziare l'aggiornamento.

Non spegnere il dispositivo durante l'aggiornamento.

Controllare che il nome del file di aggiornamento sia 'update.bin' e che sia nella cartella corretta.

## Sede centrale

20063 Cernusco sul Naviglio - Milano - Italy - Via Brescia, 24 Tel.: +39 02 27 201 352 / +39 02 25 92 795 Fax: +39 02 25 93 704 E-mail: <u>info@teledata-i.com</u>

## **Middle East Office**

Dubai Airport Free Zone, 3<sup>rd</sup> East Wing, 4<sup>th</sup> Floor PO Box 54620, Dubai Tel. :+971 (0)42149670 Fax: +971 (0)42149501 E-mail: <u>info@teledata-i.com</u>